| HVETIUNB | UNIVERSIDADE DE BRASÍLIA<br>FACULDADE DE AGRONOMIA E MEDICINA VETERINÁRIA<br>HOSPITAL VETERINÁRIO - UnB |                                |  |  |
|----------|----------------------------------------------------------------------------------------------------|--------------------------------|--|--|
|          | Título do Documento                                                                                     | POP-FAR-014                    |  |  |
|          | UTILIZAÇÃO DO SISTEMA DOCTOR VET NA FARMÁCIA                                                            | Emissão: 07/2024<br>Versão: 01 |  |  |

## 1. **OBJETIVO**

Instruir usuários do "DoctorVet" quanto ao uso diário do sistema para diversos procedimentos, que envolvem a rotina da Farmácia.

## 2. RESPONSÁVEIS PELAS ATIVIDADES

- Farmacêuticos, Servidores da Farmácia, Estagiários da Farmácia, Funcionários da Farmácia.
- Professores, Servidores Médicos Veterinários, Médico Veterinário Plantonista e Residente.
- Técnicos Administrativos em Educação.

## 3. ORIENTAÇÕES

Antes de lançar qualquer medicamento ou material, verifique se o mesmo está classificado como item para dispensação ou item de consumo interno (Tópico 6).

**Produtos classificados como consumo Interno:** itens que não geram estoque na farmácia, cujo valor está incluído no procedimento realizado pelos médicos veterinários. Exemplo: materiais de uso coletivo, como esparadrapos, materiais de proteção individual, pomadas, entre outros.

**Produtos classificados como dispensação:** materiais ou medicamentos que geram estoque na farmácia, cujo valor não está incluído no procedimento médico realizado, devendo ser lançado na ficha de cada paciente ou dispensado para um setor requisitante. Exemplo: medicamentos de uso individual, luva cirúrgica, fios de sutura, entre outros.

## 4. DESCRIÇÃO DO PROCEDIMENTO

## 4.1. Solicitação de Medicamentos e Materiais via DoctorVet (via requisição farmácia)

| Elaborado por / Cargo | Revisado por / Cargo            | Aprovado por / Cargo | Página  |
|-----------------------|---------------------------------|----------------------|---------|
| Rodrigo Sousa -       | Juliana Toratani - Farmacêutica | Simone Perecmanis    | 1 do 24 |
| Estagiário            | Laís Manuela - Farmacêutica     | Diretora             | 1 ue 24 |

| HVETTUNB |                                              |                                |
|----------|----------------------------------------------|--------------------------------|
|          | POP-FAR-014                                  |                                |
|          | UTILIZAÇÃO DO SISTEMA DOCTOR VET NA FARMÁCIA | Emissão: 07/2024<br>Versão: 01 |

A) No sistema DoctorVet, na aba recepção, clique no ícone "ficha de atendimento"(fig.1)

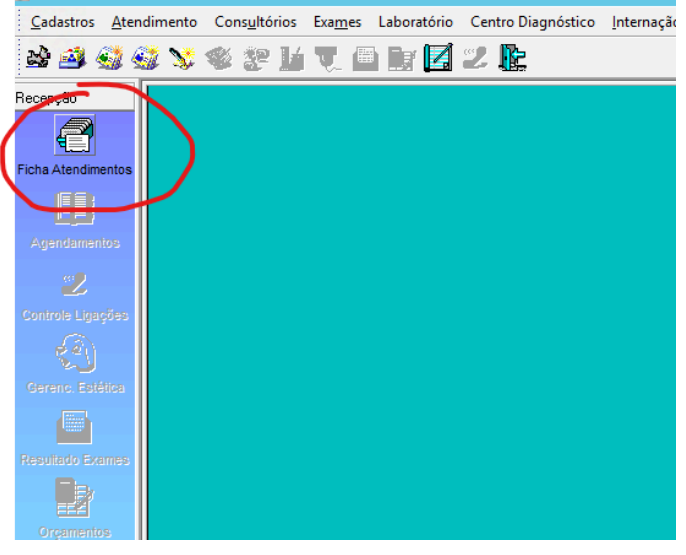

Fig.1

B) Na janela aberta, clique no ícone "lançamentos" (fig.2) e em seguida clique em "localizar" (fig.3).

|          |                               | Tiona de Pitenai                | lionto                                           |                                    |
|----------|-------------------------------|---------------------------------|--------------------------------------------------|------------------------------------|
| nento    | Porte: Pequeno                | Situação                        | Categoria Cliente                                | Ficha N <sup>®</sup>               |
| <b>1</b> | Raça: SHIH TZU<br>Sexo: Macho | Ater                            | Indente Abertura                                 | Abertura                           |
| *        | Idade: Anos Meses<br>12 00    | Leticia Costa da Siñ<br>Atend   | ente Fechamento                                  | 15/05/2024 12:27<br>Fechamento     |
| - 0      | Peso: 7,000 Kg 🔿              |                                 |                                                  | 11 :                               |
| ntamento | s                             |                                 | Serviços                                         |                                    |
|          |                               |                                 | 刻 🙆                                              | 🙈 🕘                                |
| Qtde.    | Pr.Unit. Desc. Valor Total    | Consulta<br>Clínico Geral       | Consulta com Consulta de<br>Especialista Retorno | Atendimento Estética<br>Domiciliar |
| nto      | Desconto Log da ficha         | Vacias<br>Vacias<br>Lancamentos | Pocedimentos                                     | Internação Transporte              |
| Fi       | g.2                           |                                 |                                                  |                                    |

C) Com a aba "localizar" aberta, busque pelo nome ou pelo código do animal (RG) e em seguida clique no botão "selecionar".

Dica: conferir nome do paciente, nome do tutor e código do animal. No setor de grandes animais, os dados dos animais são inseridos em letras maiúsculas para facilitar a diferenciação.

| Elaborado por / Cargo | Revisado por / Cargo            | Aprovado por / Cargo | Página  |
|-----------------------|---------------------------------|----------------------|---------|
| Rodrigo Sousa -       | Juliana Toratani - Farmacêutica | Simone Perecmanis    | 2 do 24 |
| Estagiário            | Laís Manuela - Farmacêutica     | Diretora             | 2 ue 24 |

| HVETIUNB | UNIVERSIDADE DE BRASÍLIA<br>FACULDADE DE AGRONOMIA E MEDICINA VETERINÁRIA<br>HOSPITAL VETERINÁRIO - UnB |                                |
|----------|----------------------------------------------------------------------------------------------------|--------------------------------|
|          | Título do Documento                                                                                     | POP-FAR-014                    |
|          | UTILIZAÇÃO DO SISTEMA DOCTOR VET NA FARMÁCIA                                                            | Emissão: 07/2024<br>Versão: 01 |
|          |                                                                                                    |                                |

(fig.4)

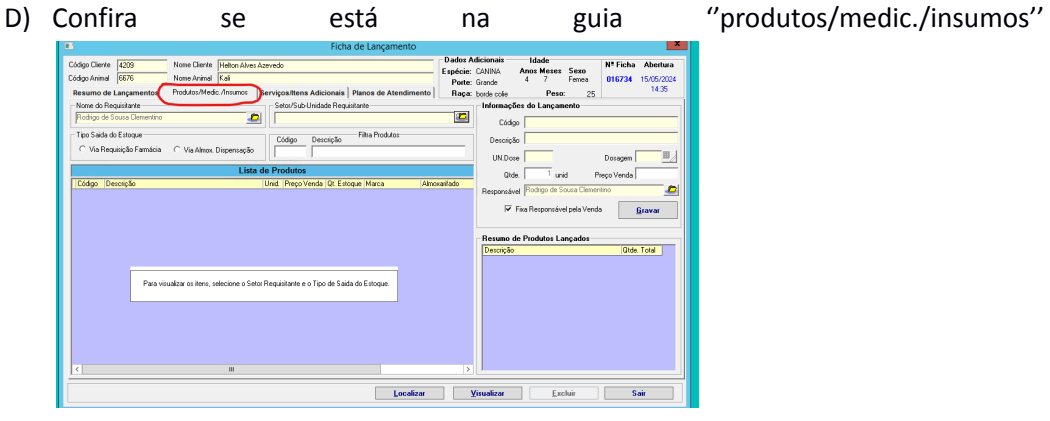

Fig.4

E) Selecione "setor/sub-unidade requisitante" e "nome do solicitante" (fig.5).

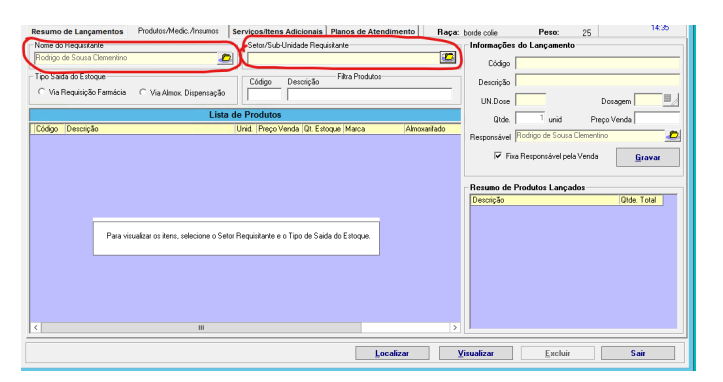

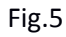

F) Selecione "Via de requisição farmácia" e em seguida selecione os produtos pela caixa de texto, "Descrição" ou "Código" (fig.6).

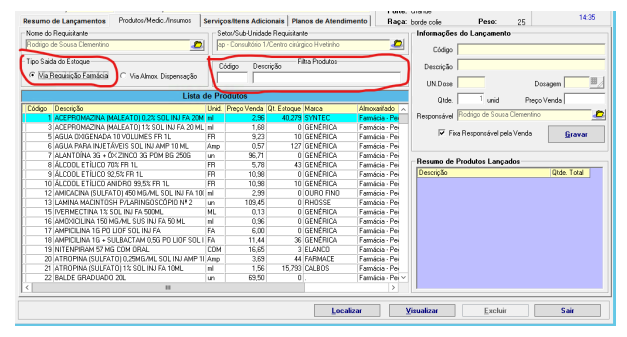

| Elaborado por / Cargo | Revisado por / Cargo            | Aprovado por / Cargo | Página  |  |
|-----------------------|---------------------------------|----------------------|---------|--|
| Rodrigo Sousa -       | Juliana Toratani - Farmacêutica | Simone Perecmanis    | 2 do 24 |  |
| Estagiário            | Laís Manuela - Farmacêutica     | Diretora             | 3 de 24 |  |

| HVETIUNB | UNIVERSIDADE DE BRASÍLIA<br>FACULDADE DE AGRONOMIA E MEDICINA VETERINÁRIA<br>HOSPITAL VETERINÁRIO - UnB |                                |
|----------|----------------------------------------------------------------------------------------------------|--------------------------------|
|          | Título do Documento                                                                                     | POP-FAR-014                    |
|          | UTILIZAÇÃO DO SISTEMA DOCTOR VET NA FARMÁCIA                                                            | Emissão: 07/2024<br>Versão: 01 |

G) Preencher as informações de unidade de medida (Un, amp, mL ou g), quantidade -a unidade de medida não deve ultrapassar o limite de duas casas decimais após a vírgula; ampolas e outras formas farmacêuticas não fracionáveis devem ser dispensadas por unidade-, e dose (preencher com o nº 1) (Fig.7).

| ome do Requisitante                                                              | ן <b>ב</b> ור | stor/Sub-Unidade Re                   | equisitanl | te            |                  | Informações          | do Lançamento —        |                    |
|----------------------------------------------------------------------------------|---------------|---------------------------------------|------------|---------------|------------------|----------------------|------------------------|--------------------|
| odrigo de Sousa Clementino 🖉 🥭                                                   | a             | <ul> <li>Consultório 1/Cen</li> </ul> | tro cirúrg | jico Hvetinho | 2                | Código               |                        |                    |
| po Saida do Estoque<br>• <u>Mia Requisição Farmácia</u> C Via Almox. Dispensação |               | ódigo Descrição                       | , Fi       | Itra Produtos |                  | Descrição<br>UN.Dose |                        | Dosagem            |
| Lista                                                                            | le Pr         | odutos                                |            |               |                  | Otde.                | 1 unid                 | Preco Venda        |
| ódigo Descrição                                                                  | Unid.         | Preço Venda Qt. B                     | stoque     | Marca         | Almoxarifado 🔺   |                      |                        | riege render       |
| 1 ACEPROMAZINA (MALEATO) 0,2% SOL INJ FA 20M                                     | ml            | 2,96                                  | 40,279     | SYNTEC        | Farmácia - Per   | Responsável          | Hodrigo de Sousa Clerr | nentino            |
| 3 ACEPROMAZINA (MALEATO) 1% SOL INJ FA 20 ML                                     | ml            | 1,68                                  | 0          | GENÉRICA      | Farmácia - Pe    |                      |                        |                    |
| 5 AGUA OXIGENADA 10 VOLUMES FR 1L                                                | FR            | 9,23                                  | 10         | GENÉRICA      | Farmácia - Pe    | IV Fix               | a Hesponsavel pela ver | nda <u>G</u> ravar |
| 6 AGUA PARA INJETÁVEIS SOL INJ AMP 10 ML                                         | Amp           | 0,57                                  | 127        | GENÉRICA      | Farmácia - Pe    |                      |                        |                    |
| 7 ALANTOÍNA 3G + ÓX ZINCO 3G POM BG 250G                                         | un            | 96,71                                 | 0          | GENÉRICA      | Farmácia - Pe    | Decision de l        |                        |                    |
| 8 ÁLCOOL ETÍLICO 70% FR 1L                                                       | FR            | 5,78                                  | 43         | GENÉRICA      | Farmácia - Pe    | nesulio de           | -iouutos Lançauos      |                    |
| 9 ÁLCOOL ETÍLICO 92,5% FR 1L                                                     | FR            | 10,98                                 | 0          | GENÉRICA      | Farmácia - Pe    | Descrição            |                        | Utde. Total        |
| 10 ALCOOL ETILICO ANIDRO 99,5% FR 1L                                             | FR            | 10,98                                 | 10         | GENÉRICA      | Farmácia - Pe    |                      |                        |                    |
| 12 AMICACINA (SULFATO) 450 MG/ML SOL INJ FA 100                                  | ml            | 2,99                                  | 0          | OURO FINO     | Farmácia - Pe    |                      |                        |                    |
| 13 LAMINA MACINTOSH P/LARINGOSCOPIO Nº 2                                         | un            | 109,45                                | 0          | RHOSSE        | Farmácia - Pe    |                      |                        |                    |
| 15 IVERMECTINA 1% SOL INJ FA 500ML                                               | ML            | 0,13                                  | 0          | GENERICA      | Farmácia - Pe    |                      |                        |                    |
| 16 AMUXICILINA 150 MG/ME SUS INJ FA 50 ME                                        | ml            | 0,96                                  | 0          | GENERICA      | Farmácia - Pe    |                      |                        |                    |
| 17 AMPICILINA 1G PU LIUF SOL INJ FA                                              | FA            | 6,00                                  | 0          | GENERICA      | Farmácia - Pe    |                      |                        |                    |
| 18 AMPICIEINA 16 + SULBACTAM 0,56 PU LIUF SULT                                   | FA            | 11,44                                 | 36         | GENERICA      | Farmacia - Pe    |                      |                        |                    |
| TS INTERPRESENCE AND A CUM UHAL                                                  | LUM           | 16,65                                 | 3          | ELANCU        | Farmacia - Pe    |                      |                        |                    |
| 20 A FROMINA (SULFATO) 1% COLUNE 54 10M                                          | Amp           | 3,69                                  | 44         | CALDOC        | Farmacia - Pe    |                      |                        |                    |
| 21 ATTOTINA (SOLITATO) 1% SUL INJ FA TUME                                        | mi            | 1,56                                  | 15,793     | UALDUS        | Farmácia - Pe    |                      |                        |                    |
| 22   DALUE GRADUADO 20L                                                          | un            | 03,50                                 | U          |               | r amacia - Mei 🗸 |                      |                        |                    |
| III                                                                              |               |                                       |            |               | >                | P                    |                        |                    |
|                                                                                  |               |                                       |            | Loca          | izar             | /isualizar           | Excluir                | Sair               |

Fig.7

H) Em seguida vá até estoque e libere os produtos e medicamentos na tela de operação (Fig.8)

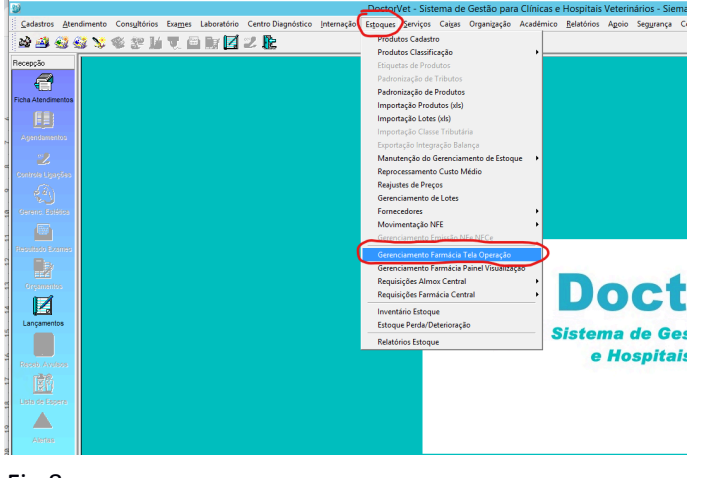

| Fig.8 |  |
|-------|--|
|-------|--|

 Com a tela de operação aberta, faça os seguintes processos: identifique o produto ou medicamento selecionando-os e clique em "identificado" (Fig.9). Em seguida, selecione os itens e clique em "manipulado" (Fig.10) e por fim, libere os itens na janela "pendente liberação" selecionando os mesmos e clicando em "liberado" (Fig.11).

| Elaborado por / Cargo | Revisado por / Cargo            | Aprovado por / Cargo | Página  |
|-----------------------|---------------------------------|----------------------|---------|
| Rodrigo Sousa -       | Juliana Toratani - Farmacêutica | Simone Perecmanis    | 1 do 24 |
| Estagiário            | Laís Manuela - Farmacêutica     | Diretora             | 4 de 24 |

| HVETUNB | UNIVERSIDADE DE BRASÍLIA<br>FACULDADE DE AGRONOMIA E MEDICINA VETERINÁRIA<br>HOSPITAL VETERINÁRIO - UnB |                                |
|---------|----------------------------------------------------------------------------------------------------|--------------------------------|
|         | Título do Documento                                                                                     | POP-FAR-014                    |
|         | UTILIZAÇÃO DO SISTEMA DOCTOR VET NA FARMÁCIA                                                            | Emissão: 07/2024<br>Versão: 01 |

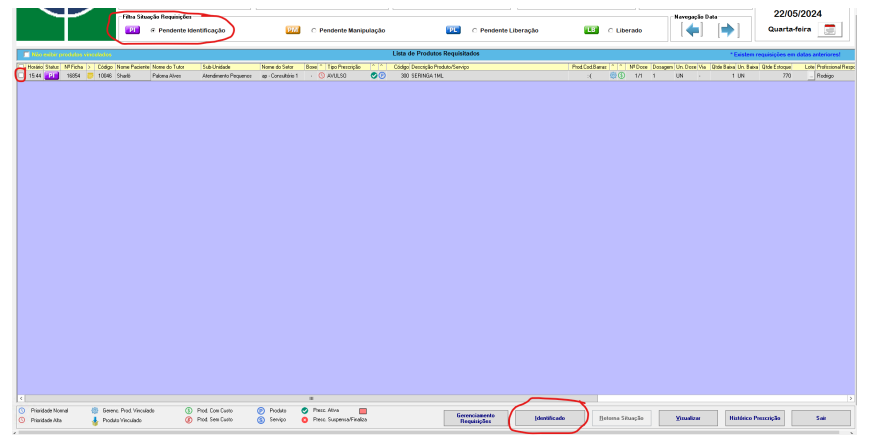

| Y                                   | - Tilta Si                                                          | hassis Requisisies | entificação         | 1000                      | Pendente Manij     | outação |                        | C Pendente L                 | iberação   | 1.0          | C Liberado       | ,           | lavogação Dat        | <b>i</b> ⇒1              | 22/05<br>Quarta-f     | /2024<br>pira       |
|-------------------------------------|---------------------------------------------------------------------|--------------------|---------------------|---------------------------|--------------------|---------|------------------------|------------------------------|------------|--------------|------------------|-------------|----------------------|--------------------------|-----------------------|---------------------|
|                                     |                                                                     |                    |                     | e                         |                    | _       |                        |                              |            | _            |                  |             |                      |                          |                       |                     |
| L No estar produtos e               | ocularita                                                           |                    |                     |                           |                    |         | Lista de Produtos kequ | INFRADOS                     |            |              |                  |             |                      | * Désten                 | requisições em o      | fatas asteriores!   |
| Hordero Status NY Horbe             | Lödgo Name Pace<br>10046 Sharlé                                     | Polanio Alveo      | Alendmenta Pequence | ap - Consultária 1        | AVULSD             | 00      | 300 SERINGA 1ML        | enço                         |            | hod Lod 8 an | 00 NFUee         | e Dosegen I | Un Dose Via Li<br>UN | Ide Bawa Uni Bao<br>1 UN | a Uide Estoque<br>770 | Lole Holesonal Hesp |
|                                     |                                                                     |                    |                     |                           |                    |         |                        |                              |            |              |                  |             |                      |                          |                       |                     |
|                                     |                                                                     |                    |                     |                           | • Our Har -        |         |                        |                              |            | < - I        |                  |             |                      |                          |                       | >                   |
| <ul> <li>Prioridade Alto</li> </ul> | <ul> <li>Desenc: Prod. Visc.</li> <li>Produlta Visculado</li> </ul> | .ueo (5)<br>(8)    | Prod. Sem Custo     | (b) modula<br>(c) Serviço | Prec Superce/Finds |         |                        | Bererciamento<br>Requisições | Meripulada |              | jetorna Situação |             | (invalizor           | Histórico                | hercriçãe             | Sair                |

| $\searrow$                                | Films Site                 | ação Requisições<br>C Pendente Identificação | • <b>1000</b>               | C Pendente Manipulação      |                          | .▼<br>≪ Pendente L | Iberação | Uberado                       | S      | 15:5<br>22/05<br>Quartar | 0:35<br>/2024<br>eira 📰 |
|-------------------------------------------|----------------------------|----------------------------------------------|-----------------------------|-----------------------------|--------------------------|--------------------|----------|-------------------------------|--------|--------------------------|-------------------------|
| Nie este prote                            | los einscholos             | New de Trans                                 | Name de Cales               | Barra A. Tara Barrata A. A. | Lista de Produtos Requis | tados              | Bed      | Cod Bases (2.1.5.) MRDave (De | ·      | Dástem requisiples em    | fatas arteriores!       |
| 1544                                      | 54 😇 10045 Sharib          | Paloma Alves Atendimento I                   | Pequenos ap - Consultório 1 | · () MALSO                  | 300 SERINGA 1ML          | ~                  |          | 1 00 1/1 1                    | UN · 1 | UN 770                   | Rodrigo                 |
|                                           |                            |                                              |                             |                             |                          |                    |          |                               |        |                          |                         |
|                                           |                            |                                              |                             |                             |                          |                    |          |                               |        |                          |                         |
|                                           |                            |                                              |                             |                             |                          |                    |          |                               |        |                          |                         |
|                                           |                            |                                              |                             |                             |                          |                    |          |                               |        |                          |                         |
|                                           |                            |                                              |                             |                             |                          |                    |          |                               |        |                          |                         |
|                                           |                            |                                              |                             |                             |                          |                    |          |                               |        |                          |                         |
|                                           |                            |                                              |                             |                             |                          |                    |          |                               |        |                          |                         |
|                                           |                            |                                              |                             |                             |                          |                    |          |                               |        |                          |                         |
|                                           |                            |                                              |                             |                             |                          |                    |          |                               |        |                          |                         |
|                                           |                            |                                              |                             |                             |                          |                    |          |                               |        |                          |                         |
|                                           |                            |                                              |                             |                             |                          |                    |          |                               |        |                          |                         |
|                                           |                            |                                              |                             |                             |                          |                    |          |                               |        |                          |                         |
|                                           |                            |                                              |                             |                             |                          |                    |          |                               |        |                          |                         |
|                                           |                            |                                              |                             |                             |                          |                    |          |                               |        |                          |                         |
|                                           |                            |                                              |                             |                             |                          |                    |          |                               |        |                          |                         |
|                                           |                            |                                              |                             |                             |                          |                    |          |                               |        |                          |                         |
|                                           |                            |                                              |                             |                             |                          |                    |          |                               |        |                          |                         |
|                                           |                            |                                              |                             |                             |                          |                    |          |                               |        |                          |                         |
|                                           |                            |                                              |                             |                             |                          |                    |          |                               |        |                          |                         |
|                                           |                            |                                              |                             |                             |                          |                    |          |                               |        |                          |                         |
| 1                                         |                            |                                              |                             |                             |                          |                    |          |                               |        |                          |                         |
| <ul> <li>Managements Microsoft</li> </ul> | 10 transition Prod. Vincul | ado (3) Prod Con Cuita                       | Pinduto                     | THEOR ARYS                  |                          |                    |          |                               |        |                          |                         |

| Elaborado por / Cargo | Revisado por / Cargo            | Aprovado por / Cargo | Página  |
|-----------------------|---------------------------------|----------------------|---------|
| Rodrigo Sousa -       | Juliana Toratani - Farmacêutica | Simone Perecmanis    | E do 24 |
| Estagiário            | Laís Manuela - Farmacêutica     | Diretora             | 5 UE 24 |

| HVETUURB | UNIVERSIDADE DE BRASÍLIA<br>FACULDADE DE AGRONOMIA E MEDICINA VETERINÁRIA<br>HOSPITAL VETERINÁRIO - UnB |                                |
|----------|----------------------------------------------------------------------------------------------------|--------------------------------|
|          | Título do Documento                                                                                     | POP-FAR-014                    |
|          | UTILIZAÇÃO DO SISTEMA DOCTOR VET NA FARMÁCIA                                                            | Emissão: 07/2024<br>Versão: 01 |

# 4.2 Solicitação de medicamentos e materiais via DoctorVet (Requisição para setor / maletas / carrinho de emergência)

 A) No sistema vá até a guia "estoques > requisições farmácia central > estoque farmacia central" (Fig.12)

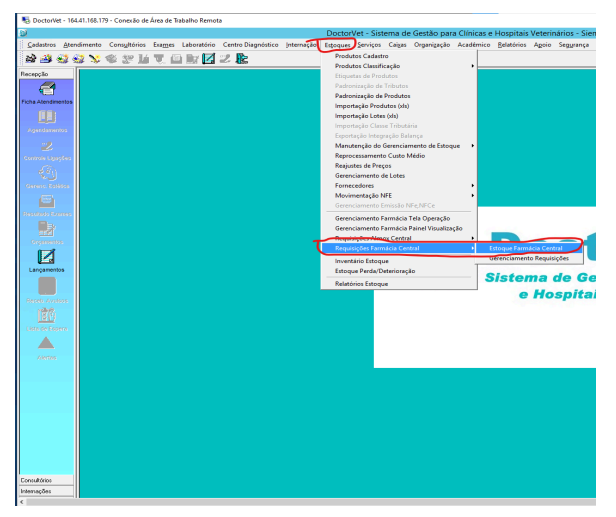

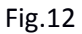

B) Na janela aberta, clique em "incluir" e em seguida selecionar na ordem: origem, setor e solicitante. (fig.13)

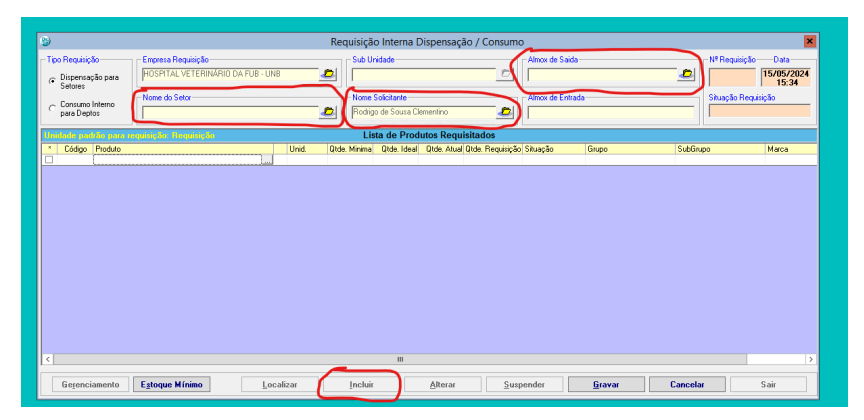

Fig.13

| Elaborado por / Cargo | Revisado por / Cargo            | Aprovado por / Cargo | Página  |
|-----------------------|---------------------------------|----------------------|---------|
| Rodrigo Sousa -       | Juliana Toratani - Farmacêutica | Simone Perecmanis    | 6 do 24 |
| Estagiário            | Laís Manuela - Farmacêutica     | Diretora             | 6 ue 24 |

| HVETIUNB | UNIVERSIDADE DE BRASÍLIA<br>FACULDADE DE AGRONOMIA E MEDICINA VETERINÁRIA<br>HOSPITAL VETERINÁRIO - UnB |                                |
|----------|----------------------------------------------------------------------------------------------------|--------------------------------|
|          | Título do Documento                                                                                     | POP-FAR-014                    |
|          | UTILIZAÇÃO DO SISTEMA DOCTOR VET NA FARMÁCIA                                                            | Emissão: 07/2024<br>Versão: 01 |

C) No espaço "produto", incluir os produtos desejados e no espaço "Qtde. Requisição" adicione a quantidade requerida (Fig.14). Após preencher com todos os itens, clique em "Gravar".

| ۷                                                                                  |                                                          | Requisiçã             | io Interna Dispensaç                             | ão / Consumo                      |                              |         |                                            | ×                                    |
|------------------------------------------------------------------------------------|----------------------------------------------------------|-----------------------|--------------------------------------------------|-----------------------------------|------------------------------|---------|--------------------------------------------|--------------------------------------|
| Tipo Requisição<br>© Dispensação para<br>Setores<br>Consumo Interno<br>para Deptos | Forpress Requirição<br>HOSPITAL VETERINÁRIO DA FUB - UNB | Sub L                 | Inidade<br>Solicitante<br>go de Sousa Clementino |                                   | ox de Saida<br>ox de Entrada |         | N <sup>®</sup> Requisição<br>Situação Requ | Data<br>15/05/2024<br>16:10<br>sição |
| Prodato                                                                            |                                                          | Li<br>Urid Otde Mrime | sta de Produtos Requ                             | idizador<br>(Inde. Requisão) inue | ção Grupo                    | SubGru  | po                                         | Marca                                |
| <                                                                                  |                                                          |                       | ш                                                |                                   |                              |         |                                            | >                                    |
| Gerenciamento                                                                      | Estoque Mínimo                                           | ar <u>I</u> nclui     | r <u>A</u> lterar                                | Suspende                          | r <u>G</u> ravar             | Cancela |                                            | Sair                                 |

Fig.14

D) Em seguida clique em "gerenciamento" e realize a entrega do item desejado selecionando-o e clique em "entregue".

| 9                    |                  |                 |                 | Gerenciament             | to Requ         | sições Fa      | rmácia                |                |                 |             |                  |             |                   | X     |
|----------------------|------------------|-----------------|-----------------|--------------------------|-----------------|----------------|-----------------------|----------------|-----------------|-------------|------------------|-------------|-------------------|-------|
| HOSPITAL VETEI       | RINÁRIO DA F     | UB - UNB        |                 | Filtros<br>Nº Requisição |                 | Setor<br>TODOS |                       |                |                 | • 👿         | Período<br>Inici | - Data Re   | quisição<br>Final |       |
| Status<br>©  Pendent | e Entrega        | C 🔣 Entrega Rea | lizada          | Legenda<br>Requisição    | original cria   | da pelo usuá   | rio 📕 Requis          | ição gerada    | com a diferença | de estoque  |                  | -           | //                | 619   |
|                      |                  |                 |                 | Mater                    | iais de C       | onsumo         |                       |                |                 |             |                  |             |                   |       |
| Status Nº Requisição | Data/Hora        | Solicitante     | Setor/Un. Admir | nistrativa               | Cod Produ       | to Produto     |                       |                |                 | Qtd. Req    | uisição Un F     | Requisitada | Compra Qtd.       | . Est |
| 009102               | 20/07/2024 10:34 | rauo I          | MALE IA DE AN   | ED I EDIA                | 29              | *3 DEXMED      | IC LOWIDINA (CL       | LUNIDHATU      | ) TOUMCIS/ME S  | <b>1</b>    | FA               |             |                   | 4     |
|                      |                  |                 |                 |                          |                 |                |                       |                |                 |             |                  |             |                   |       |
| <u>  &lt;  </u>      |                  |                 | ш               |                          |                 |                |                       |                |                 |             |                  |             |                   | >     |
|                      |                  |                 | <u>C</u> om     | prado                    | <u>E</u> ntregu | 10             | <u>R</u> etorna Statu | is <u>I</u> ro | car Empresa     | <u>C</u> an | celar            |             | Sair              |       |
|                      |                  |                 |                 |                          |                 |                |                       |                |                 |             |                  |             |                   |       |

- Fig.15
- E) Por fim, confira se o item que realizou a entrega está na aba "entrega realizada"

| Elaborado por / Cargo | Revisado por / Cargo            | Aprovado por / Cargo | Página  |
|-----------------------|---------------------------------|----------------------|---------|
| Rodrigo Sousa -       | Juliana Toratani - Farmacêutica | Simone Perecmanis    | 7 do 24 |
| Estagiário            | Laís Manuela - Farmacêutica     | Diretora             | 7 ue 24 |

| Yes       Procession         Descent of the procession of the procession                                                                                                    | J J      |                                 |                  |                |                   | UNI                      | /ERSID                 | ADE DE                 | BRASÍLIA                 |            |                      |                |              |                             |           |
|----------------------------------------------------------------------------------------------------|----------|---------------------------------|------------------|----------------|-------------------|--------------------------|------------------------|------------------------|--------------------------|------------|----------------------|----------------|--------------|-----------------------------|-----------|
|                                                                                                    |          |                                 |                  |                | FACULDA           | ADE DI                   | E AGRC                 | NOMIA                  | E MEDIO                  | CINA       | VETER                | RINÁR          | IA           |                             |           |
| Título do Documento       POP-FAR-014         UTILIZAÇÃO DO SISTEMA DOCTOR VET NA FARMÁCIA       Emissão: 07/20<br>Versão: 01         Image: Contract de Contraction de Contraction de Engelision Intervencion de Contraction de Contraction de Engelision Intervencion de Contraction de Engelision Intervencion de Contraction de Contraction de Contraction de Contraction de Contraction de Contraction de Contraction de Contraction de Contraction de Contraction de Contraction de Contraction de Contraction de Contraction de Contraction de Contraction de Engelision Intervencion de Contraction de Engelision Intervencion de Contraction de Engelision Intervencion de Contraction de Contraction de Engelision Intervencion de Contraction de Contraction de C                                                                                                    | IVETIUNB |                                 |                  |                |                   | Н                        | OSPITA                 | L VETER                | RINÁRIO -                | - Un       | В                    |                |              |                             |           |
| Emissão: 07/202<br>DESTRICTOR DE SISTEMA DOCTOR VET NA FARMÁCIA<br>UNITAÇÃO DO SISTEMA DOCTOR VET NA FARMÁCIA<br>UNITAÇÃO DO SISTEMA DOCTOR VET NA FARMACIA<br>UNITAÇÃO DO SISTEMA DOCTOR VETADO SISTEMA DOCTOR DOCTOR VETADO SISTEMA DOCTOR DOCTOR VETADO SISTEMA DOCTOR DOCTOR DOCTOR DOCTOR VETADO SISTEMA DOCTOR DOCTOR DOCT                            |          |                                 |                  |                | Título            | do Do                    | cumen                  | to                     |                          |            |                      |                |              | POP-FAR-02                  | 14        |
| Engress       Pariado       Pariado         HOSPITAL FETRINÁRIO DA FUB - UNB       Filor       Pariado - Data Requisição         Fueres       Control       TODOS       Pariado - Data Requisição         Statu       Carrona       Requisição genda com a ditempa de ativa       Pariado - Data Requisição         Statu       Carrona       Requisição genda com a ditempa de ativa       Pariado - Data Requisição         Statu       Carrona       Requisição genda com a ditempa de ativa       Pariado - Data Requisição         Statu       Carrona       Requisição genda com a ditempa de ativa       Pariado - Data Requisição       Pariado - Data Requisição         Statu       Carrona       Requisição genda com a ditempa de ativa       Pariado - Data Requisição       Pariado - Data Requisição         Statu       Carrona       Requisição genda com a ditempa de ativa       Pariado - Data Requisição       Pariado - Data Requisição         Statu       Data/fee a Sociadaria       Natativa A dita A Nota Nota A Dita Nota Nota Nota Nota       Nota Nota Nota Nota Nota Nota Nota Nota                                                                                                    |          | UT                              | ILIZAÇÂ          | ĂO DO          | SISTEN            | IA DO                    | CTOR                   | VET NA                 | FARMÁ                    | ÁCIA       |                      |                |              | Emissão: 07/2<br>Versão: 02 | 2024<br>1 |
| Express<br>HOSPTAL VETERINÁRIO DA FUB - UNB       Filters<br>Medición<br>Control       Filters<br>Control       Filters<br>Control       Periodo-Data Requisição<br>Medición<br>Control         Solar       Control       Control       Filters<br>Medición disida pelo unaixio<br>Medición disida pelo unaixio<br>Medición de megiona Hverino<br>Di Medición de megiona Hverino<br>Di Medición de me |          | -                               |                  |                |                   | Gerenciamen              | to Requisições         | Farmácia               |                          |            |                      |                | X            |                             |           |
| State       Corporal       Corporal       Corpora       Corpora       Corp                                                                                                    |          | Empresa<br>HOSPITAL VETI        | BINÁBIO DA E     | UB - UNB       |                   | Filtros<br>Nº Requisição | Setor                  |                        |                          |            | Período - Data       | Requisição     |              |                             |           |
| Statur       Legenda       Legenda       Legenda       Matrixis de consumo       Requisição greada com a diversy a de stocur       Matrixis de consumo         1       Matrixis de Consumo       Col Pocoda       Poda       Poda <t< td=""><td></td><td colspan="10"></td><td><b>FI</b></td><td></td><td></td></t<>                                                                                                    |          |                                 |                  |                |                   |                          |                        |                        |                          |            |                      | <b>FI</b>      |              |                             |           |
| Materialis de Consumo         Out Requisição         Data Neta           1 Stata IN Requisição         Data Neta         Selocarina         Col Produce (Include)           1 Stata IN Requisição         Data Neta         Selocarina         Col Produce (Include)           1 Stata IN Requisição         Data Neta         Selocarina         Col Produce (Include)           1 Stata IN Requisição         Data Neta         Nota ESTESIA         2544 MORENA SOLINA AMP 1NL         1         AMP           1 Stata IN Requisição         Data Neta         Nota ESTESIA         2544 CATERIA NETRANCICIONIDATO (2346AL SOLINA AMP 1NL         5         AMP           1 Stata IN Requisição         Data Neta         Data Neta         Data Neta         5         AMP         1           1 Stata IN Requisição         Data Neta         Data Neta         Data Neta         Selacarina         Selacarina         Selacar                                                                                                    |          | C PE Pende                      | nte Entrega      | 🕫 💷 Entred     | a Realizada       | Legenda<br>Requisição    | original criada pelo u | suário 📕 Requisição    | gerada com a diferença o | le estoque | Louour BP            |                | <u>60</u>    |                             |           |
| Struit IM Prequiside         Date/trac         Statistical         Statistical <th></th> <th></th> <th>-</th> <th></th> <th></th> <th>Mater</th> <th>iais de Consum</th> <th>0</th> <th></th> <th></th> <th></th> <th></th> <th></th> <th></th> <th></th>                                                                                                    |          |                                 | -                |                |                   | Mater                    | iais de Consum         | 0                      |                          |            |                      |                |              |                             |           |
| Image: 2507/2020 1134 Pade       MALETA DE ANESTESIA       1914 MORTMAN BULIATO (1) MAKAM, SOL NU ALF TALL       1       AMP         Image: Image:                                                                                                    |          | Status N <sup>#</sup> Requisiçã | io Data/Hora     | Solicitante    | Setor/Un. Admi    | istrativa                | Cod Produto Produ      | ito                    |                          | Qtd Req    | iisição Un. Requisit | ade Compra Qtd | <u>1.E ~</u> |                             |           |
|                                                                                                    |          | ER 009102                       | 25/07/2024 10:34 | Paulo          | MALETA DE AN      | ESTESIA                  | 1914 MOR               | FINA (SULFATO) 10MG    | ML SOL INJ AMP 1ML       | 1          | AMP                  |                |              |                             |           |
| Image: 0.09100       25/07/2021 15:0       Latissis       Comulation       25/0 (1/21ETR) INTRA-MOSD 22G       5       U/N       1         Image: 0.09100       25/07/2021 15:0       Latissis       Comulation       25/0 (1/21ETR) INTRA-MOSD 22G       5       U/N       1         Image: 0.09104       25/07/2021 15:2       Latissis       Bloos chilgios Preparatos       27/1 U/NA CR/0RGIA ESTÉRIL N7:0       5       PAR         Image: 0.09105       25/07/2021 15:2       Julans Module       Catirito de Emergència Hvérito       2588       EPINETRIM IN MOLTAND 2010, 2010, 2011       AMP       1         Image: 0.09105       25/07/2021 13:2       Julans Module       Catirito de Emergència Hvérito       2584       FIDERTINA INGA/UNICUE NULL AVP 1       1       AMP       1         Image: 0.09105       25/07/2021 13:2       Julans Module       Catirito de Emergència Hvérito       2584       FIDERTINI INGA/UNICUE NULL AVP 1       1       AMP       1         Image: 0.09105       25/07/2021 13:2       Julans Module       Catirito de Emergència Hvérito       2584       FIDERTINI INGA/UNICUE AUDIT AUXA/UNICUE AUDIT AUXA/UN                                                                                                    |          | 009102                          | 25/07/2024 10:34 | Paulo          | MALETA DE AN      | ESTESIA.                 | 2664 PR01              | HETAZINA (CLORIDRA)    | 0) 25MG/ML SOL INJ A     | 5          | AMP                  |                | -i           |                             |           |
| Bit       099103       250/70201152       Latina       Consultation       2543       Catter In HTMAX-NDS 246       5       UN       1         Bit       099103       250/70201152       Julana Module       Catterio de Encegéncia Hiverio       2283       EPIERTRIA HEGITIATIZATO 246.0AL SOL       1       AMP       1         Bit       099105       250/702011322       Julana Module       Catterio de Encegéncia Hiverio       2283       EPIERTRIA HIGHTIATIZATO 246.0AL SOL       1       AMP       1         Bit       099105       250/702011322       Julana Module       Catterio de Encegéncia Hiverio       2283       EPIERTRIA HIGHTIATIZATO 246.0AL SOL UN JAP       1       AMP         Bit       099105       250/702011322       Julana Module       Catterio de Encegéncia Hiverio       2081       EPIERTRIA HIGHTI 22MCARL SOL UN JAP       5       AMP       1         Bit       099105       250/702011322       Julana Module       Catterio de Encegéncia Hiverio       2981       SOLO AL ANP       5       UN       1       AMP       1         Bit       099105       250/702011322       Julana Module       Catterio de Encegéncia Hiverio       2981 <solo 30mm<="" al="" balad="" com="" enotraulel,="" td="">       1       UN       1         Bit       099105       250/702011322&lt;</solo>                                                                                                    |          | 009103                          | 25/07/2024 11:50 | Larissa        | Consultório       |                          | 2541 CATE              | TER INTRAVENOSO 2      | 2G                       | 5          | UN                   |                | 1            |                             |           |
| En       UBM14       2.00/2024122.0 Linestas       Bitoc compage Pergamone       2/1 UUX-0.010410.4.2.5 EHLIN.Y/10_205.04.1.50.0       3       PAH         En       0.95105       25:07/202412.2.2 Julana Module       Camino de Emergiancia Heviério       2281 EPIRETRIAN HEVITATIARATO JANO DA LINA       1       AAP       1         En       0.95105       25:07/202412.2.2 Julana Module       Camino de Emergiancia Heviério       2281 EPIRETRIAN HEVITATIARATO JANO DA LINA       1       AAP       1         En       0.95105       25:07/202412.2.2 Julana Module       Camino de Emergiancia Heviério       60 DUAZEFNAI SULUIA       5       AAP       1         En       0.95105       25:07/202413.2.2 Julana Module       Camino de Emergiancia Heviério       60 DUAZEFNAI SMG.AU. SULUIA JAM 2:AU       5       AAP       1         En       0.95105       25:07/202413.2.2 Julana Module       Camino de Emergiancia Heviério       2541 CATETER IN PRAXENDS0 2:G       5       UN       1         En       0.95105       25:07/202413.2.2 Julana Module       Camino de Emergiancia Heviério       2542 SUDALA COMBALA DS SUM       1       UN         En       0.95105       25:07/202414.2.2 Julana Module       Camino de Emergiancia Heviério       2582 SUDALA DOUT AAULA DE MALA DS SUM       1       UN       1         En       0.95                                                                                                    |          |                                 | 25/07/2024 11:50 | Larissa        | Consultório       |                          | 2543 CATE              | TER INTRAVENOSO 2      | 1G                       | 5          | UN                   |                |              |                             |           |
| Image: Control 2010/2021 1322: Juliana Modulo       Camino de Emégnicias Hiverino       124 (INCHERTINIA (ELERITINIA TIRCATINIA) ELERITINIA TIRCATINIA DU CANDUAL SUL       1       AMP         Image: Control 2010 223 ULiana Modulo       Camino de Emégnicias Hiverino       254 (PIORETINIA TIRCATINIA) ELERITINIA TIRCATINIA (ELERITINIA TIRCATINIA)       1       AMP       1         Image: Control 2010 233 ULiana Modulo       Camino de Emégnicias Hiverino       254 (PIORETINIA TIRCATINIA) (ELERITINIA TIRCATINIA)       1       AMP       1         Image: Control 2010 233 ULiana Modulo       Camino de Emégnicias Hiverino       254 (PIORETINIA) (ELERITINIA TIRCATINIA)       5       AMP       1         Image: Control 2010 233 ULiana Modulo       Camino de Emégnicias Hiverino       2541 CATETER INTRAVANDO 2015       5       UN       1         Image: Control 2010 233 ULiana Modulo       Camino de Emégnicias Hiverino       2541 CATETER INTRAVANDO 2015       5       UN       1         Image: Control 2010 233 ULiana Modulo       Camino de Emégnicias Hiverino       2541 CATETER INTRAVANDO 2015       5       UN       1         Image: Control 2010 234 ULiana Modulo       Camino de Emégnicias Hiverino       2541 CATETER INTRAVANDO 2015       5       UN       1         Image: Control 2010 234 ULiana Modulo       Camino de Emégnicias Hiverino       2541 CATETER INTRAVANDO 2015       5       UN       1                                                                                                    |          |                                 | 25/07/2024 12:05 | Thaissa        | Bloce cirúrgice l | /equenos                 | 2/1 LUVA               | CIRURGICA ESTERIL      | N77,U                    | 5          | PAH                  |                |              |                             |           |
| Image: Control and Control and Control and Emergencia Hivetrino       2-206 Children Microbia       1       Amare         Image: Control and Control and Emergencia Hivetrino       2-206 Children Microbia       2-206 Children Microbia       1       Amare         Image: Control and Control and Emergencia Hivetrino       2-206 Children Microbia       2-206 Children Microbia       1       Amare         Image: Control and Control and Emergencia Hivetrino       200 Children Microbia       2-206 Children Microbia       5       AMare         Image: Control and Control and Emergencia Hivetrino       200 Children Microbia       2-206 Children Microbia       5       UN         Image: Control and Control and Emergencia Hivetrino       2-206 Children Microbia       2-206 Children Microbia       5       UN         Image: Control and Control and Emergencia Hivetrino       2-206 Children Microbia       2-206 Children Microbia       5       UN         Image: Control and Control and Emergencia Hivetrino       2-206 Children Microbia       2-206 Children Microbia       1       UN         Image: Control and Emergencia Hivetrino       2-206 Children Microbia       2-206 Children Microbia       1       UN         Image: Control and Emergencia Hivetrino       2-206 Children Microbia       2-206 Children Microbia       1       UN         Image: Control and Contre And Emergencia Hivetrino       2-                                                                                                    |          |                                 | 25/07/2024 13:22 | Juliana Modulo | Caminho de Emi    | rgencia Hvetinno         | 124 NURI               | EPINEFRINA (HEMITAH    | TARATUJ 2MG/ME SUL       |            | AMP                  |                |              |                             |           |
| Ext         000100         2.007/2024 1322         Juliana Modula         Camino de Emirgines Hreterino         2.001/1024 1222         Juliana Modula         Camino de Emirgines Hreterino         2.001/1024 1222         Juliana Modula         Camino de Emirgines Hreterino         2.001/1024 1222         Juliana Modula         Camino de Emirgines Hreterino         2.001/1024 1222         Juliana Modula         Camino de Emirgines Hreterino         2.001/1024 1222         Juliana Modula         Camino de Emirgines Hreterino         2.901 0021 FRAM 5M(AMIA 300M         1         UN         1           EXE         0.00105         25/07/2024 1322         Juliana Modula         Camino de Emirgines Hreterino         2.901 000106         5.001/1021 122         Juliana Modula         Camino de Emirgines Hreterino         2.901 000106         5.001/1021 122         Juliana Modula         Camino de Emirgines Hreterino         2.901 000106         5.001 M         1         UN           EXE         009105         25/07/2024 1450         Elina         Bloco onidgico Pequencio         1.982         UDERUNA LOO BIALIA 3.0MM         1         UN           EXE         009105         25/07/2024 1450         Elina         Bloco onidgico Pequencio         1.982         UDERUNA LOO BIALIA 3.0MM         1         UN           EXE         009106         25/07/2024 1450         Elina         <                                                                                                    |          |                                 | 25/07/2024 13:22 | Juliana Modulo | Caminho de Emi    | rgencia Hustinho         | 2266 EPIN              |                        |                          |            | AMP                  |                |              |                             |           |
| Ext:         000100         2.007/2024 13.22         Judans Modula         Camino da Emigradione Hindrich Call Call Tell INTRAVISTO 2202         5         UN         1           Ext:         000105         2507/2024 13.22         Judans Modula         Camino da Emigraficia Hindrich Vestricho         2981 SONDA ENDOTRAQUELA, COM BALÃO 30MM         1         UN           Ext:         000105         2507/2024 13.22         Judans Modula         Camino da Emigraficia Hindricho 2382 SONDA ENDOTRAQUELA, COM BALÃO 30MM         1         UN           Ext:         000105         2507/2024 14.02         Lidans Modula         Ext:         00106         2507/2024 14.02         Lidans Modula         Ext:         UN         1           Ext:         003105         2507/2024 14.05         Elias         Bloco crizigoo Pequannos         1982 LODER TO DE SODIO 38: SOL MA END TRAVELA LOM BALÃO 30MM         1         UN           Ext:         003105         2507/2024 15.01         Elias         Bloco crizigoo Pequannos         1982 LODER/ED DE SODIO 38: SOL MA END TRAVELA LOM BALÃO 30MM         1         UN           Ext:         003105         2507/2024 15.01         Bloco crizigoo Pequannos         1982 LODER/ED DE SODIO 38: SOL MA END TRAVELA LOM BALA         1         UN           Ext:         003107         2507/2024 15.01         Bloco crizigoo Pequannos <td></td> <td></td> <td>25/07/2024 13:22</td> <td>Juliana Medulo</td> <td>Caminho de Eme</td> <td>rgencia Hustinko</td> <td>2004 THO</td> <td>EDAM ENG MU COLINI</td> <td>AND 2NI</td> <td>5</td> <td>AMP</td> <td></td> <td></td> <td></td> <td></td>                                                                                                    |          |                                 | 25/07/2024 13:22 | Juliana Medulo | Caminho de Eme    | rgencia Hustinko         | 2004 THO               | EDAM ENG MU COLINI     | AND 2NI                  | 5          | AMP                  |                |              |                             |           |
| EE         00010         5507/2024 13 22         Juliana Modula         Caminho de Emergiànica Hivetrino         2812         SINDA ENDOT RADULLA, COM BALÃO 30MM         1         UN           EE         00010         5507/2024 13 22         Juliana Modula         Caminho de Emergiànica Hivetrino         2812         SINDA ENDOT RADULLA, COM BALÃO 30MM         1         UN           EE         00010         5507/2024 13 22         Juliana Modula         Caminho de Emergiànica Hivetrino         2812         SINDA ENDOT RADULLA, COM BALÃO 30MM         1         UN           EE         00010         5507/2024 13 22         Juliana Modula         Caminho de Emergiànica Hivetrino         2812         SINDA ENDOT RADULLA, COM BALÃO 30MM         1         UN           EE         00010         5507/2024 14 50         Elina         Bloco criuigoo Pequennos         1982         DUDCANA (LORID RADULA, COM BALÃO 500 M.         1         UN           EE         009101         2507/2024 15 41         Ana Lava         Bloco criuigoo Pequennos         1982         DUDCANA (LORID RADULA, COM BALÃO 500 M.         1         UN           EE         009101         2507/2024 15 41         Ana Lava         Bloco criuigoo Pequennos         218         CUMENTA 1275 X 5500 M.         1         UN         1           C         <                                                                                                    |          |                                 | 25/07/2024 13:22 | Juliana Modulo | Carrinho de Em    | rgência Hyatinho         | 2541 CATE              | TER INTRAVENOSO 2      | G C                      | 5          | LIN                  |                |              |                             |           |
| ER         009105         25/07/2024 13.22         Juliana Modula         Cuminho de Emergánicia Hveterino         2982         SONDA ENDO TRADUEAL, COM BALÃO 5,0MM         1         UN           ER         009106         25/07/2024 14.50         Elias         Bloco crisigico Pequenos         2192         EVTENSOR DE EQUIPO NEONATAL SRA Y X2M (FC         3         UN           ER         009106         25/07/2024 14.50         Elias         Bloco crisigico Pequenos         1982 LOLORANAL SRA Y X2M (FC         3         UN           ER         009106         25/07/2024 14.50         Elias         Bloco crisigico Pequenos         1982 LOLORANAL COM DE LOUIDO NEONATAL SRA Y X2M (FC         3         UN           ER         009106         25/07/2024 14.50         Elias         Bloco crisigico Pequenos         1982 LOLORANA LOZ 25 SOU IN 12-S 20U UN 14-S 22-SOU ML 40         ML         13           ER         009108         25/07/2024 16.11         Rodigo         Convuldois         2118 COMPRESSA DE GAZE 7.5X 7.5CM (ESTERIL)         1         UN         2            Emergena         Protocolo Entrega         Protocolo Entrega         Emergena         Sair                                                                                                    |          | 009105                          | 25/07/2024 13:22 | Juliana Modulo | Carrinho de Em    | rgência Hyetinho         | 2981 SON               |                        | IM RALÃO 3 OMM           | 1          | LIN                  |                |              |                             |           |
| ER         009106         25/07/2024 14:50         Elias         Bloco criuigico Pequenco         2192. EXTENSOR DE EQUIPO NEONATAL SFR X 120M [F]         3         UN           ER         009106         25/07/2024 14:50         Elias         Bloco criuigico Pequencos         1982. CLEETO DE 50010 39; 50 (LU NB DLS 500 ML         1         UN           ER         009108         25/07/2024 14:10         An Lava         Bloco criuigico Pequencos         1982. UDCE/ANA (LO RADAL 22 SCI) (LH NS 2AML         40         ML         13           ER         009108         25/07/2024 15:11         Rodigoo Pequencos         1218 COMFRESSA DE 6A/2E 7,57,750M (ESTERIL)         1         UN         2            UN         E         UN         2         V         V         2                                                                                                    |          | C ER 009105                     | 25/07/2024 13:22 | Juliana Modulo | Carrinho de Em    | rgência Hvetinho         | 2982 SONE              | A ENDOTRAQUEAL O       | OM BALÃO 5.0MM           | 1          | UN                   |                |              |                             |           |
| ER         069106         25/07/2024 14:50         Elino         Bloco crisigico Pequencos         1982 CLORETO DE 50010 0;34 SOLI NJ BOLS 500 ML         1         UN           ERI         039107         25/07/2024 15:61         Ana Lara         Bloco crisigico Pequencos         1983 LUDOZANA [CLORETO ALTO 25:00 ILI NJ FA 20ML         40         ML         13           ERI         039108         25/07/2024 15:61         Rodingico Pequencos         2118 COMPARIZO 25:00 EXECTS/S/SOM ESTERLIJ         1         UN         40           C         III         Comparido         Protocolo Entrega         Retorna Status         I scate Empresa         Cancelar         Sair                                                                                                    |          | C ER 009106                     | 25/07/2024 14:50 | Elisa          | Bloco cirúrgico I | equenos                  | 2192 EXTE              | NSOR DE EQUIPO NEI     | INATAL 3FR × 120M (FC    | 3          | UN                   |                |              |                             |           |
| EB         009107         25/07/2024 15.41         Ana Lara         Bloco crizigico Pequenco         1958         LIDOCANA (LCBRIDRATO) 25: SOL INJ FA 20ML         40         ML         13           EB         009108         25/07/2024 15:11         Rodigo         2118         COMPRESSA DE GAZE 7.5% 7.50M (ESTERIL)         1         UN         2            III         Comprado         Protocolo Entrega         Retorma Status         Toccar Empresa         Cancelar         Sair                                                                                                    |          | 009106                          | 25/07/2024 14:50 | Elisa          | Bloco cirúrgico I | equenos                  | 1982 CLOF              | ETO DE SÓDIO 0,9% S    | OL INJ BOLS 500 ML       | 1          | UN                   |                |              |                             |           |
| ER     009108     25/07/2824 16:11     Rodigo     2118 COMPRESSA DE GAZE 7.5X 7,5CM (ESTÉRIL)     1     UN     2           >     >       Comprado     Protocolo Entroga     Retorna Status     Tocar Empresa     Sair                                                                                                    |          | 009107                          | 25/07/2024 15:41 | Ana Lara       | Bloco cirúrgico l | equenos                  | 1958 LIDO              | CAÍNA (CLORIDRATO) :   | % SOL INJ FA 20ML        | 40         | ML                   |                | 13           |                             |           |
| Comprado Protocolo Entrega Retorna Status Irocar Empresa Cancelar Sair                                                                                                    |          | C ER 009108                     | 25/07/2024 16:11 | Rodrigo        | Consultório       |                          | 2118 CDM               | PRESSA DE GAZE 7,5>    | 7,5CM (ESTÉRIL)          | 1          | UN                   |                | 2            |                             |           |
| Comprado Protocolo Entrega Retorna Status Irocar Empresa Cancelar Sair                                                                                                    |          | <                               |                  |                | ш                 |                          |                        |                        |                          |            |                      |                | >            |                             |           |
|                                                                                                    |          |                                 |                  |                | Com               | prado                    | otocolo Entrega        | <u>R</u> etorna Status | Irocar Empresa           | Can        | celar                | Sair           |              |                             |           |

Fig.16

- F) Quando houver, na requisição, medicamentos sujeitos a controle especial, deve-se realizar a impressão do protocolo de entrega para que sejam arquivados posteriormente.
- G) No momento da entrega da requisição, aparecerá uma mensagem solicitando para imprimir ou não (Fig.17). Clicar em "sim".

| ۵                                                 | Gerenciamento Reguisições Farmácia                                                                 |                  |                |                    |                          |                     |               |       |                                     |           |                    |                      |
|---------------------------------------------------|----------------------------------------------------------------------------------------------------|------------------|----------------|--------------------|--------------------------|---------------------|---------------|-------|-------------------------------------|-----------|--------------------|----------------------|
| HOSPI                                             | TAL VETEI                                                                                          | RINÁRIO DA F     | UB - UNB       |                    | Filtros<br>Nª Requisição | Seb<br>TOC          | и<br>DOS      |       |                                     | • 🔀       | Período - Data     | Requisição<br>Final  |
| Status                                            | Pendent                                                                                            | e Entrega        | C ER Entreg    | a Realizada        | Legenda<br>Requisição    | original criada pel | o usuário     |       | Requisição gerada com a diferença d | e estoque | 30/07/2024 [[]]]   | 30/0//2024           |
|                                                   |                                                                                                    |                  |                |                    | Mate                     | riais de Consu      | imo           |       |                                     |           |                    |                      |
| Status                                            | N <sup>®</sup> Requisição                                                                          | Data/Hora        | Solicitante    | Setor/Un. Adminis  | trativa                  | Cod Produto Pri     | oduto         |       |                                     | Qtd. Requ | isição Un Requisit | ade Compra Otd. Esto |
| US133 30/0//2024 0/36 Juliana Modulo Anestesiolog |                                                                                                    |                  |                | Anestesiologia     |                          | 1909 01             | IDANSETE      | IONA  | (CLORIDRATO) 2MG/ML SOL INJ         | 8         | AMP                | 259                  |
| L ER                                              | LINE 009133 30/07/2024 07:36 Juliana Modulo Anestesiologia 2643 DIPIRIDNA 500MG/ML SOL INJ AMP 2ML |                  |                |                    |                          |                     |               |       | 5                                   | AMP       | 259                |                      |
| ER ER                                             | 009133                                                                                             | 30/07/2024 07:36 | Juliana Modulo |                    | Relatório E              | Intrega             |               | x     | CA 1000 MG PO LIDF SOL INJ FA       | 1         | FA                 | 83                   |
| ER ER                                             | 009133                                                                                             | 30/07/2024 07:36 | Juliana Modulo |                    |                          |                     |               |       | ML SOL INJ AMP 1ML                  | 5         | AMP                | 101                  |
| ER ER                                             | ERI 009133 30/07/2024 07:36 Juliana Modulo AVEIS SOL INJ AMP 10 ML                                 |                  |                |                    |                          |                     |               |       |                                     | 5         | AMP                | 224                  |
| - ER                                              | 009133                                                                                             | 30/07/2024 07:36 | Juliana Modulo | U Deseja in        | sprimir o com            | provante de requ    | lisiçaor      |       | DRATO) 2% SOL INJ FA 20ML           | 40        | ML                 | 1315.                |
| - ER                                              | 009134                                                                                             | 30/07/2024 08:44 | João           |                    |                          |                     |               |       | IO 0.9% SOL INJ BOLS 500 ML         | 1         | UN                 | 29                   |
| er 🖻                                              | 009136                                                                                             | 30/07/2024 09:33 | João           |                    |                          | Ver                 | Ma            | 1     | DLIGLECAPRONE 2-0 (CAPROFYL         | 24        | UN                 | 0                    |
|                                                   | 009136                                                                                             | 30/07/2024 09:33 | João           |                    |                          |                     | 140           |       | 4 10CM × 1,8M                       | 5         | UN                 | 129                  |
|                                                   | 009136                                                                                             | 30/07/2024 09:33 | João           | bioco cirargeo r e | quenus                   | 2110-00             | MITTEOOR      | (DE C | AZE 7,5×7,5CM (ESTÉRIL)             | 20        | UN                 | 190                  |
|                                                   | 009137                                                                                             | 30/07/2024 11:07 | FABIANA        | DISPENSARIO H      | VETAD                    | 1906 DI             | PIRONA 50     | DOMG. | ML SOL INJ FA 50ML                  | 50        | ML                 | 179,8                |
| ER ER                                             | 009137                                                                                             | 30/07/2024 11:07 | FABIANA        | DISPENSARIO H      | VETAD                    | 35 CE               | TAMINA (I     | LOR   | DRATO) 10% SOL INJ FA 50 ML         | 50        | ML                 | 195,7                |
|                                                   |                                                                                                    |                  |                |                    |                          |                     |               |       |                                     |           |                    |                      |
| <                                                 |                                                                                                    |                  |                | ш                  |                          |                     |               |       |                                     |           |                    | >                    |
|                                                   |                                                                                                    |                  |                | Comp               | rado Pi                  | otocolo Entreg      | a <u>R</u> et | orna  | Status Irocar Empresa               | Cano      | celar              | Sair                 |

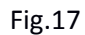

H) Para configurar a impressora, clique no ícone do canto direito "Impressora" (Fig.18).

| Elaborado por / Cargo | Revisado por / Cargo            | Aprovado por / Cargo | Página  |
|-----------------------|---------------------------------|----------------------|---------|
| Rodrigo Sousa -       | Juliana Toratani - Farmacêutica | Simone Perecmanis    | 8 do 24 |
| Estagiário            | Laís Manuela - Farmacêutica     | Diretora             | 8 ue 24 |

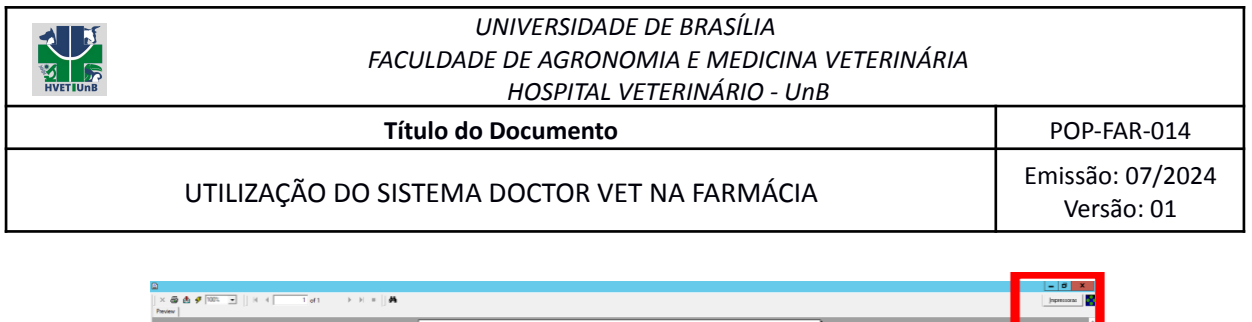

| 🚨 🐓 (1005 🔄 ) (1 4 4 1 1 of 1 1 5 5 1 1 0 🕅 |                                                                                                    | Inpressoras |
|---------------------------------------------|----------------------------------------------------------------------------------------------------|-------------|
|                                             |                                                                                                    |             |
|                                             | Protocolo de Entrega<br>Brene INFIRITA VITIRIANO AUTO-108<br>Lidente Leur Vancelavien<br>Guerrier Fancelavien            |             |
|                                             | N° Registricia 7.996<br>Deallina Equation 1.104/2021 03:13:17<br>Emploi<br>Construints Construints (C) - Entropy<br>TTON |             |
|                                             | (*) Dallatrega Profuto Unid-Compra Unid-Regulațilo Quin (Unid Compra)                                                    |             |
|                                             | (K) 12/94/2024 08.9 AGUAPARA DUETÁVEZE SOL INJ AMP 10 ML. Amp Amp 1,00                                                   |             |
|                                             | (X) 12/04/2024 08:5 CATE TER INTRAVENDED 20G 16 16 16 10,00                                                              |             |
|                                             | (X) 12/04/2024 08:3 CEFTRIAXONA DBS/ÓDICA 1000 MG PO LIOF SOL D/I FA FA FA 1,00                                          |             |
|                                             | (X) 12/04/2024 08.5 EXTENSIOR DE EQUIPO OFR X 120CM (POT045ENSEI/VEL) 16 16 5,00                                         |             |
|                                             | (X) 12/04/2024 08.5 FRO DE SUTURA NYLON 8-0 16 2,00                                                                      |             |
|                                             | (X) 12/94/2024 08.5 FEN - FLUG ADAPTADOR MEMBRANA 10 10 10 100                                                           |             |
|                                             | (X) 12/04/2024 08.5 EEE/XGA IML 16 30,00                                                                                 |             |
|                                             | CO 12/04/2024 01/3 EEKINGA SML 18 18 20.00                                                                               |             |
|                                             |                                                                                                    |             |

Fig.18

 Selecionar a impressora padrão e no campo "Size", selecionar a opção "Letter" e por último clicar em "Ok" (Fig.19).

| x 2 2 2 2 2 1 x 1 x 1 x 1 x 1 x 1 x 1 x | Protocols de Eatrega         Jour 1940           V <sup>2</sup> Aprelas         769         1000         1000         1000         1000         1000         1000         1000         1000         1000         1000         1000         1000         1000         1000         1000         1000         1000         1000         1000         1000         1000         1000         1000         1000         1000         1000         1000         1000         1000         1000         1000         1000         1000         1000         1000         1000         1000         1000         1000         1000         1000         1000         1000         1000         1000         1000         1000         1000         1000         1000         1000         1000         1000         1000         1000         1000         1000         1000         1000         1000         1000         1000         1000         1000         1000         1000         1000         1000         1000         1000         1000         1000         1000         1000         1000         1000         1000         1000         1000         1000         1000         1000         1000         1000         1000         1000 |
|-----------------------------------------|----------------------------------------------------------------------------------------------------|
|                                         |                                                                                                    |

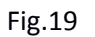

- J) Por último, no canto superior esquerdo, clicar no ícone da impressora.
- K)

4.3 Solicitação de medicamentos e materiais via almoxarifado de dispensação (quando o almoxarifado de saída for: centro cirúrgico, maletas de anestesia e eutanasia e carrinho de emergência).

- A) Repita os passos do item 2. A, B, C e D.
- B) Selecione "setor/sub-unidade requisitante" e "nome do solicitante" (fig.5).

| Elaborado por / Cargo | Revisado por / Cargo            | Aprovado por / Cargo | Página  |
|-----------------------|---------------------------------|----------------------|---------|
| Rodrigo Sousa -       | Juliana Toratani - Farmacêutica | Simone Perecmanis    | 0 do 24 |
| Estagiário            | Laís Manuela - Farmacêutica     | Diretora             | 9 ue 24 |

| HVETIUNB | UNIVERSIDADE DE BRASÍLIA<br>FACULDADE DE AGRONOMIA E MEDICINA VETERINÁRIA<br>HOSPITAL VETERINÁRIO - UnB |                                |
|----------|----------------------------------------------------------------------------------------------------|--------------------------------|
|          | Título do Documento                                                                                     | POP-FAR-014                    |
|          | UTILIZAÇÃO DO SISTEMA DOCTOR VET NA FARMÁCIA                                                            | Emissão: 07/2024<br>Versão: 01 |

| Selecione                             | 5                                       | "Via                                            | alm          | oxarifado                             | Dispensaçã |
|---------------------------------------|-----------------------------------------|-------------------------------------------------|--------------|---------------------------------------|------------|
| Resumo de Lança                       | amentos Produtos/Medic./Insumos         | Serviços/Itens Adicionais Planos de Atendi      | mento Raça:  | SRD                                   |            |
| Nome do Requisita<br>Rodrigo de Sousa | nte<br>Clementino                       | Setor/Sub-Unidade Requisitante                  |              | - Inforr                              |            |
| Tipo Saida do Esto                    | que                                     | Código Descrição Filtra Produtos                |              | Des                                   |            |
| C Via Hequisição                      | o Farmácia                              |                                                 |              | 4U                                    |            |
| Cédigo Deserio <sup>3</sup>           | List                                    | a de Produtos                                   | Almoustifado |                                       |            |
| Coulgo Descriça                       |                                         | oniu. Preço venua lut. Estoque Marca            | Amoxaniado   | Respo                                 |            |
|                                       | Para visualizar os itens, selecione o S | etor Requisitante e o Tipo de Saida do Estoque. |              | AGUI<br>AGUI<br>CATE<br>CATE<br>CIAN  |            |
|                                       |                                         |                                                 |              | CLOF<br>DIPIF<br>EQUI<br>EQUI<br>ESCU |            |
| <                                     | Ш                                       |                                                 | >            | TEXIE                                 |            |
|                                       |                                         | Loca                                            | ılizar ⊻     | isualiza                              |            |

Fig.20

D) Por fim, repita os processos do item 2. G e H.

4.4 Baixa de materiais e medicamentos vencidos do estoque da farmácia/maletas (vencidos, extraviados e perdas).

A) No sistema DoctorVet, vá até a aba "Estoque" e em seguida "Estoque Perda/Deterioração"

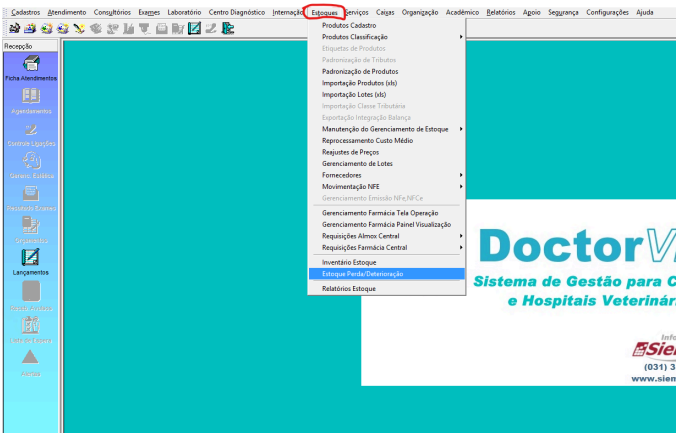

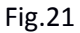

| Elaborado por / Cargo | Revisado por / Cargo            | Aprovado por / Cargo | Página   |
|-----------------------|---------------------------------|----------------------|----------|
| Rodrigo Sousa -       | Juliana Toratani - Farmacêutica | Simone Perecmanis    | 10 do 24 |
| Estagiário            | Laís Manuela - Farmacêutica     | Diretora             | 10 de 24 |

| HVETUNB | UNIVERSIDADE DE BRASÍLIA<br>FACULDADE DE AGRONOMIA E MEDICINA VETERINÁRIA<br>HOSPITAL VETERINÁRIO - UnB |                                |
|---------|----------------------------------------------------------------------------------------------------|--------------------------------|
|         | Título do Documento                                                                                     | POP-FAR-014                    |
|         | UTILIZAÇÃO DO SISTEMA DOCTOR VET NA FARMÁCIA                                                            | Emissão: 07/2024<br>Versão: 01 |

B) Com a aba "Estoque Perda/Deterioração" aberta, selecione o almoxarifado de saída

| 9                                                              | 1                             | Produtos Perda/Deteriora  | ção                      |                     | X    |
|----------------------------------------------------------------|-------------------------------|---------------------------|--------------------------|---------------------|------|
| Dados Movimento Perda<br>Empresa<br>HOSPITAL VETERINÁRIO DA FU | JB - U C                      | Data Início<br>16/05/2024 | Data Final               | Filtrar             |      |
|                                                                |                               | Lista de Produtos         |                          |                     |      |
| Num. Docurr Data Lancamen                                      | to Cod. Pro Descrição Produto | Motivo Perda              | Unidade Qtde. Perda Prec | o Custo Custo Total |      |
|                                                                |                               |                           |                          |                     |      |
| Estornado                                                      | ¥isualizar                    | Incluir Estornar          | Gravar                   | Cancelar            | Sair |
| <b>Fig 22</b>                                                  |                               |                           |                          |                     |      |

Fig.22

C) Em seguida clique em "Incluir" e selecione o item no ícone " [...] "

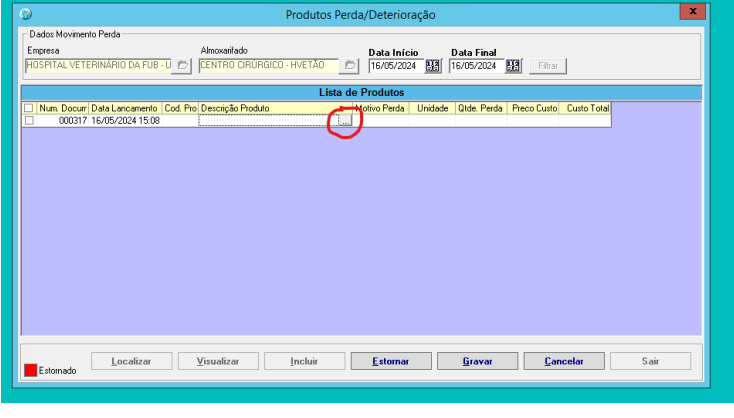

| Elaborado por / Cargo | Revisado por / Cargo            | Aprovado por / Cargo | Página   |
|-----------------------|---------------------------------|----------------------|----------|
| Rodrigo Sousa -       | Juliana Toratani - Farmacêutica | Simone Perecmanis    | 11 do 24 |
| Estagiário            | Laís Manuela - Farmacêutica     | Diretora             | 11 UE 24 |

| HVETIUNB | UNIVERSIDADE DE BRASÍLIA<br>FACULDADE DE AGRONOMIA E MEDICINA VETERINÁRIA<br>HOSPITAL VETERINÁRIO - UnB |                                |
|----------|----------------------------------------------------------------------------------------------------|--------------------------------|
|          | Título do Documento                                                                                     | POP-FAR-014                    |
|          | UTILIZAÇÃO DO SISTEMA DOCTOR VET NA FARMÁCIA                                                            | Emissão: 07/2024<br>Versão: 01 |

 D) Selecione o material ou medicamento que deseja dar saída do estoque, em seguida o "Motivo da perda" e por fim a quantidade, conforme figura 21.

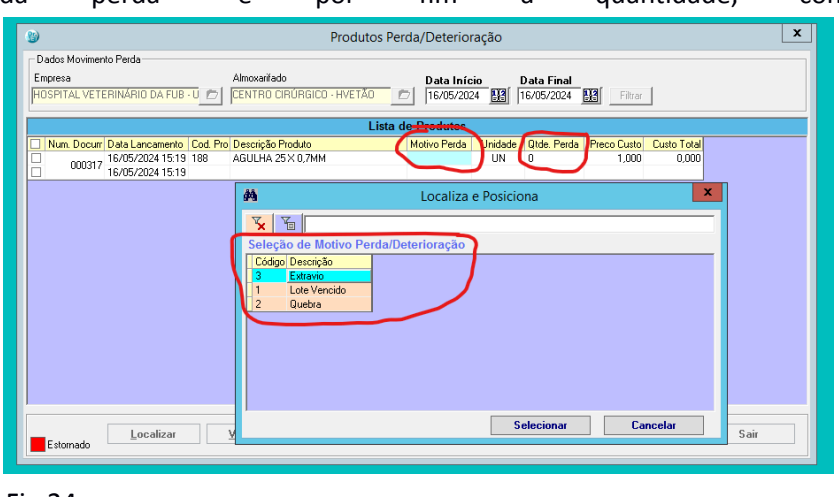

Fig.24

E) Por fim, clique em "Gravar" e repita o processo para outros produtos.

## **3. CONSULTA DE ESTOQUE**

a) Vá até a aba "estoque" e em seguida produto cadastro".

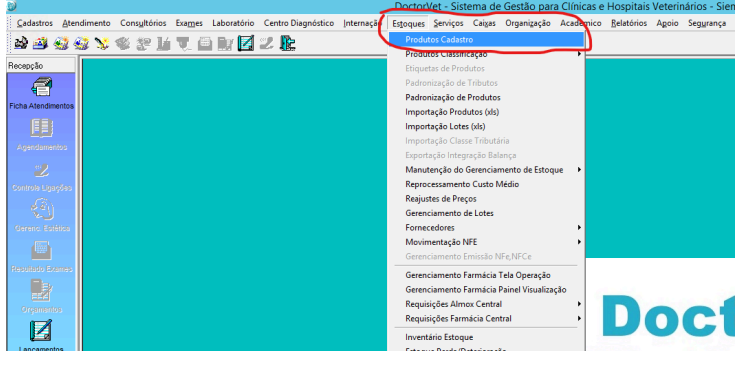

Fig.25

| Elaborado por / Cargo | Revisado por / Cargo            | Aprovado por / Cargo | Página   |
|-----------------------|---------------------------------|----------------------|----------|
| Rodrigo Sousa -       | Juliana Toratani - Farmacêutica | Simone Perecmanis    | 12 do 24 |
| Estagiário            | Laís Manuela - Farmacêutica     | Diretora             | 12 de 24 |

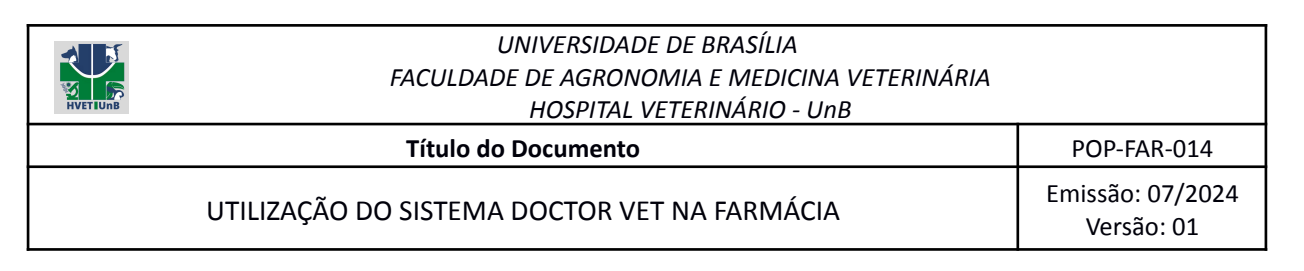

b) Com a aba aberta, clique em "localizar" e logo após selecione o produto ou medicamento que deseja consultar.

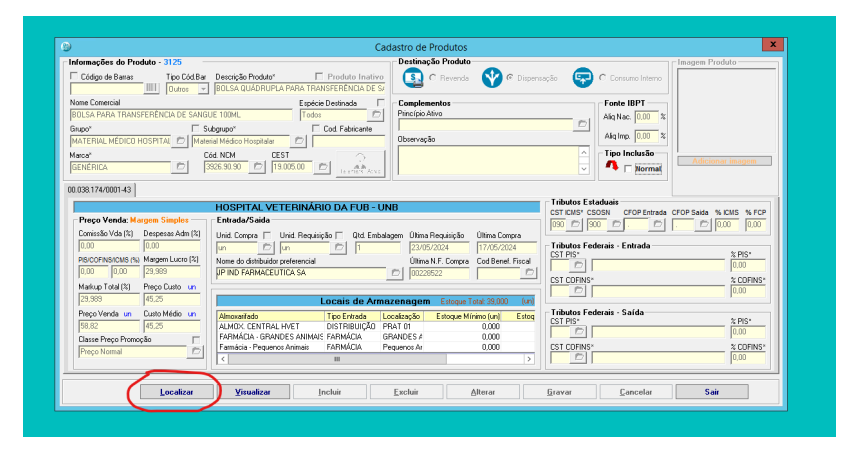

Fig.26

| Empresa<br>TODAS | Pesquisa Produto                                        | Aarca                      | Grupo               | Sub Grupo                    | 0            | Tipo Produto<br>Todos - | Filtrar     |
|------------------|---------------------------------------------------------|----------------------------|---------------------|------------------------------|--------------|-------------------------|-------------|
|                  | Eallie somente selectorados                             | P                          | rodutos             |                              |              | , _                     |             |
| Código           | Descrição                                               | Tipo Produto               | Grupo               | SubGrupo                     | Marca        | C6d NCM                 | Cód. Barras |
| 2828             | CONCENTRADO PARA CAES E GATOS PET MILK 300G             | Dispensação                | ALIMENTOS           | Alimento cães e gatos        | VETNIL       | 2309.90.90              |             |
| 2478             | BAÇÃO OVINO                                             | Consumo Interno            | ALIMENTOS           | Alimento Ovino               |              | 2309.90.10              |             |
| 172              | RAÇÃO TREE DOGS SP FIL MED/GDE 15G                      | Consumo Interno            | ALIMENTOS           | Alimento cães e gatos        | GENÉRICA     | 2309.90.10              |             |
| 2277             | FEND DE TIFTON 85 TIPD A                                | Consumo Interno            | INSUMOS AGRÍCOLAS   | Feno                         |              | 1214.90.00              |             |
| 915              | RAÇÃO PARA EQUINOS 15% DE PROTEÍNA BRUTA                | Consumo Interno            | INSUMOS AGRÍCOLAS   | Raçõe:                       | NUTRIAGE     | 2309.90.10              |             |
| 897              | SAL MINERAL EQUINO                                      | Consumo Interno            | INSUMOS AGRÍCOLAS   | Salmineral                   | SUPRASAL     | 2309.90.10              |             |
| 2319             | SERRAGEM MARAVALHA EM FARDOS                            | Consumo Interno            | INSUMOS AGRÍCOLAS   | Maravalha                    |              | 4401.39.00              |             |
| 84               | ABAMADOR DE LINGUA                                      | Dispensação                | MATERIAL MÉDICO HOS | Material Médico Hospitalar   | GENÉRICA     | 4417.00.90              |             |
| 85               | AGULHA 13 X 0.38MM                                      | Dispensação                | MATERIAL MÉDICO HOS | Material Médico Hospitalar   | GENÉRICA     | 9018.39.10              |             |
| 2165             | AGULHA 13 X 0.45MM                                      | Dispensação                | MATERIAL MÉDICO HOS | Material Médico Hospitalar   | LABOR IMPORT | 9018.39.10              |             |
| 2163             | AGULHA 20 X 0.55MM                                      | Dispensação                | MATERIAL MÉDICO HOS | Material Médico Hospitalar   | LABOR IMPORT | 9018.39.10              |             |
| 88               | AGULHA 25×0.7MM                                         | Dispensação                | MATERIAL MÉDICO HOS | Material Médico Hospitalar   | GENÉRICA     | 9018.39.10              |             |
| 87               | AGULHA 25×0.8MM                                         | Dispensação                | MATERIAL MÉDICO HOS | Material Médico Hospitalar   | GENÉRICA     | 9018.39.10              |             |
| 92               | AGULHA 30 X 0.7MM                                       | Dispensação                | MATERIAL MÉDICO HOS | Material Médico Hospitalar   | GENÉRICA     | 9018.39.10              |             |
| 89               | AGULHA 30 X 0.8MM                                       | Dispensação                | MATERIAL MÉDICO HOS | Material Médico Hospitalar   | GENÉRICA     | 9018.39.10              |             |
| 2140             | AGULHA 40 X 0.12MM                                      | Dispensação                | MATERIAL MÉDICO HOS | Material Médico Hospitalar   | DESCARPACK   | 9018.39.10              |             |
| 488              | AGULHA 50 X 0.7MM                                       | Dispensação                | MATERIAL MÉDICO HOS | Material Médico Hospitalar   |              | 9018.39.10              |             |
| 975              | AGULHA DE KLEIN 2.0MM × 15CM PARA SERINGA 20ML          | Consumo Interno            | MATERIAL MÉDICO HOS | Material Médico Hospitalar   | GENÉRICA     | 9018.39.10              |             |
| 90               | AGULHA DE KLEIN 2.0MM X 25CM PARA SERINGA 20ML          | Consumo Interno            | MATERIAL MÉDICO HOS | Material Médico Hospitalar   | GENÉRICA     | 9018.39.10              |             |
| 166              | AGULHA PARA BIOPSIA DE MEDULA ÓSSEA 11G × 10CM          | Dispensação                | MATERIAL MÉDICO HOS | Material Médico Hospitalar   | LABOR IMPORT | 9018.39.10              |             |
| 209              | AGULHA PARA BIOPSIA DE MEDULA ÓSSEA 11G × 15CM          | Dispensação                | MATERIAL MÉDICO HOS | Material Médico Hospitalar   | GENÉRICA     | 9018.39.10              |             |
| 96               | AGULHA PARA BIOPSIA DE MEDULA ÓSSEA 156 × 100M          | Dispensação                | MATERIAL MÉDICO HOS | Material Médico Hospitalar   | GENÉRICA     | 9018.39.10              |             |
| 12               | AGULHA PARA BIOPSIA DE MEDULA ÓSSEA 166 × 70M           | Dispensação                | MATERIAL MÉDICO HOS | I Material Médico Hospitalar | GENÉRICA     | 9018.39.10              |             |
|                  | ter Aliens 📕 Denkton lasting 🧉 Eulti Denkton Aliens 🔿 E | uki Dashtas Isatian 🖉 Daki | Teder               |                              |              | Calanianas              | C           |

Fig.27

c) Com o item selecionado, escolha o almoxarifado em que deseja a consulta.

| Elaborado por / Cargo | Revisado por / Cargo            | Aprovado por / Cargo                     | Página   |
|-----------------------|---------------------------------|------------------------------------------|----------|
| Rodrigo Sousa -       | Juliana Toratani - Farmacêutica | pratani - Farmacêutica Simone Perecmanis |          |
| Estagiário            | Laís Manuela - Farmacêutica     | Diretora                                 | 15 UE 24 |

| Título do DocumentoPOP-FUTILIZAÇÃO DO SISTEMA DOCTOR VET NA FARMÁCIAEmissão<br>Vers                                                                                                    | FAR-014<br>5: 07/2024<br>5ão: 01 |
|----------------------------------------------------------------------------------------------------|----------------------------------|
| UTILIZAÇÃO DO SISTEMA DOCTOR VET NA FARMÁCIA                                                                                                    | o: 07/2024<br>são: 01            |
|                                                                                                    |                                  |
| Cadastro de Productos Cadastro de Productos - Stal<br>Informações do Producto - Stal<br>Informações do Producto - Stal<br>Informações do Producto - Stal<br>Informações do Productos - Stal<br>Informações do Productos - Stal<br>Informações do Productos - Stal<br>Informações do Productos - Stal<br>Informações do Productos - Stal<br>Informações do Productos - Stal<br>Informações do Productos - Stal<br>Informações do Productos - Stal<br>Informações do Productos - Stal<br>Informações do Productos - Stal<br>Informações do Productos - Stal<br>Informações do Productos - Stal<br>Informações do Productos - Stal<br>Informações - Stal<br>Informações - Stal<br>Informaçõ |                                  |

International Content of Content of Content

d) Por fim clique na seta ou arraste para o lado direito e consulte a quantidade no almoxarifado selecionado.

<u>6</u>ravar

<u>C</u>ancelar

Alterar

|                                                                                                    | Ca                                                                                                    | dastro de Produtos                                                                                                    |                                                                                                    |                                                                          |
|----------------------------------------------------------------------------------------------------|----------------------------------------------------------------------------------------------------|----------------------------------------------------------------------------------------------------|----------------------------------------------------------------------------------------------------|--------------------------------------------------------------------------|
| Informações do Produto - 304 —                                                                                                    |                                                                                                    | Destinação Produto                                                                                                    |                                                                                                    | Imagem Produto                                                           |
| Código de Barras Tipo Cód.Bar                                                                                                    | Descrição Produto*  Produto Inativo SERINGA 20ML                                                                                                    | 🔄 C Revenda 🛛 V C Dispens                                                                                                    | iação 🖙 🤆 Consumo Interno                                                                                                    |                                                                          |
| Nome Comercial                                                                                                    | Espécie Destinada 🖉                                                                                                    | Complementos                                                                                                    | Fonte IBPT                                                                                                    |                                                                          |
| SERINGA 20ML                                                                                                    | Todos 🖸                                                                                                    | Princípio Alivo                                                                                                    | Aliq Nac. 0,00 %                                                                                                    |                                                                          |
| Grupo" 🗆 S                                                                                                    | ubgrupo" Cod. Fabricante                                                                                                    | J.                                                                                                    |                                                                                                    |                                                                          |
| MATERIAL MÉDICO HOSPITAL                                                                                                    | erial Médico Hospitalar 🗾 🗖                                                                                                    | Observação                                                                                                    | Aud imp. 10,00 4                                                                                                    |                                                                          |
| Marca" C                                                                                                    | Céd. NCM CEST                                                                                                    |                                                                                                    | Tipo Inclusão                                                                                                    | Adicionar imagen                                                         |
| GENÉRICA 📂                                                                                                    | 9018.31.90 D 13.012.00 D Learning Acres                                                                                                    |                                                                                                    | 🖂 🍼 🗖 Normal                                                                                                    | Theorem anagen                                                           |
| 00.000.174/0001.40                                                                                                    |                                                                                                    |                                                                                                    |                                                                                                    |                                                                          |
| 0000011000140                                                                                                    |                                                                                                    |                                                                                                    | - Tributor Estaduais                                                                                                    |                                                                          |
|                                                                                                    | HOSPITAL VETERINARIO DA FUB - UN                                                                                                    | NB                                                                                                    | CST ICMS* CSOSN CFOP Entrada C                                                                                                    | CFOP Saida % ICMS % I                                                    |
| Preço Venda: Margem Simples                                                                                                    | Entrada/Saida                                                                                                    |                                                                                                    | 000.0                                                                                                    | . 🖻 0.00 0.0                                                             |
| Lomissão Vda 👘 Despesas Adm 👘                                                                                                    | Unid Compra Unid. Requisição Dtd. Embal                                                                                                    | anne Oliere Dana isia Ta Oliere Canana                                                                                                    |                                                                                                    |                                                                          |
| 0.00                                                                                                    |                                                                                                    | ageni binina riequisição binina compra                                                                                                    | Tributes Federals - Federals                                                                                                    |                                                                          |
| 0.00                                                                                                    | un D I                                                                                                    | 23/05/2024 25/04/2024                                                                                                    | Tributos Federais - Entrada                                                                                                    | % PIS*                                                                   |
| 0.00 0.00 PISICOFINS/CMS (%) Margem Lucro (%) D.00 ES.02 ES.02 ES. | un D un D 1<br>Nome do distribuidor preferencial                                                                                                    | 23/05/2024 25/04/2024<br>Utima N.F. Compra                                                                                                    | Tributos Federais - Entrada                                                                                                    | \$ PIS*                                                                  |
| 0.00 0.00<br>PISICOFINSICIIIS (%) Margem Lucro (%)<br>0.00 0.00 51,02                                                                                                    | un D In D 1<br>Nome do distribuidor preferencial<br>BF DE ANDRADE HOSPITALAR                                                                                                    | 23/05/2024         25/04/2024           Ütima N.F. Compra         Cod Benef. Fiscal           D         00008238                                                                                                    | Tributos Federais - Entrada                                                                                                    | % PIS*<br>0.00<br>% COFII                                                |
| 0.00 PIS/COFINS/ICMS (%) PIS/COFINS/ICMS (%) P | un D un D 1<br>Nome do distribuidor preferencial<br>BF DE ANDRADE HOSPITALAR                                                                                                    | 22/05/2024 [25/04/2024<br>Utima N.F. Compra<br>00008238 Col Benef. Fiscal                                                                                                    | Tributos Federais - Entrada                                                                                                    | \$ PIS*<br>0.00<br>2 COFI<br>0.00                                        |
| 0.00 0.00 PISICOFINISICMS (%) Margem Lucro (%) 0.00 S1.02 Markup Total (%) Free Custo un 51.02 0.49 Custo Markup Total (%) S1.02 S1.02 S1. | un C un C T<br>Nome do ditibuidor preferencial<br>BF DE ANDRADE HOSPITALAR                                                                                                    | Dimina contract         Dimina contract           23/05/2024         25/04/2024           Ubina N.F. Compra         Cod Benet, Fiscal           000008238         Dimina contract           22enogers         Selocar Total: 5/950.01         (unina                                                                                                    | Tributos Federais - Entrada                                                                                                    | 2 PIS*<br>0.00<br>2 COFI<br>0.00                                         |
| 0.00         0.00           PISCOFINISTICUS (%)         Margen Lucro (8)           0.00         0.00           51.02         0.49           Prepo Venda un         Custo Médio un           0.74         0.49                                                                                                    | Un I I I I I I I I I I I I I I I I I I I                                                                                                    | Uning Processes     Uning Processes     U | Tributos Federais - Entrada<br>CST FIPS<br>CST COPINS<br>Tributos Federais - Safda<br>CST PIS-                                                                               | 2 PIS*<br>0.00<br>2 COFIN<br>0.00<br>2 PIS*                              |
| 0.00         0.00           PISICOFINISTICAS (%)         Margem Lucro (%)           0.00         0.00           51.02         0.49           Prepo Venda un         Custo Médio un           0.74         0.51           Outo Parametere         55                                                                                                    | Un Codistruidor preferencial BF DE ANDRADE HOSPITALAR Localização Estoque Minimo (un) Estoque (da sub-<br>PILETRA 3 1500.000 PIAT 01 0.000                                                                                                    | Uning Processor         2010/2014         25/01/2014         25/01/2014           Uning N.F. Compta         Cod Bend Final         2000/2014         25/01/2014           Uning N.F. Compta         Cod Bend Final         2000/2014         25/01/2014           Uning N.F. Compta         Cod Bend Final         2000/2014         25/01/2014           Uning N.F. Compta         Cod Bend Final         200         200/2014           Uning Schwarz         Code Schwarz         2014         25/01/2014           Uning Schwarz         Code Schwarz         2014         25/01/2014           Uning Schwarz         Code Schwarz         2014         25/01/2014           Uning Schwarz         Code Schwarz         2014         25/01/2014           Uning Schwarz         Code Schwarz         2014         2014           Uning Schwarz         Code Schwarz         2014         2014           Uning Schwarz         Code Schwarz         2014         2014           Uning Schwarz         Code Schwarz         2014         2014           Uning Schwarz         Code Schwarz         2014         2014           Uning Schwarz         Code Schwarz         2014         2014           Uning Schwarz         Code Schwarz         2014 <td>Tributos Federais - Entrada<br/>CST PIS'<br/>CST COPINS*<br/>CST COPINS*<br/>Tributos Federais - Saída<br/>CST PIS'<br/>0</td> <td>\$ PIS*<br/>[0.00<br/>\$ COFIF<br/>[0.00<br/>\$ PIS*<br/>[0.00</td>                                                                                                    | Tributos Federais - Entrada<br>CST PIS'<br>CST COPINS*<br>CST COPINS*<br>Tributos Federais - Saída<br>CST PIS'<br>0                                                          | \$ PIS*<br>[0.00<br>\$ COFIF<br>[0.00<br>\$ PIS*<br>[0.00                |
| 0.00         0.00           PICCOPYISICUE (%) Magen Luco (3)           0.00         51.02           Makup Total (3)         Prepo Custo un           51.02         0.49           Prepo Venda un         Custo Médio un           0.74         0.51           Danse Prepo Promoção         Г                                                                                                    | Im     Im     Im | Vision Recardson         Construction           [20/67:002]         [20/67:002]           Vision         File           Vision         Cod Benef, File           Vision         File           Vision         File <td>Tributos Federais - Entrada<br/>CST PIS'<br/>0<br/>CST COFINS'<br/>0<br/>Tributos Federais - Saída<br/>CST PIS'<br/>0<br/>CST COFINS'</td> <td>× PIS*<br/>0.00<br/>× CDFH<br/>0.00<br/>× PIS*<br/>0.00<br/>× CDFH</td>                                                                                                    | Tributos Federais - Entrada<br>CST PIS'<br>0<br>CST COFINS'<br>0<br>Tributos Federais - Saída<br>CST PIS'<br>0<br>CST COFINS'                                                | × PIS*<br>0.00<br>× CDFH<br>0.00<br>× PIS*<br>0.00<br>× CDFH             |
| 0.00         0.00           PaccoTvisicus nu Magen Luon (X)         0.00           0.00         51.02           Makup Tval (X)         Prece Dunis un           51.02         0.49           Preco Vanda un         Custo Médio un           0.342         0.51           Oaste Preco Promoção         [""""""""""""""""""""""""""""""""""""                                                                                                    | I un in in in in in in in in in in in in in                                                                                                    | Dima NF Compa         Col 65:002           Dima NF Compa         Col 80:002           Dima NF Compa         Col 80:001           Dima NF Compa         Col 80:001           Dima NF Compa         Col 80:001           Dima NF Compa         Col 80:001           Dima NF Compa         Col 80:001           Dima NF Compa         Col 80:001           Dima NF Compa         Col 80:001           Dima NF Compa         Col 80:001           Dima NF Compa         Col 80:001           Unit NF Compa         Col 80:001           Unit NF Compa         Col 80:001                                                                                                    | Tulbutor Foderais - Entrada                                                                                                    | % PIS*<br> 0.00<br> 2.COFIN<br> 0.00<br> 0.00<br> 0.00<br> 0.00<br> 0.00 |
| 0.00         0.00           Pascoffisher         Magen Luce (%)           9.00         0.00           9.00         0.00           9.00         0.00           9.00         0.00           9.00         0.00           9.00         0.00           9.00         0.49           9.74         0.51           0.310         0.51           0.320         0.51           0.330         0.51           0.340         0.51           0.351         0.51           0.351         0.51           0.351         0.51                                                                                                    | In In In In In In In In In In In In In I                                                                                                    | Constraints (Constraints)     Constraints     Constraints | Tibutos Federais - Entrada<br>GST PS<br>P<br>CST CORKS<br>Tibutos Federais - Salda<br>CST CORKS<br>P<br>CST CORKS<br>P<br>CST CORKS<br>P<br>CST CORKS<br>P<br>CST CORKS<br>P | 2 PIS*<br>0.00<br>2 CDFI<br>0.00<br>2 PIS*<br>0.00<br>2 CDFI<br>0.00     |

<u>E</u>xcluir

Fig.29

# 4. REQUISIÇÃO ALMOXARIFADO CENTRAL

a) Vá até a aba "estoque" em seguida "requisição almox central" e logo após "estoque almox central"

| Elaborado por / Cargo | Revisado por / Cargo            | Aprovado por / Cargo | Página   |
|-----------------------|---------------------------------|----------------------|----------|
| Rodrigo Sousa -       | Juliana Toratani - Farmacêutica | Simone Perecmanis    | 14 do 24 |
| Estagiário            | Laís Manuela - Farmacêutica     | Diretora             | 14 UE 24 |

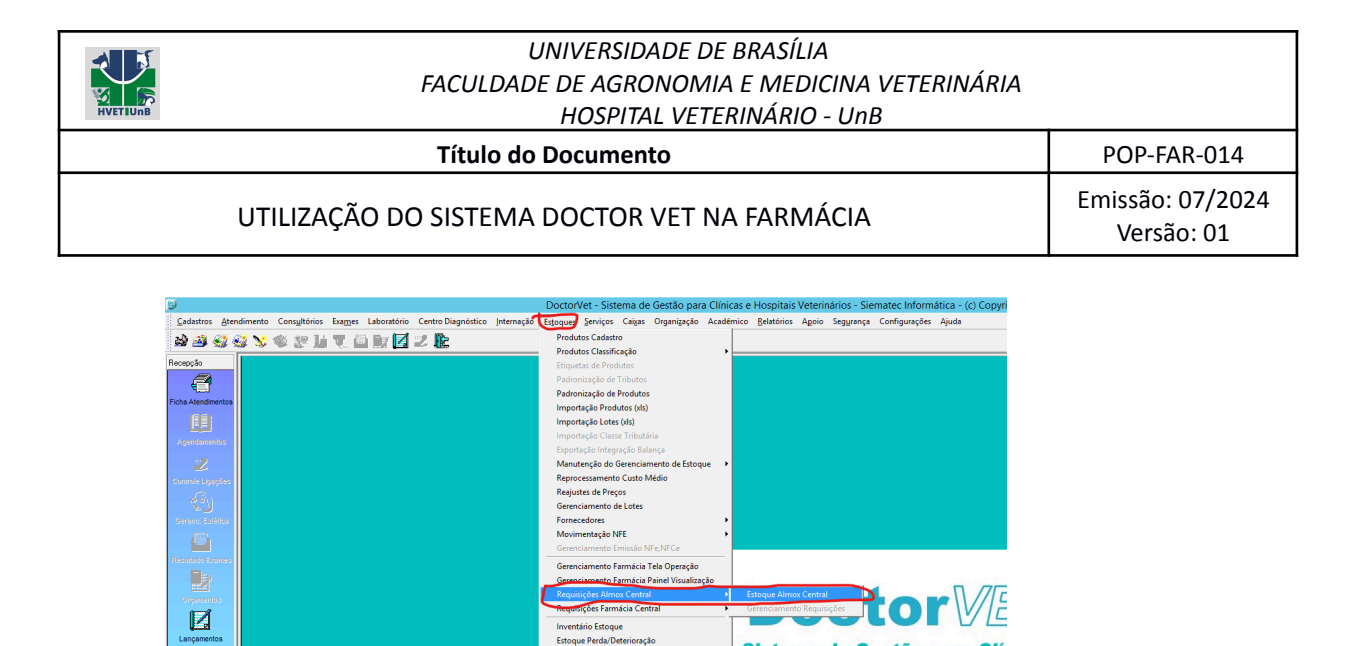

Sistema de Gestão para Clín

e Hospitais Veterinário

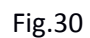

b) Em seguida com a janela "requisição interna dispensação/consumo" clique em incluir

Relatórios Estoque

| Tipo | Requisig            | ão          | Empresa Reguisição                   |         |      | - Sub Unida  | de/Departan   | nento           |                | Almox de Saida-    |                   |             |                   | Data               |     |
|------|---------------------|-------------|--------------------------------------|---------|------|--------------|---------------|-----------------|----------------|--------------------|-------------------|-------------|-------------------|--------------------|-----|
| Ģ    | Dispensa<br>Setores | ção para    | HOSPITAL VETERINÁRIO DA FUB - U      | NB      | Ð    | Farmácia H   | Ivet Pequen   | ios Animais     | Þ              | ALMOX. CENTR       | AL HVET           |             | 008562            | 23/05/202<br>11:54 | 94  |
|      |                     |             | - Nome do Setor                      |         |      | -Nome Solid  | itante        |                 |                | - Almox de Entrada |                   |             | Situação Reg      | uisição            |     |
| C    | Consumo<br>para Dep |             | Farmácia HVET Pequenos Animais       |         | Ð    | Laís Manu    | iela Borges F | libeiro         | Ð              | Farmácia - Peque   | enos Animais      |             | Pendente T        | otal               | 1   |
| Unid | ade pa              | drão para n | nguisição. Compra                    |         |      | Lista        | de Produ      | tos Requisita   | ados           |                    |                   |             |                   |                    | Ē   |
| *    | Código              | Produto     |                                      | Unid.   | Qtde | . Minima 🛛 Q | tde. Ideal    | Qtde, Atual Qtd | le. Requisição | Situação           | Grupo             | SubGr       | upo               | Marca              | T   |
|      | 188                 | AGULHA 2    | 5×0,7MM                              | E Cx    |      | 0            | 0             | 4,47            | 2,000          | Pendente Separar   | MATERIAL MÉDICO H | IOSI Materi | al Médico Hospita | lar GENÉRICA       | 1   |
|      | 189                 | AGULHA 3    | 0×0,8MM                              | 🖹 Cx    |      | 0            | 0             | 2,6             | 2,000          | Pendente Separa:   | MATERIAL MÉDICO H | IOSI Materi | al Médico Hospita | lar GENÉRICA       | ٤   |
|      | 2245                | CAMPO CIR   | RÚRGICO ESTÉRIL NÃO TECIDO 120×14    | i 🖹 un  |      | 0            | 0             | 10              | 30,000         | Pendente Separas   | MATERIAL MÉDICO H | IOSI Materi | al Médico Hospita | lar .              |     |
|      | 33                  | MAROPITA    | NT (CITRATO) - CERENIA-10MG/ML SOL   | 🖹 Fr    |      | 0            | 0             | 1,57            | 3,000          | Pendente Separa;   | MEDICAMENTOS      | Antien      | ético             | ZOETIS             |     |
|      | 43                  | CAMPO CIR   | RURGICO ESTÉRIL NÃO TECIDO 90×60C    | 🖹 un 📄  |      | 0            | 0             | 20              | 30,000         | Pendente Separa    | MATERIAL MÉDICO H | IOSI Materi | al Médico Hospita | lar GENÉRICA       | ٤ 🗉 |
|      | 1982                | CLORETO     | DE SÓDIO 0,9% SOL INJ BOLS 500 ML    | 📄 un    |      | 0            | 0             | 59              | 60,000         | Pendente Separa    | MEDICAMENTOS      | Repos       | itor Eletrolítico | Equiplex           |     |
|      | 52                  | EXTENSOR    | R DE EQUIPO 12FR × 60CM (CRISTAL)    | 🖹 un    |      | 0            | 0             | 39              | 50,000         | Pendente Separa    | MATERIAL MÉDICO H | IOSI Materi | al Médico Hospita | lar MEDSOND        | A.  |
|      | 51                  | CAMPD CIR   | RURGICO ESTÉRIL NÃO TECIDO 120 X 1   | i 🖹 un  |      | 0            | 0             | 5               | 30,000         | Pendente Separa    | MATERIAL MEDICO H | IOSI Materi | al Médico Hospita | lar GENÉRICA       | ٩.  |
|      | 2034                | COMPRES     | SA DE GAZE 7.5 × 7.5CM (NÃO ESTÉRIL) | E pot   |      | 0            | 0             | 6               | 15,000         | Pendente Separa;   | MATERIAL MÉDICO H | IOSI Materi | al Médico Hospita | lar .              | U   |
|      | 2118                | COMPRES     | SA DE GAZE 7.5 X 7.5CM (ESTERIL)     | E pet   |      | 0            | 0             | 101             | 200,000        | Pendente Separa;   | MATERIAL MEDICO H | IOSI Materi | al Médico Hospita | lar .              |     |
|      | 68                  | DOBUTAM     | INA (CLORIDRATO) 12,5MG/ML SOL INJ : | Amp     |      | 0            | 0             | 6               | 5,000          | Pendente Separar   | MEDICAMENTOS      | Agonis      | ta Adrenérgico    | GENERICA           | ٩.  |
|      | 225                 | ESPARADE    | RAPO IMPERMEAVEL 10CM × 4,5M         | 🖹 un    |      | 0            | 0             | 12              | 32,000         | Pendente Separa    | MATERIAL MEDICO H | IOSI Materi | al Médico Hospita | lar GENERICA       | ٩.  |
|      | 292                 | ENVELOPE    | E PARA ESTERILIZAÇÃO 250x350MM       | iii un  |      | 0            | 0             | 0               | 100,000        | Pendente Separa:   | PRODUTOS DIVERSO  | JS Materi   | al Específico     | GENERICA           | 4   |
|      | 257                 | FRASCO C    | OLETOR 50ML COM TAMPA TRANSLUCI      | E un    |      | 0            | 0             | 0               | 100,000        | Pendente Separa    | MATERIAL MEDICO H | IOSI Materi | al Médico Hospita | lar GENERICA       | 4   |
|      | 89                  | GELULIR     | ASSUM 5 KG                           | BO      |      | U            | U             | 0               | 2,000          | Pendente Separa;   | MATERIAL MEDICU H | IUSI Maten  | al Médico Hospita | Jar GENERICA       | 1   |
| 4    | 115                 | METADUN     | A (LLURIDHATU) TUMG/ME SUL INJ AMP   | Amp R   |      | U            | U             | 25              | 25,000         | Pendenke Separaj   | MEDICAMENTUS CUI  | VIH Analge  | isico upióide     | CHISTALIA          | 4   |
| -    | 2308                | PENTABIU    | TILD 1.200.000 OF SUS INJ FA 1,7G    | E MA    |      | 0            | 0             | 4               | 2,000          | Pendenke Separa    | MEDICAMENTOS      | Arbine      | stobiano          | ZUETIS             |     |
|      | 133                 | CEDINGA     | L TUMO/ME EMO INJ PA 20ME            | H MMp   |      | U            | 0             | 600             | 15,000         | mendenke Separa    | MEDILAMENTUS LUP  | NIN Aneste  | sico ueral        | CRISTALIA          | 15  |
| <    |                     |             |                                      |         | 1    |              |               |                 |                |                    |                   |             |                   | >                  |     |
| 1    | Gerenc              | iamento     | Estoque Mínimo                       | calizar |      | Incluir      |               | Alterar         | Suar           | ender              | Gravar            | Cancel      | ar                | Sair               | ī   |

Fig.31

c) Selecione o setor que deseja requisitar os itens.

| Elaborado por / Cargo | Revisado por / Cargo            | Aprovado por / Cargo | Página   |
|-----------------------|---------------------------------|----------------------|----------|
| Rodrigo Sousa -       | Juliana Toratani - Farmacêutica | Simone Perecmanis    | 15 do 24 |
| Estagiário            | Laís Manuela - Farmacêutica     | Diretora             | 15 UE 24 |

| HVETIUNB | UNIVERSIDADE DE BRASÍLIA<br>FACULDADE DE AGRONOMIA E MEDICINA VETERINÁRIA<br>HOSPITAL VETERINÁRIO - UnB |                                |
|----------|----------------------------------------------------------------------------------------------------|--------------------------------|
|          | Título do Documento                                                                                     | POP-FAR-014                    |
|          | UTILIZAÇÃO DO SISTEMA DOCTOR VET NA FARMÁCIA                                                            | Emissão: 07/2024<br>Versão: 01 |
|          | Requisição Interna Dispensação / Consumo                                                                |                                |

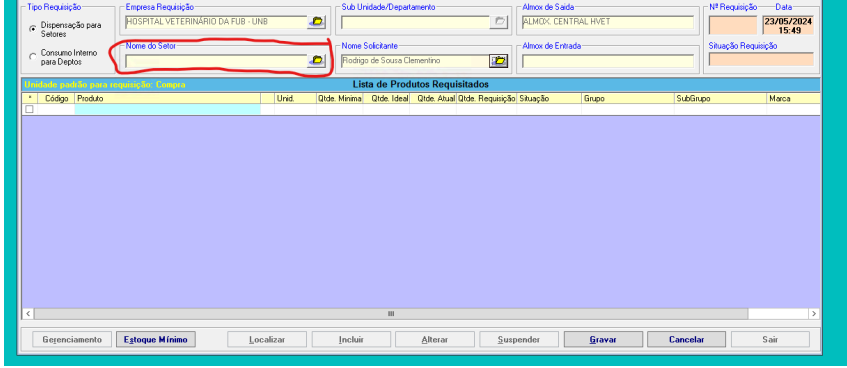

d) Inclua os itens clicando no botão " [...] " e selecione o que deseja solicitar, adicionando suas respectivas quantidades.

| 9                                                |                               |          | Requisição In   | iterna Dispensação      | / Consumo             |                          |          | 2                      |
|--------------------------------------------------|-------------------------------|----------|-----------------|-------------------------|-----------------------|--------------------------|----------|------------------------|
| Tipo Requisição                                  | Empresa Requisição            |          | Sub Unidad      | de/Departamento         | Almo                  | κ de Saida               | N        | Nª Requisição — Data — |
| <ul> <li>Dispensação para<br/>Setores</li> </ul> | HOSPITAL VETERINÁRIO DA FL    | JB - UNB | Farmácia H      | Ivet Pequenos Animais   |                       | 0X. CENTRAL HVET         |          | 23/05/2024<br>15:49    |
| <ul> <li>Consumo Interno</li> </ul>              | Nome do Setor                 |          | Nome Solici     | itante                  | Almor                 | x de Entrada             | s        | ŝituação Requisição    |
| para Deptos                                      | Farmácia HVET Pequenos Animai | s 🤁      | Rodrigo de      | Sousa Clementino        | Earm.                 | iácia - Pequenos Animais |          |                        |
| Unidade padrão para n                            | sprisição: Compro             |          | Lista d         | de Produtos Requisit    | ados                  |                          |          |                        |
| * Código Produto                                 |                               | Unid.    | Qtde. Minima Qt | de Ideal Otde Atual Oto | le. Requisição Situaç | šo Grupo                 | SubGrupo | Marca                  |
|                                                  |                               |          |                 |                         |                       |                          |          |                        |
|                                                  |                               |          |                 |                         |                       |                          |          |                        |
| د]                                               |                               |          |                 | 8                       |                       |                          |          |                        |

| Elaborado por / Cargo | Revisado por / Cargo            | Aprovado por / Cargo | Página   |  |
|-----------------------|---------------------------------|----------------------|----------|--|
| Rodrigo Sousa -       | Juliana Toratani - Farmacêutica | Simone Perecmanis    | 16 do 24 |  |
| Estagiário            | Laís Manuela - Farmacêutica     | Diretora             | 16 de 24 |  |

| NVETIUNB                                                                                                    | UNIVERSIDADE DE BRASÍLIA<br>FACULDADE DE AGRONOMIA E MEDICINA VETERINÁRIA<br>HOSPITAL VETERINÁRIO - UnB                                                                                                    |             |  |  |  |  |  |
|----------------------------------------------------------------------------------------------------|----------------------------------------------------------------------------------------------------|-------------|--|--|--|--|--|
|                                                                                                    | Título do Documento                                                                                                    | POP-FAR-014 |  |  |  |  |  |
| UT                                                                                                    | UTILIZAÇÃO DO SISTEMA DOCTOR VET NA FARMÁCIA                                                                                                    |             |  |  |  |  |  |
| Top Requiring To      Top Requiring To      Constant of      Top Requiring To      Top Requiring Top      Top Requiring Top      Top      Top Requiring Top      Top      Top Requiring Top      Top      Top Requiring Top      Top      Top Requiring Top      Top      Top Requiring Top      Top      Top Requiring Top      Top Requiring Top Requiring Top      Top Requiring Top Requiring Top Requiring Top Requiring Top      Top Requiring Top Requiring Top      Top Requiring Top | Requisição Interna Dispensação / Consumo       Sub Unidodr.Depatamento       POSPTIAL VETERINÁRIO DA FUB - UNB       Postrata Veterinavia       Pamacia HVET Prequencia Animais       Pamacia HVET Prequencia Animais       Pamacia HVET Prequencia Animais       Pamacia HVET Prequencia Animais       Pamacia HVET Prequencia Animais       Pamacia HVET Prequencia Animais       Distributiva da Statavite       Pranticia HVET Prequencia Animais       Distributiva da Statavite       Pranticia HVET Prequencia Animais       Distributiva da Statavite       Pranticia HVET Prequencia Animais       Distributiva da Statavite       Pranticia HVET Prequencia Animais       Distributiva da Statavite       Pranticia HVET Prequencia Animais       Distributiva da Statavite       Pranticia HVET Prequencia Animais       Distributiva da Statavite       Pranticia HVET Prequencia Animais       Distributiva da Distributiva da Distr |             |  |  |  |  |  |

| <                            |                   | ш                 |                         |      |
|------------------------------|-------------------|-------------------|-------------------------|------|
|                              |                   |                   |                         |      |
| Gerenciamento Estoque Mínimo | Localizar Incluir | Alterar Suspender | <u>G</u> ravar Cancelar | Sair |
|                              |                   |                   |                         |      |

- e) Por fim clique em "gravar";
- f) Para itens que sejam de "consumo interno" repita o procedimento mudando o "tipo de requisição" para consumo interno como na figura 35.

| 9                              |                                                          | Re        | quisição Interna Disp                        | ensação / Consumo  | 1                                     |         | ×                                         |
|--------------------------------|----------------------------------------------------------|-----------|----------------------------------------------|--------------------|---------------------------------------|---------|-------------------------------------------|
| C Dispensação para             | - Empresa Requisição<br> HOSPITAL VETERINÁRIO DA FUB - U | NB 🙇      | Departamento                                 | D                  | Almox de Saida<br>ALMOX: CENTRAL HVET |         | Nª Requisição Data<br>25/07/2024<br>16-01 |
| Consumo Interno<br>para Deptos | ⊂ Name da Setor                                          | D         | Nome Solicitante<br>Rodrigo de Sousa Clement | iro 😰              | Almox de Entrada                      |         | Situação Requisição                       |
| Unidade padrão para o          | squisição Conpra                                         |           | Lista de Produtos                            | Requisitados       |                                       |         |                                           |
| Código Produto                 |                                                          | Unid. Qtd | e. Requisição Situação                       | Grupo              | SubGrupo                              | Marca   |                                           |
|                                |                                                          |           |                                              |                    |                                       |         |                                           |
|                                |                                                          |           |                                              |                    |                                       |         |                                           |
|                                |                                                          |           |                                              |                    |                                       |         |                                           |
|                                |                                                          |           |                                              |                    |                                       |         |                                           |
|                                |                                                          |           |                                              |                    |                                       |         |                                           |
|                                |                                                          |           |                                              |                    |                                       |         |                                           |
|                                |                                                          |           |                                              |                    |                                       |         |                                           |
|                                |                                                          |           |                                              |                    |                                       |         |                                           |
|                                |                                                          |           |                                              |                    |                                       |         |                                           |
|                                |                                                          |           |                                              |                    |                                       |         |                                           |
|                                |                                                          |           |                                              |                    |                                       |         |                                           |
| Gegenciamento                  | Estoque Mínimo                                           | ocalizar  | Incluir Al                                   | terar <u>S</u> usp | ender <u>G</u> ravar                  | Cancela | r Sair                                    |

Fig.35

# 5. INVENTÁRIO DE ESTOQUE

| Elaborado por / Cargo | Revisado por / Cargo            | Aprovado por / Cargo | Página   |
|-----------------------|---------------------------------|----------------------|----------|
| Rodrigo Sousa -       | Juliana Toratani - Farmacêutica | Simone Perecmanis    | 17 do 24 |
| Estagiário            | Laís Manuela - Farmacêutica     | Diretora             | 17 ue 24 |

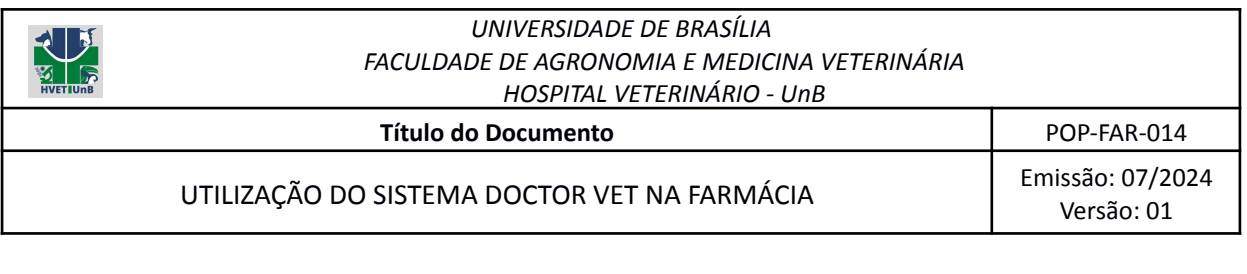

a) Primeiro vá até a aba estoque e selecione a opção "inventário de estoque".

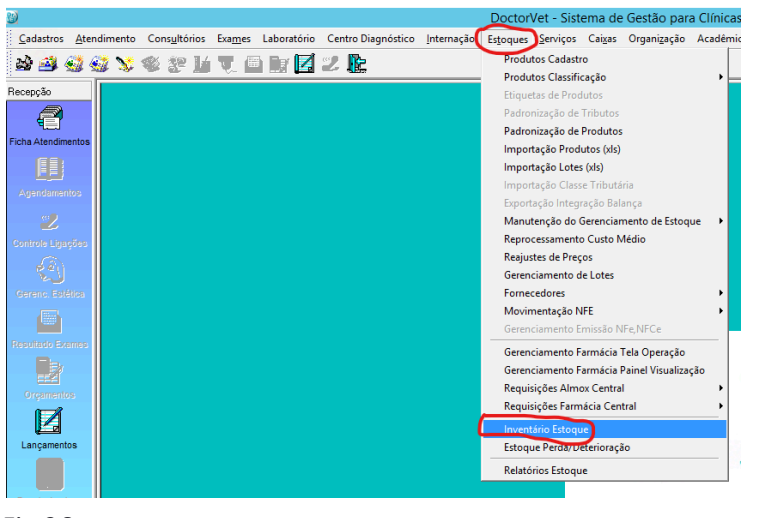

Fig.36

b) Com a aba "inventário" aberta clique em "abrir novo inventário" e logo após clique em "Ok".

| 9                                                                                                    |                                                                                                    |                                                                                                    |                                                                                                    |                                                                                                 |                                                                                         | Inventá                                                                                                    | rio                                                                                           |    |                                                                                                    |                 |                  |                                                       |                | 2            |
|----------------------------------------------------------------------------------------------------|----------------------------------------------------------------------------------------------------|----------------------------------------------------------------------------------------------------|----------------------------------------------------------------------------------------------------|-------------------------------------------------------------------------------------------------|-----------------------------------------------------------------------------------------|----------------------------------------------------------------------------------------------------|-----------------------------------------------------------------------------------------------|----|----------------------------------------------------------------------------------------------------|-----------------|------------------|-------------------------------------------------------|----------------|--------------|
|                                                                                                    |                                                                                                    | Lis                                                                                                    | sta de Lotes d                                                                                       | e Inventá                                                                                       | rios                                                                                    |                                                                                                    |                                                                                               | Γ. | iltros Gerais                                                                                             |                 |                  | Guno                                                  |                |              |
| Nº Inventário<br>000604<br>000630<br>000626<br>000625<br>000625<br>000624<br>000623<br><<br>Total Regis | Data/Hora Aberti<br>23/05/2024 14:2<br>22/07/2024 10:2<br>18/07/2024 08:0<br>09/07/2024 10:1<br>08/07/2024 11:5<br>08/07/2024 11:4 | rase do Inv<br>PRIMEIRA<br>INVENTÁR<br>INVENTÁR<br>INVENTÁR<br>INVENTÁR<br>INVENTÁR<br>Filtro de Produte | ventário<br>CONTAGEM<br>IO CONCLUIDO<br>IO CONCLUIDO<br>IO CONCLUIDO<br>IO CONCLUIDO<br>IO CONCLUIDO | Responsáv<br>Laís Manur<br>Laís Manur<br>Juliana Mor<br>Juliana Mor<br>Laís Manur<br>Laís Manur | vel<br>ela Borges<br>ela Borges<br>dulo Torat<br>dulo Torat<br>ela Borges<br>ela Rornes | Data/Hora Fechamento<br>22/07/2024 10:29<br>18/07/2024 00:10<br>9/07/2024 10:18<br>08/07/2024 11:59<br>08/07/2024 11:49 | Almoxarifa ^<br>Farmácia -<br>FARMÁCI/<br>Farmácia -<br>FARMÁCI/<br>FARMÁCI/<br>FARMÁCI/<br>> |    | Empresa<br>HOSPITAL VETEF<br>Almoxarifado<br>Farmácia - Pequer<br>Localização<br>TODAS<br>Tipo Inventário | RINÁRIO DA F    |                  | Grupo<br>TODOS<br>Sub Grup<br>TODOS<br>Marca<br>TODAS | 10             | 0            |
| 1                                                                                                    |                                                                                                    |                                                                                                    |                                                                                                    |                                                                                                 |                                                                                         |                                                                                                    |                                                                                               |    | Contag                                                                                                    | em Geral        | C Con            | tagem Avulso                                          | E              | iltrar       |
|                                                                                                    | Todas                                                                                                    |                                                                                                    |                                                                                                    |                                                                                                 |                                                                                         | listorico de Produto                                                                                                    | s Inventariar                                                                                 |    |                                                                                                    |                 |                  |                                                       |                |              |
| Almoxarifado                                                                                            | Local                                                                                                    | zação                                                                                                    | Código de Ba                                                                                         | Código D                                                                                        | escrição                                                                                |                                                                                                    |                                                                                               |    |                                                                                                    | Unid. Comp.     | Unid. Reg.       | Custo Médio                                           | Estoque Minimo | Estoque A    |
| Farmácia - Peo                                                                                          | quenos Anir Pequ                                                                                                    | enos Animais                                                                                             |                                                                                                    | 000245 F                                                                                        | 10 DE SU                                                                                | TURA POLIGLACTINA (V                                                                                                    | YCRYL) 3-0                                                                                    |    |                                                                                                    |                 | un               | 9,06                                                  | 0              |              |
|                                                                                                    |                                                                                                    |                                                                                                    |                                                                                                    |                                                                                                 |                                                                                         |                                                                                                    |                                                                                               |    |                                                                                                    |                 |                  |                                                       |                |              |
| <                                                                                                    |                                                                                                    |                                                                                                    |                                                                                                    |                                                                                                 | ш                                                                                       | $\sim$                                                                                                    |                                                                                               |    |                                                                                                    |                 |                  |                                                       |                | >            |
| Importar E                                                                                              | xcel Export                                                                                                    | ar Excel                                                                                                 | Coletor de<br>Dados                                                                                  | ⊻isualiza                                                                                       | ar Lote                                                                                 | Abrir Novo Inv.                                                                                                    | <u>E</u> ncerrar<br>Contagem                                                                  |    | Bepetir 1"<br>Cont.                                                                                       | <u>G</u><br>Inv | ravar<br>entário | Cance                                                 | a              | <u>S</u> air |

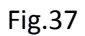

| Elaborado por / Cargo | Revisado por / Cargo            | Aprovado por / Cargo | Página   |
|-----------------------|---------------------------------|----------------------|----------|
| Rodrigo Sousa -       | Juliana Toratani - Farmacêutica | Simone Perecmanis    | 19 do 24 |
| Estagiário            | Laís Manuela - Farmacêutica     | Diretora             | 10 UE 24 |

| HVETIUNB | UNIVERSIDADE DE BRASÍLIA<br>FACULDADE DE AGRONOMIA E MEDICINA VETERINÁRIA<br>HOSPITAL VETERINÁRIO - UnB |                                |
|----------|----------------------------------------------------------------------------------------------------|--------------------------------|
|          | Título do Documento                                                                                     | POP-FAR-014                    |
|          | UTILIZAÇÃO DO SISTEMA DOCTOR VET NA FARMÁCIA                                                            | Emissão: 07/2024<br>Versão: 01 |
|          | DoctorVet                                                                                               |                                |

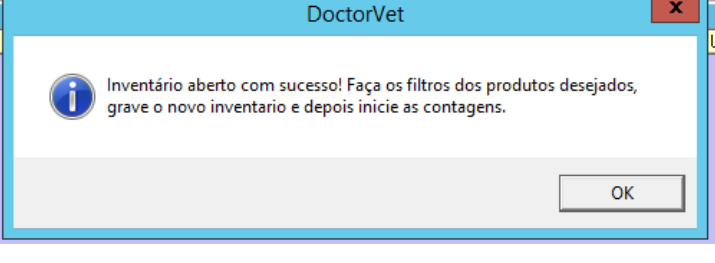

 c) Selecione o almoxarifado que deseja realizar o inventário clicando no ícone destacado na Figura 39.

| 2                                                                                        |                   |                                                                                                    |                                                      | Inventá                 | rio                      |                      |              |             |              |                      |
|------------------------------------------------------------------------------------------|-------------------|----------------------------------------------------------------------------------------------------|------------------------------------------------------|-------------------------|--------------------------|----------------------|--------------|-------------|--------------|----------------------|
|                                                                                          | Lista             | de Lotes d                                                                                                    | e Inventários                                        |                         |                          | Filtros Gerais       |              |             |              |                      |
| V <sup>e</sup> Inventário Data/Hora Abertur                                              | a Ease do Invent  | ário                                                                                                    | Besponsável                                          | Data/Hora Fechamento    | Almosarifa 🔿             | Empresa              |              |             | Grupo        |                      |
| 00604 23/05/2024 14:26                                                                   | PRIMEIRA COI      | NTAGEM                                                                                                    | Laís Manuela Boros                                   | 6                       | Farmácia -               | HOSPITAL VETER       | RINÁRIO DA F | FUB - UNE 🙇 | TODOS        |                      |
| 00630 22/07/2024 10:29 INVENTÁRIO CONCLUIDO Laís Manuela Borges 22/07/2024 10:29 FARMÁCU |                   |                                                                                                    |                                                      |                         | FARMÁCI                  | Almoxatifado         |              |             | Sub Grun     | 0                    |
| 18/07/2024 08:06                                                                         | INVENTÁRIO (      | CONCLUIDO                                                                                                    | Juliana Modulo Tora                                  | £ 18/07/2024 08:08      | Farmácia -               | Exemploin - Region   | oo Animain   | - C         | 1 Topos      |                      |
| 00625 09/07/2024 10:17                                                                   | INVENTÁRIO (      | CONCLUIDO                                                                                                    | Juliana Modulo Tora                                  | A 09/07/2024 10:18      | FARMÁCI                  | In annacia - r educi | US MININGS   |             | 110000       | 1                    |
| 08/07/2024 11:58                                                                         | INVENTÁRIO (      | CONCLUIDO                                                                                                    | Laís Manuela Borge                                   | s 08/07/2024 11:59      | FARMÁCI                  | Localização          |              |             | Marca        |                      |
| 08/07/2024 11:47                                                                         | INVENTÁBIO (      |                                                                                                    | Lais Manuela Roror                                   | s. 08/07/2024 11:49     | FARMÁCL >                | TODAS                |              | 2           | TODAS        |                      |
| Total Registros Lote                                                                     | filtro de Produto |                                                                                                    |                                                      |                         |                          | Tipo Inventário      |              |             |              |                      |
| 811                                                                                      |                   |                                                                                                    |                                                      |                         |                          | Contag               | em Geral     | C Con       | tagem Avulso | Eiltrar              |
| Marcar Todos                                                                             |                   |                                                                                                    | Lista                                                | de Produtos em Pro      | cesso de Inv             | entario              |              |             |              |                      |
| Almoxarifado Localiz                                                                     | ação              | Código de Bar                                                                                                  | Código Descrição                                     |                         |                          |                      | Unid. Comp.  | Unid. Req.  | Custo Médio  | Estoque Mínimo Estoq |
| armácia - Pequenos Anir                                                                  |                   |                                                                                                    | 000184 ABAIXAD                                       | OR DE LINGUA            |                          |                      | UN           | UN          | 0            | 0                    |
| armácia - Pequenos Anir                                                                  |                   |                                                                                                    | 000001 ACEPRO                                        | dAZINA (MALEATO) 0,2% S | SOL INJ FA 20M           | L                    | Fr           | ml          | 1,07         | 0                    |
| armácia - Pequenos Anir                                                                  |                   |                                                                                                    | 000003 ACEPRO                                        | 4AZINA (MALEATO) 1% SC  | IL INJ FA 20 ML          |                      | FR           | ml          | 1,19         | 0                    |
| Farmácia - Pequenos Anir                                                                 |                   |                                                                                                    | 000120 ACETILCISTEINA 100 MG/ML SOL INJ AMP 3 ML Amp |                         |                          |                      | Amp          | 5,68        | 0            |                      |
| Farmácia - Pequenos Anir                                                                 |                   |                                                                                                    | 002748 ACIDO AI                                      | CETICO GLACIAL PA ACS-C | DNC 99,5% 1L             |                      | Fr           | Fr          | 62           | 0                    |
| Farmácia - Pequenos Anir                                                                 |                   |                                                                                                    | 002585 ACIDO EI                                      | DTA P.A                 |                          |                      | Fr           | Fr          | 562,3        | 0                    |
| armácia - Pequenos Anir                                                                  |                   |                                                                                                    | 002331 ÁCIDO TI                                      | RANEXÂMICO 50 MG/ML 9   | OL INJ AMP 5 N           | 1L                   | Amp          | Amp         | 5,92         | 0                    |
| armácia - Pequenos Anir                                                                  |                   |                                                                                                    | 000248 ADAPTA                                        | OR PARA TORNEIRA E C    | UTROS                    |                      | un           | un          | 2,76         | 0                    |
| Farmácia - Pequenos Anir Panuer                                                          | ne Animaie        |                                                                                                    | 002068 ADE (CO)                                      | IPLEX0 VITAMÍNICOLPO I  | BOLS 1KG                 |                      | un           | un          | 0            | 0                    |
| armácia - Pequenos Anir                                                                  |                   | 98185130543                                                                                                    | 002615 ADE (COI                                      | (PLEX0 VITAMÍNICO) SOL  | INJ FA 200ML             |                      | Fr           | mi          | 0,18         | 0                    |
| amácia - Pequenos Anir                                                                   |                   |                                                                                                    | 003023 AGAR BA                                       | CTERIOLOGICO K25-1800   | FR 500G                  |                      | FB           | FB          | 484.66       | 0                    |
| Farmácia - Pequenos Anir                                                                 |                   |                                                                                                    | 002219 AGAB CI                                       | BATO SIMMONS APRES      | ENTAÇÃO PÓ, P            | BASCO COM 500G       | Fr           | Fr          | 535          | 0                    |
| armácia - Pequenos Anir                                                                  |                   |                                                                                                    | 002332 AGAB PE                                       | PTONA DEXTROSE EB CO    | IM 500G                  |                      | FB           | FB          | 0            | ů.                   |
| armácia - Pequenos Anir                                                                  |                   |                                                                                                    | 003024 AGAR SA                                       | L MANITOL MH118 100G    |                          |                      | FB           | FB          | 242.76       | 0                    |
| armácia - Pequenos Anir                                                                  |                   |                                                                                                    | 000005 AGUA 0>                                       | IGENADA 10 VOLUMES FI   | 3 1L                     |                      | FB           | FB          | 6.8          | 0                    |
| armácia - Pequenos Anir                                                                  |                   |                                                                                                    | 000006 AGUA PA                                       | RA INJETÁVEIS SOL INJ A | MP 10 ML                 |                      | Ano          | Amp         | 0.47         | 0                    |
| Farmácia - Pequenos Anir                                                                 |                   |                                                                                                    | 002679 AGUA PA                                       | RA PCR ULTRA PURIFICA   | DA 500ML                 |                      | un           | un          | 150          | Ő                    |
| <                                                                                        |                   |                                                                                                    |                                                      | 1                       |                          |                      |              |             |              | >                    |
|                                                                                          | c J Co            | letor de                                                                                                    |                                                      | Gravar Novo             | Encerrar                 | Repetir 1            | 6            | irayar      | Cancel       | 1 .                  |
|                                                                                          |                   | and a second second second second second second second second second second second second second second second | 1 More Prese Labor                                   |                         | and a second of the Mall |                      |              |             |              |                      |

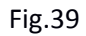

d) Logo em seguida, filtre o produto que deseja realizar a contagem, selecionando-o na caixa ao lado de sua descrição e clique em gravar o inventário.

| Elaborado por / Cargo | Revisado por / Cargo            | Aprovado por / Cargo | Página   |
|-----------------------|---------------------------------|----------------------|----------|
| Rodrigo Sousa -       | Juliana Toratani - Farmacêutica | Simone Perecmanis    | 10 do 24 |
| Estagiário            | Laís Manuela - Farmacêutica     | Diretora             | 19 UE 24 |

|                                                                                                    | Título do Documento                                       | 1                              |                     |                 |                   | POP-F                |  |  |  |
|----------------------------------------------------------------------------------------------------|-----------------------------------------------------------|--------------------------------|---------------------|-----------------|-------------------|----------------------|--|--|--|
| UTILIZAÇÃO DO SISTEMA DOCTOR VET NA FARMÁCIA                                                                                                    |                                                           |                                |                     |                 |                   |                      |  |  |  |
| 89                                                                                                    | Invent                                                    | ário                           |                     |                 |                   | x                    |  |  |  |
| liet                                                                                                    | a de Lotes de Inventários                                 |                                | Filtros Gerais      |                 |                   |                      |  |  |  |
| Inversión         Data/Hora Apertura         Fase do Inversión         Responsável         Data/Hora Fechamento         Amovalira         Engresa         Engresa           000604         23/07/2024 1162         FMIERA CONTACEM         Lais Manuela Borges         Farmácia -<br>FARMACI         Farmácia -<br>FARMACI         Farmácia -<br>FARMACI         Farmácia -<br>FARMACI         Amovalira         Amovalira         Amoval |                                                           |                                |                     |                 |                   | 9<br>9<br>9          |  |  |  |
| Total Registros Lote Filtro de Produto                                                                                                    |                                                           |                                | Tipo Inventário     |                 |                   |                      |  |  |  |
| 8 Utra                                                                                                    |                                                           |                                | Contagem Geral      | Conta           | gem Avulso        | <u>F</u> iltrar      |  |  |  |
| 📕 Marcar Todos                                                                                                    | Lista de Produtos em Pr                                   | rocesso de In                  | ventario            |                 |                   |                      |  |  |  |
| Seleção Almoxarifado Localização                                                                                                    | Código de Bar Código Descrição                            | 1711 0 1000 715                | 10                  | Unid. Comp. Uni | d. Req. Custo Méc | lio Estoque Mínimo I |  |  |  |
| Farmácia - Pequenos Anir<br>Farmácia - Pequenos Anir                                                                                                    | 002412 PAPEL DE TORNASSOL<br>002413 PAPEL DE TORNASSOL    | VERMELHO C/2                   | AS<br>00 TIBAS      | un              | un<br>un          | 0 0                  |  |  |  |
| Farmácia - Pequenos Anir                                                                                                    | 000166 TIRA PARA TESTE DE S                               | CHIRMER                        |                     | un              | un 3,4            | \$2 0                |  |  |  |
| Farmácia - Pequenos Anir<br>Pequenos Anir                                                                                                    | 002637 TIRAS DE CORPOS CET                                | ÔNICOS                         |                     | un              | un 4,9            | 95 0                 |  |  |  |
| Farmácia - Pequenos Anir                                                                                                    | 002644 TIRAS DE FLUORESCEI                                | NA ESTÉREIS                    |                     | un              | un                | 9 0                  |  |  |  |
| Estrational - Pequenos Anir                                                                                                    | 002520 TIHAS DE GLICEMIA<br>002717 TIRAS DE LACTATO (AC   | CHEDODT DMI.                   | (CTATO)             | un              | un 1,5<br>un 21.6 | 50 U                 |  |  |  |
| Farmácia - Pequenos Anir                                                                                                    | 002718 TIRAS REATIVAS PARA                                | URDANÁLISE - I                 | COMBURUX            | un              | un 213            | 2 N                  |  |  |  |
| Farmácia - Pequenos Anir     Farmácia - Pequenos Anir                                                                                                    | 002717 TIRAS DE LACTATO JAC<br>002718 TIRAS REATIVAS PARA | CUSPORT BM-L<br>UROANÁLISE - I | ICTATO)<br>IOMBURUX | un un           | un 21,4<br>un 1,4 | 59 0<br>12 0         |  |  |  |

Fig.40

e) Preencha o campo "1ª contagem" com as quantidades dos itens que deseja realizar o inventário.

| Diventário    |                         |                          |                       |                      |                  |                                                       |                            |
|---------------|-------------------------|--------------------------|-----------------------|----------------------|------------------|-------------------------------------------------------|----------------------------|
|               |                         | Lista de Lotes d         | e Inventários         |                      |                  | Filtros Gerais                                        | Groups                     |
| Nº Inventário | Data/Hora Abertura      | Fase do Inventário       | Responsável           | Data/Hora Fechamento | Almoxarifa 🔨     |                                                       |                            |
| 000631        | 22/07/2024 18:05        | PRIMEIRA CONTAGEM        | Rodrigo de Sousa Cle  |                      | Farmácia -       | HOSPITAL VETERINARIO DA POB - ONE                     |                            |
| 000604        | 23/05/2024 14:26        | PRIMEIRA CONTAGEM        | Lais Manuela Borges   | 22 107 1002 ( 10 20  | Farmácia -       | Almoxarifado                                          | Sub Grupo                  |
| 000630        | 22/07/2024 10:29        | INVENTARIO CONCLUIDO     | Lais Manuela Borges   | 22/07/2024 10:29     | FARMALI          | Farmácia - Pequenos Animais 👘 🗁                       | TODOS 📂                    |
| 000625        | 09/07/2024 10:17        | INVENTÁBIO CONCLUIDO     | Juliana Modulo Torati | 09/07/2024 10:18     | FARMárti         | Localização                                           | Marca                      |
| 000624        | 08/07/2024 11:58        | INVENTÁBIO CONCLUIDO     | Laís Manuela Rornes   | 08/07/2024 11:59     | FARMÁCI, ~       | TODAS                                                 | TODAS                      |
| <             |                         | Ш                        |                       |                      | >                | p <u> </u>                                            | - <u>-</u>                 |
| - Total Regis | tros Lote Filt          | ro de Produto            |                       |                      | 1                | Tipo Inventário                                       |                            |
| 1             | tira                    |                          |                       |                      |                  | C Contagem Geral C Conta                              | gem Avulso <u>E</u> iltrar |
| T Marcar      | Todos                   |                          | Lista                 | de Produtos em Pr    | ocesso de Inv    | entario                                               |                            |
| Código Des    | crição                  |                          | Unid                  | LComp. Unid. Reg.    | Custo Médio Esta | que Mínimo Estoque Atual Valor Estoque 1º Cr          | ntagem Inventário Anterior |
| 002620 TIR.   | AS DE GLICEMIA          |                          | un                    | un                   | 1,59             | 0 292 464,28                                          | 267.00 000617              |
|               |                         |                          |                       |                      |                  |                                                       |                            |
| <             |                         |                          |                       |                      |                  |                                                       | >                          |
| Importar E    | xcel <u>E</u> xportar E | xcel Coletor de<br>Dados | ⊻isualizar Lote       | Abrir Novo Inv.      | Encerra 1ª       | <u>R</u> epetir 1" <u>G</u> ravar<br>Cont. Inventário | Cancela <u>S</u> air       |

# Fig.41

f) Em seguida, na 2ª contagem, preencha os valores no campo "2ª contagem" e em seguida clique em "encerrar 2ª contagem".

| Elaborado por / Cargo | Revisado por / Cargo            | Aprovado por / Cargo | Página   |
|-----------------------|---------------------------------|----------------------|----------|
| Rodrigo Sousa -       | Juliana Toratani - Farmacêutica | Simone Perecmanis    | 20 do 24 |
| Estagiário            | Laís Manuela - Farmacêutica     | Diretora             | 20 ue 24 |

| UNIVERSIDADE DE BRASÍLIA<br>FACULDADE DE AGRONOMIA E MEDICINA VETERINÁRIA<br>HOSPITAL VETERINÁRIO - UnB                                                                                                    |                                |
|----------------------------------------------------------------------------------------------------|--------------------------------|
| Título do Documento                                                                                                    | POP-FAR-014                    |
| UTILIZAÇÃO DO SISTEMA DOCTOR VET NA FARMÁCIA                                                                                                    | Emissão: 07/2024<br>Versão: 01 |
| Inventário     Inventário     I |                                |
|                                                                                                    |                                |
| Importar Excel Exportar Excel Colordee Visualizar Lote Abrir Novo Inv. Encera 22 Begeint 11 Eccel Investigin Canada                                                                                                    |                                |

Fig.42

g) Por fim, grave o inventário.

|   | 89                                                                                                    |                                                                                                    |                                                                                                    |                                                                                                    | Inven                                                                    | tário                                                     |                                                   |                                     |                              |                        |                        | ×              |
|---|----------------------------------------------------------------------------------------------------|----------------------------------------------------------------------------------------------------|----------------------------------------------------------------------------------------------------|----------------------------------------------------------------------------------------------------|--------------------------------------------------------------------------|-----------------------------------------------------------|---------------------------------------------------|-------------------------------------|------------------------------|------------------------|------------------------|----------------|
| 1 |                                                                                                    |                                                                                                    | Lista de Lotes d                                                                                                    | e Inventários                                                                                                    |                                                                          |                                                           | Filtros Gerai                                     | 9                                   |                              | Gum                    | _                      |                |
| , | Nº Inventário<br>000604                                                                                                    | Data/Hora Abertura<br>23/05/2024 14:26                                                                               | Fase do Inventário<br>PRIMEIRA CONTAGEM                                                                                                    | Responsável D                                                                                                    | ata/Hora Fechamen                                                        | to Almoxarifa ^<br>Farmácia ·                             | HOSPITAL                                          | VETERINÁRIO                         | DA FUB - UNE                 |                        | 15                     | D              |
|   | 000631<br>000630<br>000630<br>000625<br>000625<br>000625<br>000625<br>000625           000624           <           Total Regis | 22/07/2024 18:05<br>22/07/2024 10:29<br>18/07/2024 08:06<br>09/07/2024 10:17<br>08/07/2024 10:17<br>08/07/2024 11:58 | INVENTĂRIO CONCLUIDO<br>INVENTĂRIO CONCLUIDO<br>INVENTĂRIO CONCLUIDO<br>INVENTĂRIO CONCLUIDO<br>INVENTĂRIO CONCLUIDO<br>INVENTĂRIO CONCLUIDO<br>III<br>ro de Produto | Rodrigo de Sousa Cit<br>Laís Manuela Borges 2<br>Juliana Modulo Torat 1<br>Juliana Modulo Torat 0<br>Laís Manuela Bornes. 0 | 2/07/2024 10:29<br>8/07/2024 08:08<br>9/07/2024 10:18<br>8/07/2024 11:59 | Farmácia -<br>FARMÁCI<br>Farmácia -<br>FARMÁCI<br>FARMÁCI | Almoxarifa<br>Farmácia - F<br>Localizaçã<br>TODAS | do<br>Pequenos Anima<br>ão<br>Nário | is                           | Sub (<br>TODO<br>Marc. | arupo<br>DS<br>a<br>NS |                |
| 1 |                                                                                                    |                                                                                                    |                                                                                                    | Line de                                                                                                    | Desident and D                                                           |                                                           |                                                   | untayeni Gerai                      | <u>с</u> µ                   | ontayein Avi           | 1150                   | Fund           |
| I | Código Dos                                                                                                    | ninão                                                                                                    |                                                                                                    | Lista de                                                                                                    | e Produtos em P                                                          | Custo Módio Est                                           | ventario                                          | Extorup Atual 1                     | (alor Estorano)              | 18 Contactor           | 23 Contagora           | Contagen Válda |
| I | 002620 TIB                                                                                                    | AS DE GLICEMIA                                                                                                    |                                                                                                    | un un                                                                                                    | Jun Lin                                                                  | 1.59                                                      |                                                   | 292                                 | 464.28                       | 267 00                 | 24 Contagein<br>267 00 | 267.00         |
|   |                                                                                                    |                                                                                                    |                                                                                                    |                                                                                                    |                                                                          |                                                           |                                                   |                                     |                              |                        |                        |                |
| Ì | <                                                                                                    |                                                                                                    |                                                                                                    |                                                                                                    |                                                                          |                                                           | ш                                                 | -                                   | $\sim$                       | · · · ·                |                        | >              |
| ĺ | Importar E                                                                                                    | xcel <b>Exportar E</b>                                                                                               | Coletor de<br>Dados                                                                                                    | ⊻isualizar Lote                                                                                                    | Abrir Novo Inv.                                                          | Encerra                                                   | Rep<br>Co                                         | etir 1ª<br>ont.                     | <u>G</u> ravar<br>Inventário | Car<br>Con             | ncela<br>tagem         | <u>S</u> air   |

Fig.43

# 6.CONSULTA DE CLASSIFICAÇÃO DE PRODUTOS (CONSUMO INTERNO OU DISPENSAÇÃO)

a) Para verificar a classificação dos itens, vá até a aba "estoque" e em seguida "produto cadastro"

| Elaborado por / Cargo | Revisado por / Cargo            | Aprovado por / Cargo | Página   |
|-----------------------|---------------------------------|----------------------|----------|
| Rodrigo Sousa -       | Juliana Toratani - Farmacêutica | Simone Perecmanis    | 21 do 24 |
| Estagiário            | Laís Manuela - Farmacêutica     | Diretora             | 21 UE 24 |

| HVETIUNB | UNIVERSIDADE DE BRASÍLIA<br>FACULDADE DE AGRONOMIA E MEDICINA VETERINÁRIA<br>HOSPITAL VETERINÁRIO - UnB                                                                                                    |                                |  |  |  |  |
|----------|----------------------------------------------------------------------------------------------------|--------------------------------|--|--|--|--|
|          | Título do Documento                                                                                                    | POP-FAR-014                    |  |  |  |  |
|          | UTILIZAÇÃO DO SISTEMA DOCTOR VET NA FARMÁCIA                                                                                                    | Emissão: 07/2024<br>Versão: 01 |  |  |  |  |
|          | Cataletes Bandmanto Conglitivio Englisio Laborativio Cento Disputatico Interneción       Egoques Services Catale Organizatio Acadêmico Batativio Açuito Seguração Cento         Presentario       Presentario       Presentario       Presentario         Cataletes Bandmanto Conglitivio Englisio Laborativio Cento Disputatico Interneción       Presentario       Presentario         Cataletes Bandmanto Conglitivio Englisio       Presentario       Presentario       Presentario         Cataletes Bandmanto Conglitivio Englisio       Presentario       Presentario       Presentario         Cataletes Bandmanto Conglitivio Englisio       Presentario       Presentario       Presentario         Cataletes Bandmanto Conglitivio Englisio       Presentario       Presentario       Presentario         Cataletes Bandmanto Conglitivio Englisio       Presentario       Presentario       Presentario         Cataletes Bandmanto Conglitivio Englisio       Presentario       Presentario       Presentario         Cataletes Bandmanto Conglitivio Englisio       Presentario       Presentario       Presentario         Cataletes Bandmanto Englisio       Presentario       Presentario       Presentario         Cataletes Bandmanto Englisio       Presentario       Presentario       Presentario         Cataletes Bandmanto Englisio       Presentario       Presentario       Presentario       P |                                |  |  |  |  |

Sistema de Gest e Hospitais

Fig.44

Prontuários

b) Clique em "localizar" e pesquise pelo item em que deseja realizar a consulta.

| 9                                                                                                    | Cadastro de Produtos                                                                                                    |
|----------------------------------------------------------------------------------------------------|----------------------------------------------------------------------------------------------------|
| Informações do Produto - 3136<br>Código de Barras Tipo Cód.Bar                                                                                                    | Descrição Produto  Produto Inativo C Revenda V CINA CANINA V7                                                                                                    |
| Nome Comercial<br>NDBIVAC - CANINE 1-DAPPVL2+Cv<br>Grupo* Sub<br>MEDICAMENTOS D Vacina<br>Marca* Các<br>MSD C G                                                                                                    | Espécie Destinada<br>CANNA<br>gruco" Cost Fabicarde NCM CEST COST Fabicarde Desevação CEST COST Fabicarde CEST COST Fabicarde CEST COST Fabicarde CEST COST COST Fabicarde CEST COST COST COST COST COST COST COST COST                                                                                                    |
| 00.038.174/0001-43                                                                                                    |                                                                                                    |
| Preço Venda: Margem Simples           Comissão Vda (%)         Despesas Adm (%)           [0.00         0.00           PISICOFINISICAS (%)         Margem Lucro (%)           [0.00         0.00         [29,3904]           Markup Total (%)         Pieço Custo         FA | Indiscription Verterkov DAF POD         CST DUS' CSSN: CPOP Entrado CPOP Sada % KDB 5 % FCP           Unid Croups         Unid Requirição         Oth Embalgem         Dima Requirição           Unid Croups         Unid Requirição         Oth Embalgem         Dima Requirição         Dima Requirição           Name do datibudor preferencial         Dima NF. Compa         Cod Berd Frical         ST POS - Entrado         25 PS         ST DOR %         25 PS         25 PS                                                                                                    |
| 29,99     24,85       Prepo Venda FA     Cutto Médio FA       40,70     [31,31]       Classe Prepo Promoção     [7]       Prepo Normal     [2]                                                                                                    | Locais de Armazenagem Edisque Total 2000 (FA)           Amounisdo         Top Entrada         Colosação         Edisque Total 2000 (FA)           Almocatisdo         Top Entrada         Colosação         Edisque Minimo (FA)         Edisque Total 2000 (FA)           Almocatisdo         Top Entrada         Colosação         Edisque Minimo (FA)         Edisque Total 2000 (FA)           Almocatisdo         Top Entrada         Popularios Aria         Edisque Total 2000 (FA)         Tobulas Federais - Saída         \$765'           Famição - Poquenos Arimais         FAPMACIA         Poquenos Ari         0.000         EDIS         \$100'           C         III         >>         1000         EDIS         \$100' |
| Localizar                                                                                                    | Yinualizar Inchuir <u>E</u> xchuir <u>A</u> lterar <u>G</u> ravar <u>C</u> ancelar <mark>Sair</mark>                                                                                                    |

| Elaborado por / Cargo | Revisado por / Cargo            | Aprovado por / Cargo | Página   |
|-----------------------|---------------------------------|----------------------|----------|
| Rodrigo Sousa -       | Juliana Toratani - Farmacêutica | a Simone Perecmanis  |          |
| Estagiário            | Laís Manuela - Farmacêutica     | Diretora             | 22 UE 24 |

|   |                                                                                                    | FAC                                                                                                    | UNIV<br>CULDADE DE                                                                                                    | ERSIDADE<br>AGRONOI                                                                                                    | DE BRA.<br>MIA E M                                                                                                    | SÍLIA<br>IEDICINA                                                                                                    | VETERI                                                                                                    | INÁRIA        |                              |
|---|----------------------------------------------------------------------------------------------------|----------------------------------------------------------------------------------------------------|----------------------------------------------------------------------------------------------------|----------------------------------------------------------------------------------------------------|----------------------------------------------------------------------------------------------------|----------------------------------------------------------------------------------------------------|----------------------------------------------------------------------------------------------------|---------------|------------------------------|
| B |                                                                                                    |                                                                                                    | НС                                                                                                    | OSPITAL VE                                                                                                    | TERINÁ                                                                                                    | RIO - Un                                                                                                    | В                                                                                                    |               |                              |
|   |                                                                                                    | Tí                                                                                                    | tulo do Doc                                                                                                    | umento                                                                                                    |                                                                                                    |                                                                                                    |                                                                                                    |               | POP-FAR-014                  |
|   |                                                                                                    | UTILIZAÇÃO DO SISTEMA DOCTOR VET NA FARMÁCIA                                                                                                    |                                                                                                    |                                                                                                    |                                                                                                    |                                                                                                    |                                                                                                    |               | Emissão: 07/20<br>Versão: 01 |
|   |                                                                                                    |                                                                                                    |                                                                                                    |                                                                                                    |                                                                                                    |                                                                                                    |                                                                                                    |               |                              |
|   | 0                                                                                                    |                                                                                                    | Loca                                                                                                    | liza Produto                                                                                                    |                                                                                                    |                                                                                                    |                                                                                                    | ×             |                              |
|   | Empresa                                                                                                    | Pesquisa Produto                                                                                                    | Marca                                                                                                    | Grupo                                                                                                    | Sub Gr                                                                                                    | rupo                                                                                                    | Tipo Produto                                                                                                    |               |                              |
|   | TODAS                                                                                                    |                                                                                                    | 2                                                                                                    | <b>2</b>                                                                                                    |                                                                                                    |                                                                                                    | Todos                                                                                                    | ▼ Filtrar     |                              |
|   |                                                                                                    | Exibe somente selecionados                                                                                                    | F                                                                                                    | Produtos                                                                                                    |                                                                                                    |                                                                                                    | . ,                                                                                                    |               |                              |
|   | Cádian                                                                                                    | Derest 2                                                                                                    | 7. 0.11                                                                                                    |                                                                                                    |                                                                                                    |                                                                                                    |                                                                                                    |               |                              |
|   | 100000                                                                                                    | Descricao                                                                                                    | l ipo Produto                                                                                                    | larupo                                                                                                    | SubGrupo                                                                                                    | Marca                                                                                                    | Cód. NCM                                                                                                    | Lod, Barras A |                              |
|   | 2478                                                                                                    | RAÇÃO OVINO                                                                                                    | Consumo Interno                                                                                                    | ALIMENTOS                                                                                                    | SubGrupo<br>Alimento Ovino                                                                                                    | Marca                                                                                                    | Cód. NCM<br>2309.90.10                                                                                                    | Lod. Barras A |                              |
|   | 2478<br>172                                                                                                    | RAÇÃO OVINO<br>RAÇÃO TREE DOGS SP FIL MED/GDE 15G                                                                                                    | Consumo Interno<br>Consumo Interno                                                                                                    | ALIMENTOS<br>ALIMENTOS                                                                                                    | SubGrupo<br>Alimento Ovino<br>Alimento cães e gatos                                                                                                    | GENÉRICA                                                                                                    | Cód. NCM<br>2309.90.10<br>2309.90.10                                                                                                    | Lod. Barras A |                              |
|   | 2478<br>172<br>2277                                                                                                    | Percense<br>RAÇÃO OVINO<br>RAÇÃO TREE DOGS SP FIL MED/GDE 15G<br>FENO DE TIFTON 85 TIPO A                                                                                                    | Consumo Interno<br>Consumo Interno<br>Consumo Interno<br>Consumo Interno                                                                                                    | ALIMENTOS<br>ALIMENTOS<br>INSUMOS AGRÍCOLAS                                                                                                    | Sublitupo<br>Alimento Dvino<br>Alimento cães e gatos<br>Feno                                                                                                    | Marca<br>GENÉRICA                                                                                                    | Cód. NCM<br>2309.90.10<br>2309.90.10<br>1214.90.00                                                                                                    | Lod. Barras A |                              |
|   | 2478<br>172<br>2277<br>1915                                                                                                    | I Destripso<br>PACÃO UNINO<br>PACÃO TREE DOGS SP FIL MED/GDE 15G<br>FENO DE TIFTON 85 TIPO A<br>PACÃO PARA EQUINOS 15% DE PROTEÍNA BRUTA                                                                                                    | Lipo Praduto<br>Consumo Interno<br>Consumo Interno<br>Consumo Interno<br>Consumo Interno                                                                                                    | ALIMENTOS<br>ALIMENTOS<br>INSUMOS AGRÍCOLAS<br>INSUMOS AGRÍCOLAS                                                                                                    | Sublărupo<br>Almento Ovino<br>Almento cães e gatos<br>Feno<br>Rações                                                                                                    | Marca<br>GENÉRICA<br>NUTRIAGE                                                                                                    | Cód. NCM<br>2309.90.10<br>2309.90.10<br>1214.90.00<br>2309.90.10                                                                                                    | Lod. Barras A |                              |
|   | 2478<br>172<br>2277<br>1915<br>2319                                                                                                    | L Decision<br>PACÃO OWNO<br>PACÃO TREE DOGS SP FIL MED/GDE 15G<br>FENO DE TIFTON 85 TIFO A<br>PACÃO PARA EQUINOS 15% DE PROTEÍNA BRUTA<br>SERRAGEM MARAVALHA EM FARDOS                                                                                                    | Consumo Interno<br>Consumo Interno<br>Consumo Interno<br>Consumo Interno<br>Consumo Interno<br>Consumo Interno                                                                                                    | ALIMENTOS<br>ALIMENTOS<br>INSUMOS AGRÍCOLAS<br>INSUMOS AGRÍCOLAS<br>INSUMOS AGRÍCOLAS                                                                                                    | Sublirupo<br>Almento Ovino<br>Almento cães e gatos<br>Feno<br>Rações<br>Maravalha                                                                                                    | Marca<br>GENÉRICA<br>NUTRIAGE                                                                                                    | C6d, NCM<br>2309,90,10<br>2309,90,10<br>1214,90,00<br>2309,90,10<br>4401,39,00                                                                                                    | Lod. Berras A |                              |
|   | 2478<br>172<br>2277<br>1915<br>2319<br>184                                                                                                    | L DECIZIONO<br>RAÇÃO OVNO<br>RAÇÃO TREE DOGS SP FIL MED/GDE 156<br>FEND DE TIFOR 85 TIFO A<br>RAÇÃO PARA EQUINOS 15% DE FROTEÍNA BRUTA<br>SERRAGEM MARAVALHA EM FARDOS<br>ABAVAGORO FE LINGUA                                                                                                    | Consumo Interno<br>Consumo Interno<br>Consumo Interno<br>Consumo Interno<br>Consumo Interno<br>Consumo Interno<br>Dispensação                                                                                                    | ALIMENTOS<br>ALIMENTOS<br>INSUMOS AGRÍCOLAS<br>INSUMOS AGRÍCOLAS<br>INSUMOS AGRÍCOLAS<br>MATERIAL MÉDICO HOSI                                                                                                    | SubGrupo<br>Alimento Ovino<br>Alimento cães e gatos<br>Feno<br>Rações<br>Maravalha<br>Material Médico Hospi                                                                                                    | Marca<br>GENÉRICA<br>NUTRIAGE                                                                                                    | C64. NCM<br>2309.90.10<br>2309.90.10<br>1214.90.00<br>2309.90.10<br>4401.39.00<br>4417.00.90                                                                                                    | Lod. Barras A |                              |
|   | 2478<br>172<br>2277<br>1915<br>2319<br>184<br>185                                                                                                    | LPECAZIO<br>TRAÇÃO OVINO<br>RAÇÃO TREE DOBS SP FIL MED/GDE 15G<br>FEND DE TIFTON 85 TIFTO A<br>RAÇÃO PARA EQUINOS 15S DE PROTEÍNA BRUTA<br>SERRAGEM MARQUELHA EM FADOS<br>ABRAVOADOR DE LINGUA<br>ABRAVADOR DE LINGUA                                                                                                    | Tipo Headulo<br>Consumo Interno<br>Consumo Interno<br>Consumo Interno<br>Consumo Interno<br>Dispensação<br>Consumo Interno                                                                                                    | ALIMENTOS<br>ALIMENTOS<br>INSUMOS AGRÍCOLAS<br>INSUMOS AGRÍCOLAS<br>INSUMOS AGRÍCOLAS<br>MATERIAL MÉDICO HOSI<br>MATERIAL MÉDICO HOSI                                                                                                    | Sublicupo<br>Alimento Ovino<br>Alimento cães e gatos<br>Feno<br>Rações<br>Maravalha<br>Material Médico Hospi<br>Material Médico Hospi                                                                                                    | Marca<br>GENÉRICA<br>NUTRIAGE<br>italar GENÉRICA<br>italar GENÉRICA                                                                                                    | C64.NCM<br>2309.90.10<br>2309.90.10<br>1214.90.00<br>2309.90.10<br>2401.39.00<br>4401.39.00<br>4417.00.90<br>9018.39.10                                                                                                    | Lod. Berres A |                              |
|   | 2478<br>172<br>2277<br>1915<br>2319<br>184<br>185<br>2165                                                                                                    | циенскую<br>пас/20 откно<br>пас/20 прес Dous SPFL MED/20E 156<br>FEXID DE TIFTO NS TIFDO A<br>ПРОД БОТО NS TIFDO A<br>ПРОД БОТО NS TIFDO A<br>ПОС ОТ ПОС ОТ ПОС ОТ ПОС ОТ ПОС<br>АВАИХООП DE LINGUA<br>АВАИХООП DE LINGUA<br>АВ                                                                                                    | Tipo Hedulo<br>Consumo Interno<br>Consumo Interno<br>Consumo Interno<br>Consumo Interno<br>Dispensação<br>Consumo Interno<br>Consumo Interno<br>Consumo Interno                                                                                                    | ALIMENTOS<br>ALIMENTOS<br>INSUMOS AGRÍCOLAS<br>INSUMOS AGRÍCOLAS<br>INSUMOS AGRÍCOLAS<br>INSUMOS AGRÍCOLAS<br>MATERIAL MÉDICO HOSI<br>MATERIAL MÉDICO HOSI<br>MATERIAL MÉDICO HOSI                                                                                                    | Sublicupo<br>Alimento Ovino<br>Alimento cães e gatos<br>Feno<br>Rações<br>Matavalha<br>Material Médico Hospi<br>Material Médico Hospi<br>Material Médico Hospi                                                                                                    | Marca<br>GENÉRICA<br>-<br>NUTRIAGE<br>-<br>italar<br>GENÉRICA<br>italar<br>GENÉRICA<br>italar<br>LABOR IMPORT                                                                                                    | Cód. NCM<br>2309,90,10<br>2309,90,10<br>1214,90,00<br>2309,90,10<br>4401,39,00<br>4417,00,90<br>9018,39,10<br>9018,38,10                                                                                                    | Lod. Barres A |                              |
|   | 2478<br>172<br>2277<br>1915<br>2319<br>184<br>185<br>2165<br>2165<br>2163                                                                                                    | Lercova<br>Ração Inne Loos SP FIL MED/00E 156<br>FRAJO INTEL DOIS SP FIL MED/00E 156<br>FRAJO RAPARA EDUROS 1550 E FROTEÍNA BRUTA<br>SERMARISM MARAUMA EN FARDOS<br>ABAVADOTO E LINGUA<br>ABAVADOTO E LINGUA<br>ABAULHA 1330.03MM<br>ABULHA 1330.05MM                                                                                                    | Tipo Hodala<br>Consumo Interno<br>Consumo Interno<br>Consumo Interno<br>Consumo Interno<br>Dispensação<br>Consumo Interno<br>Consumo Interno<br>Consumo Interno                                                                                                    | LIMPO<br>ALIMENTOS<br>ALIMENTOS<br>INSUMOS AGRÍCOLAS<br>INSUMOS AGRÍCOLAS<br>INSUMOS AGRÍCOLAS<br>MATERIAL MÉDICO HOSI<br>MATERIAL MÉDICO HOSI<br>MATERIAL MÉDICO HOSI<br>MATERIAL MÉDICO HOSI                                                                                                    | Sublicupo<br>Alimento Ovino<br>Alimento cões e gatos<br>Feno<br>Rações<br>Material Médico Hospi<br>Material Médico Hospi<br>Material Médico Hospi<br>Material Médico Hospi                                                                                                    | Marca<br>GENÉRICA<br>NUTRIAGE<br>italar GENÉRICA<br>italar GENÉRICA<br>italar LABOR IMPORT<br>italar LABOR IMPORT                                                                                                    | Cód. NCM<br>2309.90.10<br>2309.90.10<br>1214.90.00<br>2309.90.10<br>4401.39.00<br>9018.38.10<br>9018.38.10<br>9018.38.10                                                                                                    |               |                              |
|   | 2478<br>172<br>2277<br>1915<br>2319<br>184<br>185<br>2165<br>2163<br>188                                                                                                    | циенскую<br>якд/20 гомно<br>якд/20 пястве Dolds SPFL MED/dDE 156<br>FEXID 6E 11F101 08 51F00 A<br>Якд/20 ряжа Ершико 15X50 E PROTEINA BRUTA<br>SERRAGEM MARAUALIA EN FAROOS<br>Адаидоволо EL INIGUA<br>Адаидиа 13X0 03AM<br>Адациа 13X0 03AM<br>Адациа 13X0 03AM<br>Адациа 13X0 03AM<br>Адациа 13X0 03AM                                                                                                    | Consumo Interno<br>Consumo Interno<br>Consumo Interno<br>Consumo Interno<br>Dispensação<br>Consumo Interno<br>Consumo Interno<br>Consumo Interno<br>Consumo Interno<br>Consumo Interno                                                                                                    | Laungo<br>ALIMENTOS<br>ALIMENTOS<br>INSUMOS AGRÍCOLAS<br>INSUMOS AGRÍCOLAS<br>INSUMOS AGRÍCOLAS<br>INSUMOS AGRÍCOLAS<br>MATERIAL MÉDICO HOSI<br>MATERIAL MÉDICO HOSI<br>MATERIAL MÉDICO HOSI<br>MATERIAL MÉDICO HOSI                                                                                                    | Subitrupo<br>Alimento Ovino<br>Alimento cães e gatos<br>Feno<br>Rações<br>Matevalha<br>Matevial Médico Hospi<br>Matevial Médico Hospi<br>Matevial Médico Hospi<br>Matevial Médico Hospi                                                                                                    | Marca<br>GENÉRICA<br>NUTRIAGE<br>NUTRIAGE | Cód. NCM<br>2309.90.10<br>2309.90.10<br>1214.90.00<br>2309.90.10<br>4401.39.00<br>9018.38.10<br>9018.38.10<br>9018.38.10<br>9018.38.10<br>9018.38.10                                                                                                    |               |                              |
|   | 2478<br>172<br>2277<br>1915<br>2319<br>184<br>185<br>2165<br>2163<br>188<br>187                                                                                                    | LINEUXON<br>RAUGO INNO<br>RAUGO INRE DIOS SP PLI MED/00E 156<br>ENDIO E TIFOLO IS TIFO À<br>RAUGO PARA EDUNOS 1550 E FROTEÑA BRUTA<br>SERVISIÓN DE LINEUX<br>ABAVADOTO E LINEUX<br>ABAVADOTO E LINEUX<br>ABAULHA 1330.896M<br>ABULHA 1330.896M<br>ABULHA 2330.896M<br>ABULHA 2330.896M                                                                                                    | Consume Interno<br>Consume Interno<br>Consume Interno<br>Consume Interno<br>Consume Interno<br>Dispensação<br>Consume Interno<br>Consume Interno<br>Consume Interno<br>Consume Interno<br>Consume Interno                                                                                                    | LINGO<br>ALIMENTOS<br>ALIMENTOS<br>ALIMENTOS<br>INSUMOS AGRÍCOLAS<br>INSUMOS AGRÍCOLAS<br>INSUMOS AGRÍCOLAS<br>INSUMOS AGRÍCOLAS<br>MATERIAL MÉDICO HOSI<br>MATERIAL MÉDICO HOSI<br>MATERIAL MÉDICO HOSI<br>MATERIAL MÉDICO HOSI<br>MATERIAL MÉDICO HOSI                                                                                                    | Sublicupo<br>Alimento Cises e gatos<br>Feno<br>Rações<br>Maravalha<br>Matesial Médico Hospi<br>Matesial Médico Hospi<br>Matesial Médico Hospi<br>Matesial Médico Hospi<br>Matesial Médico Hospi<br>Matesial Médico Hospi                                                                                                    | GENÉRICA     GENÉRICA     UTRIAGE     UTRIAGE     GENÉRICA     dadar GENÉRICA     dadar LABOR IMPORT     tadar LABOR IMPORT     tadar LABOR IMPORT     tadar ENÉRICA     cenéron                                                                                                    | Cód. NCM<br>2309.90.10<br>2309.90.10<br>1214.90.00<br>2309.90.10<br>4401.39.00<br>4417.00.90<br>9018.38.10<br>9018.38.10<br>9018.38.10<br>9018.38.10                                                                                                    |               |                              |
|   | 2478<br>172<br>2277<br>1915<br>2319<br>184<br>185<br>2165<br>2165<br>2163<br>188<br>187<br>192                                                                                                    | цискоро<br>пасда очно<br>пасда очно<br>пасда оч                                                                                                    | Consume Interno<br>Consume Interno<br>Consume Interno<br>Consume Interno<br>Consume Interno<br>Consume Interno<br>Consume Interno<br>Consume Interno<br>Consume Interno<br>Consume Interno<br>Consume Interno                                                                                                    | AUMENTOS<br>ALIMENTOS<br>INSUMOS AGRÍCOLAS<br>INSUMOS AGRÍCOLAS<br>INSUMOS AGRÍCOLAS<br>INSUMOS AGRÍCOLAS<br>INSUMOS AGRÍCOLAS<br>MATERIAL MÉDICO HOSI<br>MATERIAL MÉDICO HOSI<br>MATERIAL MÉDICO HOSI<br>MATERIAL MÉDICO HOSI<br>MATERIAL MÉDICO HOSI                                                                                                    | Sublicupo<br>Alimento Clese e gatos<br>Feno<br>Rações<br>Matevial Médico Hospi<br>Matevial Médico Hospi<br>Matevial Médico Hospi<br>Matevial Médico Hospi<br>Matevial Médico Hospi<br>Matevial Médico Hospi                                                                                                    | Marca<br>GENÉRICA<br><br><br><br><br><br><br>                                                                                                    | Cód. NCM<br>2309.90.10<br>2309.90.10<br>1214.90.00<br>2309.90.10<br>4401.33.00<br>4417.00.90<br>9018.39.10<br>9018.39.10<br>9018.39.10<br>9018.39.10<br>9018.39.10<br>9018.39.10                                                                                                    |               |                              |
|   | 2478<br>172<br>2277<br>1915<br>2319<br>184<br>185<br>2165<br>2163<br>188<br>187<br>192<br>189<br>2140                                                                                                    | U BERGAS<br>BAQÃO TANEO<br>BAQÃO TAREZ DOOS SP PLI MED/GOE 156<br>ERAJO ETIFOLO 85 TIFOLA<br>PAUÃO TANAE EDUROS 1550 E FROTEÍNA BRUTA<br>SERVAGEM MARAVALA EM FARDOS<br>ABAQADO FOE LINGUA<br>ABAQUATO FOE LINGUA<br>ABULHA 1370, EPSM<br>ABULHA 2370, EPSM<br>ABULHA 2370, EPSM<br>ABULHA                                                                                                    | I po Hodulo<br>Concurso Interno<br>Concurso Interno                                                                                                    | AUMENTOS<br>ALIMENTOS<br>ALIMENTOS<br>INSUMOS AGRÍCOLAS<br>INSUMOS AGRÍCOLAS<br>INSUMOS AGRÍCOLAS<br>MATERIAL MÉDICO HOSI<br>MATERIAL MÉDICO HOSI<br>MATERIAL MÉDICO HOSI<br>MATERIAL MÉDICO HOSI<br>MATERIAL MÉDICO HOSI<br>MATERIAL MÉDICO HOSI<br>MATERIAL MÉDICO HOSI                                                                                                    | Sublitupo<br>Almento Cive e gatos<br>Feno<br>Rações<br>Matevial Médico Hospi<br>Matevial Médico Hospi<br>Matevial Médico Hospi<br>Matevial Médico Hospi<br>Matevial Médico Hospi<br>Matevial Médico Hospi<br>Matevial Médico Hospi<br>Matevial Médico Hospi<br>Matevial Médico Hospi<br>Matevial Médico Hospi<br>Matevial Médico Hospi                                                                                                    | GENÉRICA     GENÉRICA     UUTRIAGE     UUTRIAGE     UUTRIAGE     UUTRIAGE     Addar GENÉRICA     Addar GENÉRICA     Addar GENÉRICA     Addar GENÉRICA     Addar GENÉRICA     Addar GENÉRICA                                                                                                    | C64 NCM<br>2308 30.10<br>2303 90.10<br>1214 30.00<br>2303 90.10<br>1214 30.00<br>2303 90.10<br>4407.03.90<br>9018 33.10<br>9018 33.10<br>9018 33.10<br>9018 33.10<br>9018 33.10<br>9018 33.10<br>9018 33.10<br>9018 33.10                                                                                                    |               |                              |
|   | 2478<br>2477<br>172<br>2277<br>1915<br>2319<br>184<br>185<br>2165<br>2163<br>188<br>187<br>192<br>189<br>2140<br>2140                                                                                                    | цискоро<br>наской откно<br>наской откно<br>наской откно во тнор о<br>наской откно во тнор о<br>наской откно во тнор о<br>наской откно во тнор о<br>наской откно во тнор о<br>наской откно во тнор о<br>наской откно во тнор<br>наской откно<br>наской откно<br>наской откно<br>наской откно<br>наской откно<br>наской откно<br>наской откно<br>наской откно<br>наской откно<br>наской откно<br>наской откно<br>наской откно<br>наской откно<br>наской откно<br>наской откно<br>наской откно<br>наской<br>наской откно<br>наской<br>наской<br>на<br>наской<br>наской | I po hodio<br>Consuno Interno<br>Consuno Interno                                                                                                    | UNDO<br>ALIMENTOS<br>ALIMENTOS<br>INSUMOS AGRÍCIDLAS<br>INSUMOS AGRÍCIDLAS<br>INSUMOS AGRÍCIDLAS<br>INSUMOS AGRÍCIDLAS<br>MATERIAL MÉDICO HOSI<br>MATERIAL MÉDICO HOSI<br>MATERIAL MÉDICO HOSI<br>MATERIAL MÉDICO HOSI<br>MATERIAL MÉDICO HOSI<br>MATERIAL MÉDICO HOSI<br>MATERIAL MÉDICO HOSI<br>MATERIAL MÉDICO HOSI                                                                                                    | Subitupo<br>Alimento Uxino<br>Alimento cáse a gatos<br>Feno<br>Rações<br>Matevalha<br>Material Médico Hospi<br>Material Médico Hospi<br>Material Médico Hospi<br>Material Médico Hospi<br>Material Médico Hospi<br>Material Médico Hospi<br>Material Médico Hospi<br>Material Médico Hospi<br>Material Médico Hospi<br>Material Médico Hospi<br>Material Médico Hospi<br>Material Médico Hospi<br>Material Médico Hospi                                                                                                    | Marca<br>GENÉRICA<br>BENÉRICA<br>MUTRIAGE<br>CONTRAGE<br>GENÉRICA<br>Madar LABOR IMPORT<br>Madar GENÉRICA<br>Madar GENÉRICA<br>Madar GENÉRICA<br>Madar GENÉRICA<br>Madar GENÉRICA<br>Madar GENÉRICA<br>Madar GENÉRICA<br>Madar GENÉRICA                                                                                                    | Cód NCM<br>2309.90.10<br>2309.90.10<br>2309.90.10<br>2309.90.10<br>2309.90.10<br>4401.39.00<br>4417.00.90<br>9018.38.10<br>9018.38.10<br>9018.28.10<br>9018.28.10<br>9018.28.1       |               |                              |
|   | 2478<br>172<br>2277<br>1915<br>2319<br>184<br>185<br>2165<br>2165<br>2165<br>2165<br>2165<br>2165<br>188<br>187<br>192<br>189<br>2140<br>191                                                                                                 | U BERGKO<br>HAUGO TIREE DOGS SP FLL MED/GDE 156<br>FEND GE TIFTOL NS TIFD A<br>FAUGO TIREE DOGS SP FLL MED/GDE 156<br>FEND GE TIFTOL NS TIFD A<br>ADAVDOR 15 C LINGUA<br>ADAVDOR 15 C LINGUA<br>ADAULHA 13 YO, BOMM<br>ADULHA 13 YO, BOMM<br>ADULHA 23 YO, BOMM<br>ADULHA 23 YO, BOMM<br>ADULHA 23 YO, BOMM<br>ADULHA 23 YO, BOMM<br>ADULHA 23 YO, BOMM<br>ADULHA 23 YO, BOMM<br>ADULHA 23 YO, BOMM<br>ADULHA 23 YO, BOMM<br>ADULHA 23 YO, BOMM<br>ADULHA 23 YO, BOMM<br>ADULHA 23 YO, BOMM<br>ADULHA 23 YO, BOMM                                                                                                    | I po hodo<br>Consulo lettero<br>Consulo lettero                                                                                                    | AUMENTOS<br>ALIMENTOS<br>ALIMENTOS<br>INSUMOS AGRÍCOLAS<br>INSUMOS AGRÍCOLAS<br>INSUMOS AGRÍCOLAS<br>MATERIAL MEDICO HOSI<br>MATERIAL MEDICO HOSI<br>MATERIAL MEDICO HOSI<br>MATERIAL MEDICO HOSI<br>MATERIAL MEDICO HOSI<br>MATERIAL MEDICO HOSI<br>MATERIAL MEDICO HOSI<br>MATERIAL MEDICO HOSI<br>MATERIAL MEDICO HOSI                                                                                                    | Sublitupo<br>Alimento Ovino<br>Alimento cõese e gatos<br>Feno<br>Rações<br>Material Médico Hospi<br>Material Médico Hospi<br>Material Médico Hospi<br>Material Médico Hospi<br>Material Médico Hospi<br>Material Médico Hospi<br>Material Médico Hospi<br>Material Médico Hospi<br>Material Médico Hospi<br>Material Médico Hospi<br>Material Médico Hospi<br>Material Médico Hospi<br>Material Médico Hospi                                                                                                    | Maco<br>GENÉRICA<br>NUTRIAGE<br>indus GENÉRICA<br>indus GENÉRICA<br>indus GENÉRICA<br>indus GENÉRICA<br>indus GENÉRICA<br>indus GENÉRICA<br>indus GENÉRICA<br>indus GENÉRICA<br>indus GENÉRICA                                                                                                    | C64 NCM<br>2309.90.10<br>2309.90.10<br>1214.90.00<br>2309.90.10<br>4407.20.90<br>9018.39.10<br>9018.39.10<br>9018.30<br>9018.30<br>9018.30<br>9018.30<br>9018.30<br>9018.30<br>9018.30<br>9018.30<br>9018.30<br>9018.30<br>9018.30<br>9018.3 |               |                              |
|   | 2478<br>172<br>2277<br>1915<br>2319<br>184<br>185<br>2165<br>2165<br>2163<br>188<br>187<br>192<br>189<br>2140<br>191<br>2488                                                                                                    | ценскую<br>наскай окино<br>наскай окино<br>наскай окино<br>наскай окино встро А<br>наскай окино на техно на наская<br>наская на наская<br>наская на наская<br>наская<br>на<br>наская<br>на<br>наская<br>на<br>на<br>на<br>на<br>на<br>на<br>на<br>на<br>на<br>на                                                                                                    | I po hodio<br>Consuno laterno<br>Consuno laterno                                                                                                    | ALIMENTOS<br>ALIMENTOS<br>ALIMENTOS<br>INSUMOS AGRÍCOLAS<br>INSUMOS AGRÍCOLAS<br>INSUMOS AGRÍCOLAS<br>MATERIAL MEDICO HOSI<br>MATERIAL MEDICO HOSI<br>MATERIAL MEDICO HOSI<br>MATERIAL MEDICO HOSI<br>MATERIAL MEDICO HOSI<br>MATERIAL MEDICO HOSI<br>MATERIAL MEDICO HOSI<br>MATERIAL MEDICO HOSI<br>MATERIAL MEDICO HOSI<br>MATERIAL MEDICO HOSI                                                                                                    | Subtitupo<br>Alimento Uxino<br>Alimento cáse e gatos<br>Feno<br>Rações<br>Material Médico Hospi<br>Material Médico Hospi                                                                                                    | Maco<br>GENERICA<br>NUTRIAGE<br>italor GENERICA<br>italor GENERICA<br>italor GENERICA<br>italor GENERICA<br>italor GENERICA<br>italor GENERICA<br>italor GENERICA<br>italor GENERICA<br>italor GENERICA<br>italor GENERICA<br>italor GENERICA<br>italor GENERICA                                                                                                    | Cód NCM<br>2009.90.10<br>2309.90.10<br>2309.90.10<br>2309.90.10<br>2309.90.10<br>4401.38.00<br>9401.38.10<br>9018.38.10<br>9018.38.1       |               |                              |
|   | 2478<br>172<br>2277<br>1915<br>2319<br>184<br>185<br>2165<br>2165<br>2165<br>2165<br>2165<br>2165<br>2165<br>216                                                                                                    | U BROX 30<br>BRQ20 DYN0<br>BRQ20 DYN0 BC TPC A<br>BRQ20 DYN0 BC TPC A<br>BRQ20 DYN0 BC TPC A<br>BRQ20 DYN0 BC TPC A<br>BRQ20 DYN0 BC TPC A<br>BRQ20 DYN0 BC TPC A<br>BRQ20 DYN0 BC TPC A<br>BRQ20 DYN0 BC TPC A<br>BRQ20 DYN0 BC TPC A<br>BRQ20 DYN0 BC A<br>BRQ20 DYN0 BC A                                                                                                    | I po hodo Concurso lettero Concurso lettero Concurso lett | Сиро<br>АLIMENTOS<br>ALIMENTOS<br>ALIMENTOS<br>ALIMENTOS<br>ALIMENTOS<br>ALIMENTOS<br>INSUMOS AGRICOLAS<br>INSUMOS AGRICOLAS<br>MATERIAL MEDICO HOS<br>MATERIAL MEDICO HOS                                                                                                    | Subtituto<br>Alimento Ovino<br>Alimento Case e gatos<br>Feno<br>Rações<br>Material Médico Hospi<br>Material Médico Hospi                                                                                                    | Marco<br>GENÉRICA<br>NUTRIAGE<br>aday GENÉRICA<br>dady GENÉRICA<br>dady GENÉRICA<br>dady GENÉRICA<br>dady GENÉRICA<br>dady GENÉRICA<br>dady GENÉRICA<br>dady GENÉRICA<br>dady GENÉRICA                                                                                                    | C64 NCM<br>2303 90.110<br>2303 90.10<br>1214 90.00<br>2303 90.10<br>4407 30.00<br>9018 39.10<br>9018 39.10<br>9018 39.10<br>9018 39.10<br>9018 39.10<br>9018 39.10<br>9018 39.10<br>9018 39.10<br>9018 39.10<br>9018 39.10<br>9018 39.10<br>9018 39.10                                                                                                    | Lod Edine: A  |                              |
|   | 2478<br>2477<br>172<br>2277<br>1915<br>2319<br>184<br>185<br>2165<br>2163<br>188<br>187<br>182<br>189<br>2140<br>191<br>192<br>2189<br>2140<br>2140<br>2975<br>190<br>2166                                                                   | ценскую<br>наскай окнов<br>наскай окнов<br>наскай окнов<br>наскай пере botto so the 0 a<br>наскай пере botto so the 0 a<br>наскае наская в наская на наская<br>наская на наская на наская<br>наская на наская на наская<br>наская на наская на наская<br>наская на наская на наская<br>наская на наская<br>наская на наская<br>наская на наская<br>наская на наская<br>наская на наская<br>наская на наская<br>наская<br>на<br>наская<br>на<br>наская<br>на<br>наская<br>на<br>наская<br>на<br>на<br>на<br>на<br>на<br>на<br>на<br>на<br>на<br>на                                                                                                    | I po hodio<br>Contuno l fetero<br>Contuno l fetero                                                                                                    | Unapo<br>ALMERITOS<br>ALMENTOS<br>INSUMOS ARÉRICULAS<br>INSUMOS ARÉRICULAS<br>INSUMOS ARÉRICULAS<br>MATERIAL MÉDICI ADOS<br>MATERIAL MÉDICI ADOS<br>MATERIAL MÉDICI ADOS<br>MATERIAL MÉDICI ADOS<br>MATERIAL MÉDICI ADOS<br>MATERIAL MÉDICI ADOS<br>MATERIAL MÉDICI ADOS<br>MATERIAL MÉDICI ADOS<br>MATERIAL MÉDICI ADOS<br>MATERIAL MÉDICI ADOS<br>MATERIAL MÉDICI ADOS<br>MATERIAL MÉDICI ADOS                                                                                                    | Subfitupo<br>Alimento Jvivo<br>Alimento Jvivo<br>Feno<br>Rações<br>Material Médico Hospi<br>Material Médico Hospi                                                                                                    | Maco<br>GENERICA<br>NUTRIAGE<br>italor GENERICA<br>ador GENERICA<br>ador GENERICA<br>ador GENERICA<br>ador GENERICA<br>ador GENERICA<br>ador GENERICA<br>ador GENERICA<br>ador GENERICA<br>ador GENERICA<br>ador GENERICA                                                                                                    | C64 NCM<br>2009.90.10<br>2303.90.10<br>1214.90.00<br>2303.90.10<br>4401.33.00<br>9018.33.10<br>9018.33.10<br>9018.30<br>9018.30<br>9018.30<br>9018.3     | Loa sansi A   |                              |
|   | 2478<br>2477<br>172<br>2277<br>1915<br>2319<br>184<br>185<br>2165<br>2165<br>2165<br>2163<br>188<br>187<br>192<br>189<br>2140<br>191<br>2488<br>2975<br>190<br>2166<br>2975                                                                  | Цивозов<br>науба отнаст предоктов<br>науба плес родо 5 ря пр. мероловсе тов<br>еколо ве тито на отнаст од<br>науба разли на отнаст од<br>науба разли на отнаст од<br>даржаро се цивоца<br>даржаро се цивоца<br>даржаро се циворжаро<br>се циворжаро<br>се циво                                                                                                    | I po hodo<br>Concurso lettero<br>Concurso lettero<br>Concurso lettero<br>Concurso lettero<br>Concurso lettero<br>Dispensação<br>Concurso lettero<br>Concurso lettero                                                                                                    | Undo<br>Aukertos<br>Aukertos<br>NSUMOS ARRICULAS<br>NSUMOS ARRICULAS<br>NSUMOS ARRICULAS<br>NATERIAL MÓDIO HOS<br>NATERIAL MÓDIO HOS                                                                                                    | Sublitupo<br>Alimento Ovino<br>Alimento Ciste e gatos<br>Feno<br>Rações<br>Matorial Médico Hospi<br>Matorial Médico Hospi                                                                                                    | Marco<br>GENÉRICA<br>NUTRIAGE<br>Advar GENÉRICA<br>Advar GENÉRICA<br>Advar GENÉRICA<br>Advar GENÉRICA<br>Advar GENÉRICA<br>Advar GENÉRICA<br>Advar GENÉRICA<br>Advar GENÉRICA<br>Advar GENÉRICA<br>Advar GENÉRICA<br>Advar GENÉRICA<br>Advar GENÉRICA                                                                                                    | Code         NCM           2309-90.110         2309-90.110           2309-90.110         214-90.00           2309-90.110         214-90.00           2309-90.110         9018-2310           9018-2310         9018-2310           9018-3310         9018-3310           9018-3310         9018-3310           9018-3310         9018-3310           9018-3310         9018-3310           9018-3310         9018-3310           9018-3310         9018-3310           9018-3310         9018-3310           9018-3310         9018-3310           9018-3310         9018-3310           9018-3310         9018-3310           9018-3310         9018-3310           9018-3310         9018-3310           9018-3310         9018-3310           9018-3310         9018-3310           9018-3310         9018-3310           9018-3310         9018-3310           9018-3310         9018-3310                                                                                                    | Loa sensi ^   |                              |
|   | 2478<br>2477<br>172<br>2277<br>2319<br>184<br>185<br>2165<br>2165<br>2165<br>2165<br>2165<br>2165<br>2165<br>2165<br>2163<br>188<br>187<br>192<br>189<br>2140<br>191<br>2488<br>2975<br>219<br>219<br>219<br>219<br>219<br>219<br>219<br>219 | Laguido previo<br>Laguido previo<br>exceptión Terro Losos se Pri MeDioden 156<br>Fenu de Terron es Terro A.<br>Reado Parke Calmonis 15000 Fenoren Environa<br>Serenadam Manavulata (en reandos<br>Adoutan 1370, 338m)<br>Adoutan 1370, 338m)<br>Adoutan 1370, 338m)<br>Adoutan 2370, 358m)<br>Adoutan 2370, 358m)<br>Adoutan 2370, 358m)<br>Adoutan 2370, 378m)<br>Adoutan 2370, 378m)<br>Adoutan 23                                                                                                    | I po hodio<br>Contuno l fetero<br>Contuno l fetero                                                                                                    | Unapo<br>ALMENTOS<br>ALMENTOS<br>INSUMOS ARÁFICULAS<br>INSUMOS ARÁFICULAS<br>INSUMOS ARÁFICULAS<br>MATERIAL MÉDICI MOS<br>MATERIAL MÉDICI MOS<br>MATERIAL MÉDICI MOS<br>MATERIAL MÉDICI MOS<br>MATERIAL MÉDICI MOS<br>MATERIAL MÉDICI MOS<br>MATERIAL MÉDICI MOS<br>MATERIAL MÉDICI MOS<br>MATERIAL MÉDICI MOS<br>MATERIAL MÉDICI MOS<br>MATERIAL MÉDICI MOS<br>MATERIAL MÉDICI MOS<br>MATERIAL MÉDICI MOS<br>MATERIAL MÉDICI MOS                                                                                                    | Subfurgo<br>Alimento Jvivo<br>Alimento Jvivo<br>Feno<br>RagOse<br>Material Médico Hospi<br>Material Médico Hospi         | Marco<br>GENÉRICA<br>NUTRIAGE<br>iday GENÉRICA<br>iday GENÉRICA<br>iday GENÉRICA<br>iday GENÉRICA<br>iday GENÉRICA<br>iday GENÉRICA<br>iday GENÉRICA<br>iday GENÉRICA<br>iday GENÉRICA<br>iday GENÉRICA<br>iday GENÉRICA<br>iday GENÉRICA<br>iday GENÉRICA<br>iday GENÉRICA<br>iday GENÉRICA<br>iday GENÉRICA<br>iday GENÉRICA                                                                                                    | Cód NCM         2309.90.10         2309.90.10           2309.90.10         2309.90.10         2309.90.10         2309.90.10         2309.90.10         2309.90.10         2309.90.10         2309.90.10         330.90.90.90         331.00         9018.33.10         9018.33.10         9018.33.10         9018.33.10         9018.33.10         9018.33.10         9018.33.10         9018.33.10         9018.33.10         9018.33.10         9018.33.10         9018.33.10         9018.33.10         9018.33.10         9018.33.10         9018.33.10         9018.33.10         9018.33.10         9018.33.10         9018.33.10         9018.33.10         9018.33.10         9018.33.10         9018.33.10         9018.33.10         9018.33.10         9018.33.10         9018.33.10         9018.33.10         9018.33.10         9018.33.10         9018.33.10         9018.33.10         9018.33.10         9018.33.10         9018.33.10         9018.33.10         9018.33.10         9018.33.10         9018.33.10         9018.33.10         9018.33.10         9018.33.10         9018.33.10         9018.33.10         9018.33.10         9018.33.10         9018.33.10         9018.33.10         9018.33.10         9018.33.10         9018.33.10         9018.33.10         9018.33.10         9018.33.10         9018.33.10         9018.33.10         9018.33.10         9018.33.10                                                                                                    | Loa sansi A   |                              |
|   | 2478<br>2477<br>172<br>2277<br>1915<br>2319<br>184<br>185<br>2165<br>2165<br>2165<br>2165<br>2165<br>2183<br>188<br>187<br>192<br>2140<br>191<br>2488<br>2975<br>190<br>2166<br>209<br>186<br>209<br>186<br>212                              | Ценской<br>нацКа такжа<br>нацКа такжа<br>нацКа такжа<br>нацКа такжа<br>нацКа такжа<br>нацКа такжа<br>видКа такжа<br>видКа т                                                                                                    | I po hodo Concurso lettero Concurso lettero Concurso lett | Undo<br>Aukertos<br>Aukertos<br>NSUMOS ARHICULAS<br>NSUMOS ARHICULAS<br>NSUMOS ARHICULAS<br>NATERIAL MÓDIO HOSI<br>NATERIAL MÓDIO HOSI<br>NATERIAL NATERIAL NATERIAL NATERIAL NATERIAL NATERIA | Sublinupo<br>Alimento Ovino<br>Alimento Cise e gatos<br>Feno<br>Rações<br>Material Médico Hospi<br>Material Médico Hospi | Marco<br>GENERICA<br>NUTRIAGE<br>itada GENERICA<br>Marco ENERICA<br>Marco ENERICA<br>Marco ENERICA<br>Marco ENERICA<br>Marco ENERICA<br>Marco ENERICA<br>Marco ENERICA<br>Marco ENERICA<br>Marco ENERICA<br>Marco ENERICA<br>Marco ENERICA                                                                                                    | Code         NCM           2309-90.110         2309-90.110           2309-90.110         2309-90.110           1214-90.00         2309-90.110           2309-90.110         4401-330.00           4417-00.390         9018-38-10           9018-38-10         9018-38-10           9018-38-10         9018-38-10           9018-38-10         9018-38-10           9018-38-10         9018-38-10           9018-38-10         9018-38-10           9018-38-10         9018-38-10           9018-38-10         9018-38-10           9018-38-10         9018-38-10           9018-38-10         9018-38-10           9018-38-10         9018-38-10           9018-38-10         9018-38-10           9018-38-10         9018-38-10           9018-38-10         9018-38-10           9018-38-10         9018-38-10           9018-38-10         9018-38-10           9018-38-10         9018-38-10           9018-38-10         9018-38-10           9018-38-10         9018-38-10           9018-38-10         9018-38-10           9018-38-10         9018-38-10           9018-38-10         9018-38-10           901                                                                                                    | Loa sansi A   |                              |

Fig.46

c) Com o item selecionado, verifique no campo em destaque a classificação do produto.

| Informação Produto         Informação Produto           Informação Produto         Informação Produto           Consumo Interno           Informação Produto         Informação Produto           Consumo Interno           AGULHA 13X 0.38M           Informação Produto           Informação Produto           Informação Produto           Consumo Interno           Adulta 13X 0.38           Informação Produto           Informação Produto           Infor                                                                                                    | 3) Ca                                                                                                    | dastro de Produtos                                                                                                    | X                                                                                                    |
|----------------------------------------------------------------------------------------------------|----------------------------------------------------------------------------------------------------|----------------------------------------------------------------------------------------------------|----------------------------------------------------------------------------------------------------|
| Códgo de Baros       Tep Códl & Decexição Produito       Produito Institivo       Si Revendo       Compensação       Computerior Interno         Nome Comeciaid       AGULHA 13 X 0.380 M       Fodos       Fodos       Fodos       Fodos       Alguno       Alguno <td< th=""><th>Informações do Produto - 185</th><th>Destinação Produto</th><th>Imagem Produto</th></td<>                                                                                                    | Informações do Produto - 185                                                                                                    | Destinação Produto                                                                                                    | Imagem Produto                                                                                                    |
| None Conecicial       Expecte Destrada       Forder         AGULHA 132/0.38       Forder       Proception         Bayer       Subgrupor       Cold Fabricante       Proception Ally Nac. 000 x         Marca*       Cold Policiante       Proception Ally Nac. 000 x         Marca*       Cold Policiante       Proception Ally Nac. 000 x         Marca*       Cold Policiante       Proception Ally Nac. 000 x         BENDER       Cold Policiante       Proception Ally Nac. 000 x         BENDER       Cold Not       Cold Policiante       Proception Ally Nac. 000 x         BENDER       Cold Not       Cold Not       Cold Policiante       Proception Ally Nac. 000 x         BENDER       Cold Not       Cold Not       Cold Not       Cold Not       Proception Ally Not       Proception Ally Not         BENDER       HOSPITAL VETERINÁRIO DA FUB - UNB       Tributor Etaduais       Cortexiso Via (%)       Normal         Consisão Via (%) Despesar Adm (%)       Unid. Corga © Unid. Requisição © Utima Requisição © Utima Corgas       Cold Policiante Etaduais       Cortexiso Via (%)       Status %, FCP         Diago © 000       Diago © Diago © Diago © Diago © Diago © Diago © Diago © Corgas       Cold Bender Finda       Cold Policiante Etaduais       Cold Policiante Etaduais         Cone © Unid Requisição © Diago © Diago © Diago                                                                                                    | Código de Barras Tipo Cód.Bar Descrição Produto* Produto Inativo                                                                                                    | 🔹 C Revenda 🛛 🕎 C Dispen                                                                                                    | sação 🖙 🧟 Consumo Interno                                                                                                    |
| Marcellau, McDICO HOSPITAL       Maesial Medica Monthalar       Observação       Alg/Inc. [000 %]         Marcell       Céd NCM       CEST       Image: Ced NCM       CEST         [GENERICA       9018.39.10       [77.10.01]       Image: Ced NCM       CEST         [GENERICA       9018.39.10       [77.10.01]       Image: Ced NCM       Cest NCM         0008174/0001-43       HOSPITAL VETERINÁRIO DA FUB - UNB       Tributos Estaduais       CrOP Entrada CFOP Saida %, CMS %, FCP         Preço Venda:       Margem Simples       Entrada/Saida       Urid. Cença [Int de cedinição ]       Out Embalagem Uma Requirção Utima Conças       CrOP Entrada CFOP Saida %, CMS %, FCP         [000]       0.00       0.00       [000]       [Int de cença is - Entrada       2 RPS         [000]       0.00       0.00       [Int de cença is Conça is - Entrada       2 RPS         [000]       0.00       [Int de cença is - Entrada       2 RPS       [Int de cença is - Entrada         [000]       0.00       [Int de cença is - Entrada       2 RPS       [Int de cença is - Entrada       2 RPS         [000]       0.00       [Int de cença is - Entrada       2 RPS       [Int de cença is - Entrada       2 RPS         [000]       0.00       [Int de cença is - Entrada       [Int de cença is - Entrada <td< th=""><th>None Connecial Espècie Destinada<br/>AGULHA 13 × 0.38<br/>Ginco" Contentionate<br/>Contentionate</th><th>Complementos<br/>Princípio Ativo</th><th>Aliq Nac. 0,00 %</th></td<>                                                                                     | None Connecial Espècie Destinada<br>AGULHA 13 × 0.38<br>Ginco" Contentionate<br>Contentionate                                                                                                    | Complementos<br>Princípio Ativo                                                                                                    | Aliq Nac. 0,00 %                                                                                                    |
| D0038174/0001-43         HOSPITAL VETERINÁRIO DA FUB - UNB         Tributos Estaduais           Peço Venda: Margem Singles         Entrada/Saida         CST Exts/s* CSOSH         CFOP Entrada CFOP Saida % IONS % FOP           Domisão Vda (X)         Despesar Adn (X)         Entrada/Saida         Unid Conçea         Unid Conçea         Unid Conçea         Unid Conçea         Itima NF. Conço         Cod Bend, Ficeal         Itima Conçea         Itima NF. Conço         Cod Bend, Ficeal         ST HS'         0.00         0.00         0.00         0.00         Itima NF. Conço         Cod Bend, Ficeal         ST HS'         0.00         0.00         0.00         CST DESP Conceal         Tributos Federais - Entrada         2 HS'         0.00         0.00         0.00         0.00         0.00         0.00         0.00         0.00         0.00         0.00         0.00         0.00         0.00         0.00         0.00         0.00         0.00         0.00         0.00         0.00         0.00         0.00         0.00         0.00         0.00         0.00         0.00         0.00         0.00         0.00         0.00         0.00         0.00         0.00         0.00         0.00         0.00         0.00         0.00         0.00         0.00         0.00         0.00         0.00<                                                                                                    | MATERIAL MÉDICO HOSPITAL D Malerial Médico Hospitaler D<br>Marca" Céd. NCM CEST<br>GENÉRICA D 9018.33.10 D 17.100.01 D 15.400 Nove                                                                                                    | Observação                                                                                                    | Aliq Imp. 0.00 %<br>Tipo Inclusão<br>✓ Normal                                                                                                    |
| Dispersive condition         Dispersive condition         Dispersiv | 00.038.174/0001-43                                                                                                    | ,                                                                                                    |                                                                                                    |
|                                                                                                    | Hospital LVC TERINÁRIO DA FUB - UI           Preço Venda: Margem Singles         Hospital LVC VETERINÁRIO DA FUB - UI           Comisão Vds (%)         Despesa Adm (%)           0.00         0.00           Precorensitours (%)         Margem Lucro (%)           0.00         0.00           Markup Total (2)         Preço Custo UN           100.00         0.25           Preço Venda UN         Custo Medo UN           0.50         0.00           Datas Preço Pronção         Distas Preço Pronção | NB         Offina Requisição         Offina Compra           10/11/2021         / /         //           00/ma N.F. Compra         Cod Benet, Filicol | Tributos Federais - Saída         X DEF         X DEF           CST CMS         CSO PE Entrada         CFOP Saída         % ICUS         % FCP           Tributos Federais - Entrada         CST ICUS         COENS*         X DEFNS*         X DEFNS*           CST COST         X COENS*         X COENS*         X COENS*         X COENS*           CST COST         X SOFINS*         X COENS*         X COENS*         X COENS*           CST COENS*         X RDS*         X DEFNS*         X COENS*         X COENS*           CST COENS*         X RDS*         X DES*         X DES*         X DES*           CST COENS*         X PDS*         X DOBNS*         X DES*         X DES* |
| Localizar Lincluir Excluir Alterar Gravar Cancelar Sair                                                                                                    | Localizar Visualizar Incluir                                                                                                    | Excluir Alterar                                                                                                    | Gravar Cancelar Sair                                                                                                    |

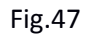

# 7. HISTÓRICO DE REVISÕES

| VERSÃO                | DATA                 | DESCRIÇÃO DA ALTERAÇÃO |              | RESI    | PONSÁVEL |
|-----------------------|----------------------|------------------------|--------------|---------|----------|
|                       |                      | -                      |              |         |          |
| Elaborado por / Cargo | Revisado por / Cargo |                        | Aprovado por | / Cargo | Página   |
| Rodrigo Sousa -       | Juliana Toratani -   | Farmacêutica           | Simone Pere  | cmanis  | 22 do 24 |
| Estagiário            | Laís Manuela - Fo    | armacêutica            | Diretor      | а       | 25 ue 24 |

| HVETTUNB                                     | ÁRIA |             |                 |  |                                |  |
|----------------------------------------------|------|-------------|-----------------|--|--------------------------------|--|
|                                              |      | POP-FAR-014 |                 |  |                                |  |
| UTILIZAÇÃO DO SISTEMA DOCTOR VET NA FARMÁCIA |      |             |                 |  | Emissão: 07/2024<br>Versão: 01 |  |
|                                              |      |             |                 |  |                                |  |
|                                              | 1    | 30/07/24    | Emissão Inicial |  | Rodrigo                        |  |

| Elaborado por / Cargo | Revisado por / Cargo            | Aprovado por / Cargo | Página   |
|-----------------------|---------------------------------|----------------------|----------|
| Rodrigo Sousa -       | Juliana Toratani - Farmacêutica | Simone Perecmanis    | 24 do 24 |
| Estagiário            | Laís Manuela - Farmacêutica     | Diretora             | 24 UE 24 |